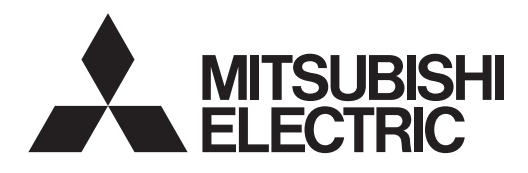

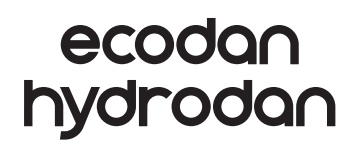

# Water to Water Heat Pump

## EHWT17D-MHEDW

**INSTALLATION MANUAL** 

FOR INSTALLER

For safe and correct use, read this manual before installing the heat pump unit, which is installed indoors.

English

| 1. Safety Notices                             | 2  |
|-----------------------------------------------|----|
| 2. Introduction                               | 8  |
| 3. Technical Information                      | 8  |
| 4. Installation                               | 15 |
| 4.1 Location                                  | 15 |
| 4.2 Water/Ambient Loop Quality                |    |
| and System Preparation                        | 18 |
| 4.3 Water Pipe Work                           | 19 |
| 4.4 Ambient Loop Pipe Work                    | 21 |
| 4.5 Safety Device Discharge Arrangements (G3) | 23 |
| 4.6 Electrical Connection                     | 24 |
| 5. System Set Up                              | 26 |
| 5.1 FTC                                       | 26 |
| 5.2 C.B.                                      | 45 |
| 6. Commissioning                              | 46 |
| 7. Service and Maintenance                    | 47 |
| 8. Supplementary information                  | 55 |
|                                               |    |

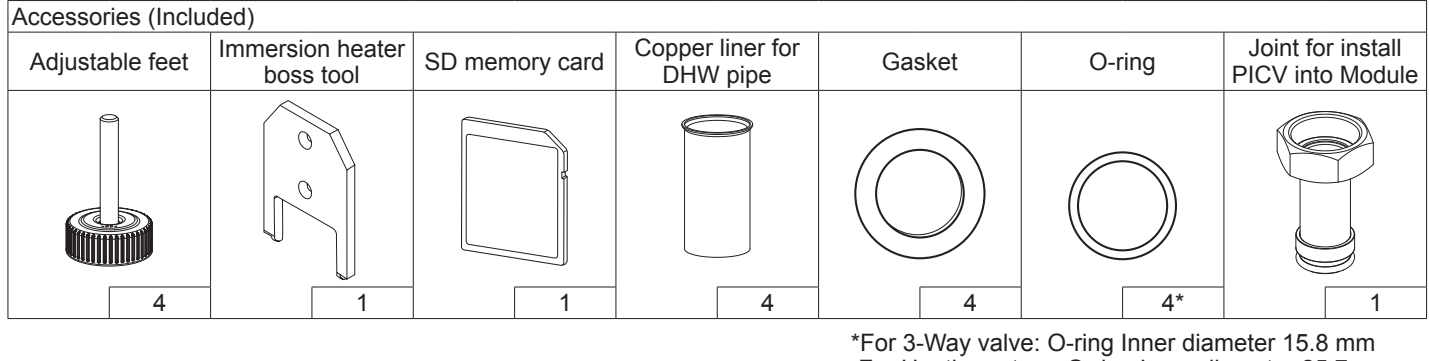

For 3-Way valve: O-ring Inner diameter 15.8 mm For Heating return: O-ring Inner diameter 25.7 mm For installing PICV into Module: O-ring Inner diameter 21.8 mm and 25.7 mm

#### Abbreviations and glossary

| No. | Abbreviations/Word    | Description                                                                                                    |
|-----|-----------------------|----------------------------------------------------------------------------------------------------|
| 1   | Compensation curve    | Space heating incorporating outdoor ambient temperature compensation                                             |
|     | mode                  |                                                                                                    |
| 2   | COP                   | Coefficient of Performance the efficiency of the heat pump                                                       |
| 3   | Heat pump             | Abbreviations for Water/Brine source heat pump                                                                   |
|     |                       | Indoor unvented DHW tank and component plumbing parts                                                            |
| 4   | DHW mode              | Domestic hot water heating mode for showers, sinks, etc                                                          |
| 5   | Flow temperature      | Temperature at which water is delivered to the primary circuit                                                   |
| 6   | Freeze stat. function | Heating control routine to prevent water pipes freezing                                                          |
| 7   | FTC                   | Flow temperature controller, the circuit board in charge of controlling the water circuit                        |
| 8   | C.B.                  | Controller board, the circuit board in charge of controlling the refrigerant and ambient loop                    |
| 9   | Heating mode          | Space heating through radiators or Underfloor heating                                                            |
| 10  | Legionella            | Bacteria potentially found in plumbing, showers and water tanks that may cause Legionnaires disease              |
| 11  | LP mode               | Legionella prevention mode – a function on systems with water tanks to prevent the growth of legionella bacteria |
| 12  | PRV                   | Pressure relief valve                                                                                            |
| 13  | Return temperature    | Temperature at which water is delivered from the primary circuit                                                 |
| 14  | TRV                   | Thermostatic radiator valve - a valve on the entrance or exit of the radiator panel to control the heat output   |
| 15  | Brine                 | Mixture of antifreeze and water                                                                                  |
| 16  | Module                | Casing with built-in refrigerant circuit                                                                         |
| 17  | Ambient loop          | Piping between WTW and Local system 2                                                                            |
|     |                       | Filled with brine or water                                                                                       |
| 18  | Ambient temp./        | Outdoor temperature                                                                                              |
|     | Ambient temperature   |                                                                                                    |
| 19  | PICV                  | Pressure Independent Control Valve                                                                               |

Contents

Please read the following safety precautions carefully.

**WARNING**:

Precautions that must be observed to prevent injuries or death.

Precautions that must be observed to prevent damage to unit.

This installation manual along with the user manual should be left with the product after installation for future reference. Mitsubishi Electric is not responsible for the failure of locally-supplied parts.

- Be sure to perform periodical maintenance.
- Be sure to follow your local regulations.
- Be sure to follow the instructions provided in this manual.

# MEANINGS OF SYMBOLS DISPLAYED ON THE UNIT

|   | WARNING<br>(Risk of fire)   | This unit uses a flammable refrigerant.<br>If refrigerant leaks and comes in contact with fire or<br>heating part, it will create harmful gas and there is risk<br>of fire. |
|---|-----------------------------|----------------------------------------------------------------------------------------------------|
|   | Read the OP                 | ERATION MANUAL carefully before operation.                                                                                                    |
|   | Service perso<br>MANUAL and | onnel are required to carefully read the OPERATION INSTALLATION MANUAL before operation.                                                                                    |
| Ĩ | Further inforr              | nation is available in the OPERATION MANUAL, IN-<br>I MANUAL, and the likes.                                                                                                |

# 

### Mechanical

The heat pump unit must not be installed, disassembled, relocated, altered or repaired by the user. Ask an authorised installer or technician. If the unit is installed improperly or modified after installation, water leakage, electric shock or fire may result.

The heat pump unit should be positioned on a hard level surface capable of supporting its filled weight to prevent excessive sound or vibration.

Do not position furniture or electrical appliances below the unit.

The discharge pipework from the emergency devices of the heat pump unit should be installed according to local law.

All such safety relief valve connections shall NOT be used for any other purpose.

Only use accessories and replacement parts authorised by Mitsubishi Electric ask a gualified technician to fit the parts.

### **Electrical**

All electrical work should be performed by a qualified technician according to local regulations and the instructions given in this manual.

The units must be powered by a dedicated power supply and the correct voltage and circuit breakers must be used.

Wiring should be in accordance with national wiring regulations. Connections must be made securely and without tension on the terminals. Earth unit correctly.

### General

Do not smoke during work and transportation.

Keep children and pets away from the heat pump unit.

Do not use the hot water produced by the heat pump directly for drinking or cooking. This could cause illness to the user.

Do not stand on the units.

Do not touch switches with wet hands.

Annual maintenance checks on the heat pump unit should be conducted by a qualified person.

Do not place containers with liquids on top of the heat pump unit. If they leak or spill onto the heat pump unit damage to the unit and/or fire could occur.

## 

When installing, relocating, or servicing the heat pump unit, use tools and pipe components specifically made for use with R32 refrigerant and use only the specified refrigerant (R32) to charge the refrigerant lines. Do not mix it with any other refrigerant and do not allow air to remain in the lines.

If air is mixed with the refrigerant, then it can be the cause of abnormal high pressure in the refrigerant line, and may result in an explosion and other hazards.

The use of any refrigerant other than that specified for the system will cause mechanical failure or system malfunction or unit breakdown. In the worst case, this could lead to a serious impediment to securing product safety.

In heating mode, to avoid the heat emitters being damaged by excessively hot water, set the target flow temperature to a minimum of 2°C below the maximum allowable temperature of all the heat emitters. For Zone2, set the target flow temperature to a minimum of 5°C below the maximum allowable flow temperature of all the heat emitters in Zone2 circuit.

Do not install the unit where combustible gases may leak, be produced, flow, or accumulate. If combustible gas accumulates around the unit, fire or explosion may result.

Do not use means to clean, other than those recommended by the manufacturer.

The appliance shall be stored in a room without continuously operating ignition sources (for example: open flames, an operating gas appliance or an operating electric heater).

Do not pierce or burn.

Be aware that refrigerants may not contain an odour.

Pipe-work shall be protected from physical damage.

The installation of pipe-work shall be kept to a minimum.

Compliance with national gas regulations shall be observed.

The appliance shall be stored in a well-ventilated area where the room size corresponds to the room area as specified for operation.

Keep gas-burning appliances, electric heaters, and other fire sources (ignition sources) away from the location where installation, repair, and other air conditioner work will be performed. If refrigerant comes into contact with a flame, poisonous gases will be released.

### Safety Notices

### 

#### Brine

The selection of the brine MUST be in accordance with the applicable legislation.

Take sufficient precautions in case of brine leakage. If brine leaks, ventilate the area immediately and contact your local dealer.

The ambient temperature inside the unit can get much higher than that of the room, e.g. 70°C. In case of a brine leak, hot parts inside the unit can create a hazardous situation.

The use and installation of the application MUST comply with the safety and environmental precautions specified in the applicable legislation.

# 

Use clean water that meets local quality standards on the primary circuit and ambient loop (When not using Brine).

The heat pump unit should be located indoors to minimise heat loss. Remove as much air as possible from the primary and DHW circuits

Refrigerant leakage may cause suffocation. Provide ventilation in accordance with EN378-1.

Be sure to securely fit insulation around the piping. Direct contact with the bare piping may result in burns or frostbite.

Never put batteries in your mouth for any reason to avoid accidental ingestion.

Battery ingestion may cause choking and/or poisoning.

Install the unit on a rigid structure to prevent excessive sound or vibration during operation.

Do not transport the heat pump unit with water inside the DHW tank. This could cause damage to the unit.

If power to the heat pump unit is to be turned off (or system switched off) for a long time, the water should be drained.

If unused for a long period, before operation is resumed, DHW tank should be flushed through with potable water, and sterilised accordinaly.

Preventative measures should be taken against water hammer, such as installing a Water Hammer Arrestor on the primary water circuit, as directed by the manufacturer.

Do not use refrigerant other than R32 refrigerant.

Servicing shall be performed only as recommended by the manufacturer. Use the following tools specifically designed for use with R32 refrigerant. The following tools are necessary to use R32 refrigerant. Contact your nearest dealer for any questions.

Be sure to install circuit breakers. If not installed, electric shock may result.

For the power lines, use standard cables of sufficient capacity. Otherwise, a short circuit, overheating, or fire may result.

When installing the power lines, do not apply tension to the cables. If the connections are loosened, the cables can snap or break and overheating or fire may result.

Be sure to ground the unit. Do not connect the ground wire to gas or water pipes, lightning rods, or telephone grounding lines. If the unit is not properly grounded, electric shock may result.

# 

Use circuit breakers (ground fault interrupter, isolating switch (+B fuse), and molded case circuit breaker) with the specified capacity. If the circuit breaker capacity is larger than the specified capacity, breakdown or fire may result.

| Tools (for R32)   |                                       |  |
|-------------------|---------------------------------------|--|
|                   |                                       |  |
| Gauge manifold    | Flare tool                            |  |
| Charge hose       | Size adjustment gauge                 |  |
| Gas leak detector | Vacuum pump adapter                   |  |
| Torque wrench     | Electronic refrigerant charging scale |  |

The purpose of this installation manual is to instruct competent persons how to safely and efficiently install and commission the heat pump unit system. The target readers of this manual are competent heating, plumbing and/or refrigeration engineers who have attended and passed the requisite Mitsubishi Electric product training and have appropriate qualifications for installation of an unvented hot water heat pump unit specific to their country.

## **3** Technical Information

#### Product specification

| Model name                            |                     |                                           | EHWT17D-MHEDW                               |                                              |
|---------------------------------------|---------------------|-------------------------------------------|---------------------------------------------|----------------------------------------------|
| Nominal domestic hot water volume     |                     |                                           | 170 L                                       |                                              |
| Overall unit dimensions               |                     |                                           |                                             | 1750 × 595 × 680 mm (Height × Width × Depth) |
| Weight (empty)                        |                     |                                           |                                             | 166 kg                                       |
| Weight (full)                         | ·                   |                                           |                                             | 345 kg                                       |
| Refrigerant                           |                     |                                           |                                             | R32                                          |
| The amount of                         | refrigerant         |                                           |                                             | 0.9 kg                                       |
| Water volume                          | of heating circuit  | t in the unit *1                          |                                             | 5.47 L                                       |
| Water volume                          | of ambient loop     | in the unit                               |                                             | 3.16 L                                       |
|                                       | Matan sinewit       | Control thermistor                        | Heating                                     | 1 to 80°C                                    |
|                                       | vvater circuit      | Pressure relief valve                     |                                             | 0.3 MPa (3 bar)                              |
|                                       | (Primary)           | Flow sensor                               |                                             | Min. flow 5.0 L/min                          |
|                                       | DLIM/ topk          | Control thermistor                        |                                             | 40 to 70°C                                   |
|                                       |                     | Temperature/Pressu                        | re relief valve                             | 90°C / 0.7 MPa (7 bar)                       |
| Safety device                         | Immersion<br>heater | Manual reset                              |                                             | 85°C                                         |
|                                       | Ambientleen         | Control thermistor                        |                                             | -8 to 30°C                                   |
|                                       | Ambientioop         | Flow switch                               |                                             | Min. flow 5.5 L/min                          |
|                                       |                     | Control thermistor (H                     | ligh)                                       | −20 to 125°C                                 |
|                                       | Refrigerant         | Control thermistor (L                     | ow)                                         | −40 to 90°C                                  |
|                                       | circuit             | Pressure switch                           |                                             | 4.14 ± 0.1 MPa                               |
|                                       |                     | Pressure sensor                           |                                             | 0 to 5.0 MPa                                 |
| Primary circuit                       | circulating Pum     | p                                         |                                             | DC motor                                     |
| Sanitary circuit circulating Pump     |                     |                                           | AC motor                                    |                                              |
|                                       |                     | Water (Primary/DHW circuits)              |                                             | 28 mm compression primary circuit/           |
| Connections                           |                     |                                           |                                             | 22 mm compression DHW circuit                |
|                                       |                     | Water (Ambient loop                       |                                             | 22 mm compression                            |
| Guarantood                            |                     | Ambient *2                                |                                             | 0 to 35°C (≦ 80 %RH)                         |
| operating rang                        | ۵                   | Water inlet temperature (Ambient loop)    |                                             | 10 to 30°C                                   |
|                                       |                     | Min. Water outlet ten                     | nperature (Ambient loop)                    | 4°C                                          |
|                                       |                     | Heating                                   | Room temperature                            | 10 to 30°C                                   |
|                                       |                     |                                           | Flow temperature                            | 20 to 60°C                                   |
|                                       | ,0                  | DHW                                       |                                             | 40 to 60°C                                   |
|                                       |                     | Legionella prevention                     |                                             | 60 to 70°C                                   |
|                                       |                     | Primary circuit                           | Max.                                        | 27.7 L/min                                   |
| Flow rate rang                        | e                   |                                           | Min.                                        | 7.1 L/min                                    |
| i low rate rang                       | •                   | Ambient loon                              | Max.                                        | 24.0 L/min                                   |
|                                       |                     |                                           | Min.                                        | 7.2 L/min                                    |
|                                       |                     | Maximum allowable hot water temperature   |                                             | 70°C                                         |
|                                       |                     | Declared load profile                     |                                             | L                                            |
| DHW tank performance                  |                     | Average climate                           | Water heating energy efficiency class       | A+                                           |
|                                       |                     | Time to reheat 70% of DHW tank to 65°C *4 |                                             | 19.3 min                                     |
|                                       |                     | Time to raise DHW ta                      | ank temp. 15 to 65°C *4                     | 22.8 min                                     |
| Electrical data                       |                     | Heat pump                                 | Power supply<br>(Phase, voltage, frequency) | ~/N 230 V 50 Hz                              |
|                                       |                     |                                           | Breaker                                     | 16 A                                         |
|                                       |                     |                                           | Power supply                                | ~/N 230 V 50 Hz                              |
|                                       |                     |                                           | (Phase, voltage, frequency)                 |                                              |
|                                       |                     | Immersion heater *3                       | Capacity                                    | 3 kW                                         |
|                                       |                     |                                           | Current                                     | 13 A                                         |
|                                       |                     |                                           | Breaker                                     | 16 A                                         |
| Sound power level at W10W35 (EN12102) |                     |                                           | 38 dB(A)                                    |                                              |

#### **Optional extras**

| Wireless Remote Controller                 | PAR-WT50R-E   |
|--------------------------------------------|---------------|
| Wireless Receiver                          | PAR-WR51R-E   |
| Remote Sensor                              | PAC-SE41TS-E  |
| Thermistor                                 | PAC-TH011-E   |
| High temperature thermistor                | PAC-TH012HT-E |
| ecodan Wi-Fi Interface                     | MAC-567IF-E1  |
| 2-zone kit                                 | PAC-TZ02-E    |
| <ul> <li>Expansion vessel (12L)</li> </ul> | PAC-EVP12-E   |

#### <Table 3.1>

- \*1 Volume of sanitary water circuit is not included in this value
- \*2 The environment must be frost-free.
- \*3 Do not fit immersion heaters without thermal cut-out. Use only Mitsubishi Electric service parts as a direct replacement.
- \*4 Tested under BS7206 conditions.

#### Component Parts

en

| No. | Part name                                                                 |
|-----|---------------------------------------------------------------------------|
| Α   | DHW outlet pipe                                                           |
| В   | Cold water inlet pipe                                                     |
| C   | Water pipe (Space heating return connection (to heat pump))               |
| D   | Water pipe (Space heating flow connection (from heat pump))               |
| E   | Water/Brine pipe (Ambient loop return connection (to heat pump))          |
| F   | Water/Brine pipe (Ambient loop flow connection (from heat pump))          |
| 1   | Control and electrical box                                                |
| 2   | Main remote controller                                                    |
| 3   | Plate heat exchanger (Refrigerant - Primary circuit)                      |
| 4   |                                                                           |
| 5   | 3-way valve                                                               |
| 6   | Manual air vent                                                           |
| 7   | Drain cock (Primary circuit)                                              |
| 8   | Manometer                                                                 |
| 9   | Pressure relief valve (3 bar) (Primary circuit)                           |
| 10  | Automatic air vent                                                        |
| 11  | Expansion vessel (Primary circuit) (Local supply)                         |
| 12  | Flow sensor                                                               |
| 13  | Strainer valve                                                            |
| 14  | Water circulation nump 1 (Primary circuit)                                |
| 15  | Pump valve                                                                |
| 16  | DHW tank                                                                  |
| 17  | Plate heat exchanger (Primany circuit (water) - Sanitary circuit (water)) |
| 18  | Scale tran                                                                |
| 19  | Water circulation nump (Sanitary circuit)                                 |
| 20  | Immersion heater                                                          |
| 21  | Magnetic filter (Ambient loop) (Local supply)                             |
| 22  | Temperature and pressure relief valve                                     |
| 23  | Drain cock (DHW tank)                                                     |
| 24  | Pressure relief valve (10 bar) (Ambient loon) (Local supply)              |
| 25  | Flow water temp, thermistor (THW1)                                        |
| 26  | Return water temp, thermistor (THW2)                                      |
| 27  | DHW tank water temp, thermistor (THW5A)                                   |
| 28  | DHW tank water temp, thermistor (THW5R)                                   |
| 29  | Refrigerant liquid temp, thermistor (TH2)                                 |
| 30  | Module                                                                    |
| 31  | Drain pipe (Local supply)                                                 |
| 32  | Expansion vessel (Sanitary circuit (water)) *1                            |
| 33  | Isolating valve (Local supply)                                            |
| 34  | Magnetic filter (Local supply) (Recommended)                              |
| 35  | PICV (Pressure Independent Control Valve) (Local supply)                  |
| 36  | Compressor                                                                |
| 37  | High-pressure sensor                                                      |
| 38  | Linear expansion valve                                                    |
| 39  | Charge plug                                                               |
| 40  | Liquid temp. thermistor (TH3)                                             |
| 41  | Discharge temp. thermistor (TH4)                                          |
| 42  | Ambient temp. thermistor (TH7)                                            |
| 43  | Heat sink temp. thermistor (TH8)                                          |
| 44  | Plate heat exchanger (Water/Brine - Refrigerant)                          |
| 45  | Drain cock (Ambient loop)                                                 |
| 46  | Inlet control group *1                                                    |
| 47  | Flow switch                                                               |
| 48  | Water inlet temperature (Ambient loop) thermistor (TH32)                  |
| 49  | Water outlet temperature (Ambient loop) thermistor (TH34)                 |
| 50  | Muffler                                                                   |
| 51  | Drain cock (Sanitary circuit)                                             |
| 52  | Filling loop (Ball valves, check valves and flexible hose) *1             |
| 53  | High-pressure switch                                                      |
| 54  | Compressor surface temperature (TH33)                                     |
|     | · · · · · /                                                               |

<Table 3.2>

\*1 Supplied with UK model ONLY. Please refer to PAC-WK02UK-E Installation Manual for more information on accessories.

Note: For parts not shown on this page, please refer to 'Circuit diagram <Figure 3.2>'.

# <Overall>

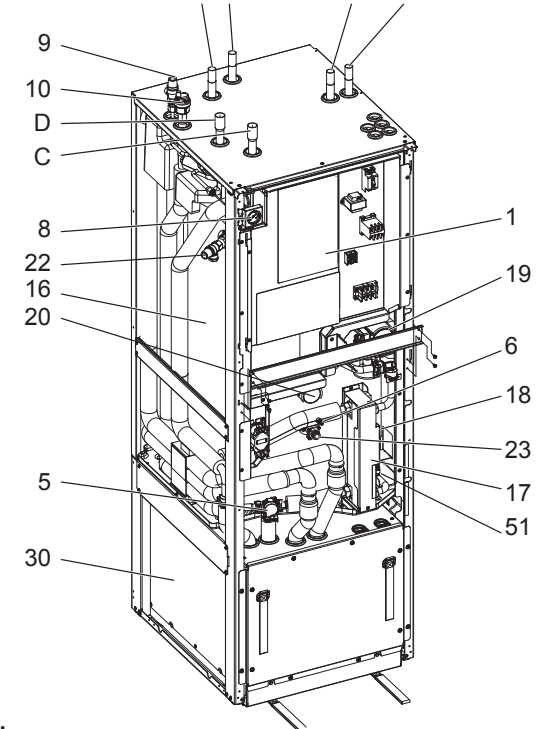

A B

Note:

For installation, make sure to install a suitably sized primary-side expansion vessel. (See figure 3.2 and 4.3.2 for further guidance)

#### <Module>

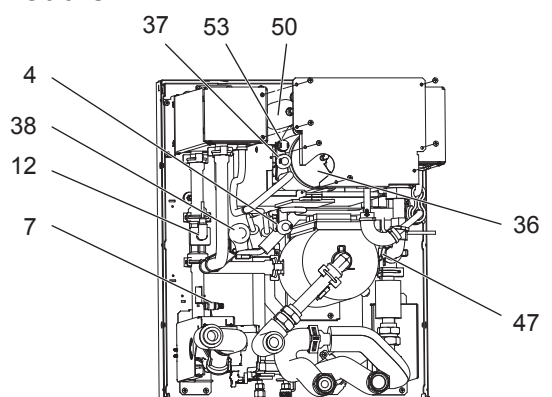

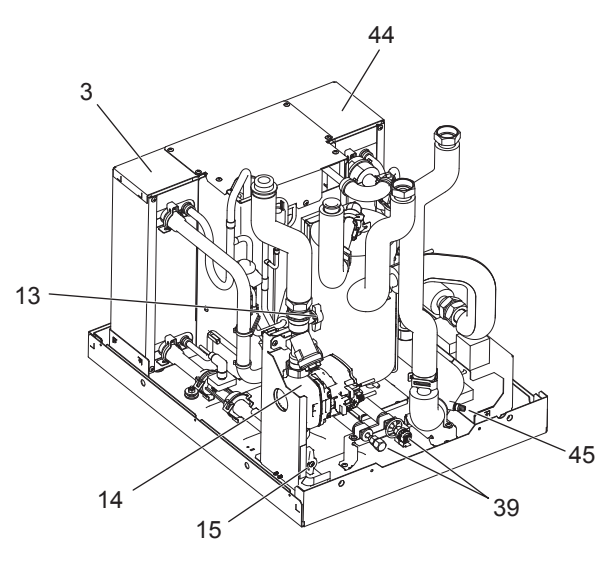

<Figure 3.1>

Technical Drawings

#### <Unit: mm>

en

#### F Е 394.9 299.6 549.9 100.7 0 0 75 130 180 240 D <\_ 301.6 376.3 В 460.6 505.6 550.6 471.5 А С G 499.9 444.9∱ 86.7 41.7 0 <TOP> 125 ± 20 $100 \pm 20$ 90 ± 20 680 595 HANDLE ╗╗┲╔ ΗH F Ø MANOMETER 531.2 MAIN <u>CONTROLLE</u>R DDD) 30 1750 (WITH ADJUST BOLT) 1738.8 (UNIT HEIGHT) TERMINAL BLOCK 83 220 TEMPERATURE &PRESSURE RELIEF VALVE 1246.9 FRONT PANEL AMBIENT LOOP RETURN CONNECTION 636.3 AMBIENT LOOP FLOW CONNECTION 681.3 HANDLE HANDLE <LEFT SIDE> <FRONT> <RIGHT SIDE> <BACK>

| Letter | Pipe description                | Connection size/type                                                                                                    |
|--------|---------------------------------|----------------------------------------------------------------------------------------------------|
| А      | DHW outlet connection           | 22 mm/Compression                                                                                                    |
| В      | Cold water inlet connection     | 22 mm/Compression                                                                                                    |
| С      | Space heating return connection | 28 mm/Compression                                                                                                    |
| D      | Space heating flow connection   | 28 mm/Compression                                                                                                    |
| Е      | Ambient loop return connection  | 22 mm/Compression                                                                                                    |
| F      | Ambient loop flow connection    | 22 mm/Compression                                                                                                    |
| G      | Electrical cable inlets         | For inlets ① and ②, run low-voltage wires including external input wires and thermistor wires. For inlets ③, ④ and ⑤, run high-voltage wires including power cable, and external output wires.<br>*For a wireless receiver (option) cable and ecodan Wi-Fi interface (option) cable, use inlet ①. |

<sup>&</sup>lt;Table 3.3>

#### Circuit diagram

• Refer to <Table 3.2> for the part names.

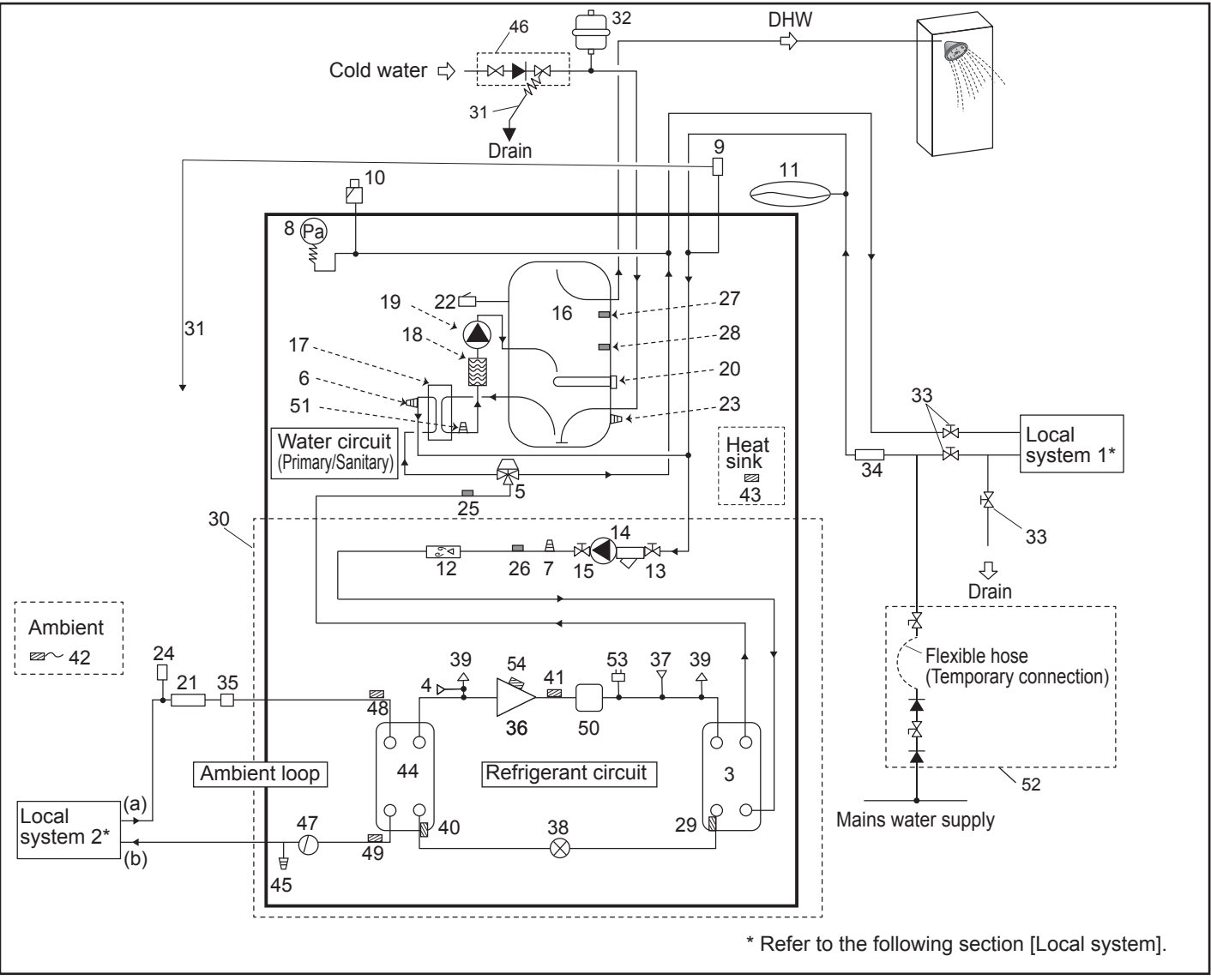

<Figure 3.2>

#### Note

- To enable draining of water circuit an isolating valve should be positioned on both the inlet and outlet pipework. No valve should be fitted between the expansion valve (part of item 46) and the heat pump unit (safety matter).
- For space heating (primary) circuit a suitable expansion vessel MUST be supplied and fitted by installer. (See figure 4.3.2) Be sure to install a magnetic filter (item 34) on the inlet pipework to the heat pump unit.
  Suitable drain pipework should be attached to the relief valves instructed to be connected to it in Figure 3.2 in accordance with
- When using components made from different metals or connecting pipes made of different metals insulate the joints to prevent any corrosive reaction taking place which may damage the pipework. Filling loop's flexible hose must be removed following the filling procedure. This flexible hose (Item 52) is included in PAC-WK02-E.
- Install the inlet control group (item 46) above the level of the T&P relief valve (item 22).
- This will ensure DHW tank will not require drain down to service/maintain the inlet control group.

| Model name                                               | EHWT17D-MHEDW |
|----------------------------------------------------------|---------------|
| Maximum supply pressure to the pressure reducing valve   | 16 bar        |
| Operating pressure (Sanitary side)                       | 3.5 bar       |
| Expansion vessel charge setting pressure (Sanitary side) | 3.5 bar       |
| Expansion valve setting pressure (Sanitary side)         | 6.0 bar       |
| Immersion heater specification (Sanitary side) *         | 3000 W, 230 V |
| DHW tank capacity                                        | 170 L         |
| Mass of the unit when full                               | 345 kg        |
| Maximum primary working pressure                         | 2.5 bar       |
| Maximum sanitary-side working pressure                   | 5.5 bar       |
| Maximum ambient loop working pressure                    | 9.5 bar       |

\* EN60335/Type 3000W single phase 230V 50Hz, length 460 mm. Use only Mitsubishi Electric service parts as a direct replacement.

#### ■ Local system 1

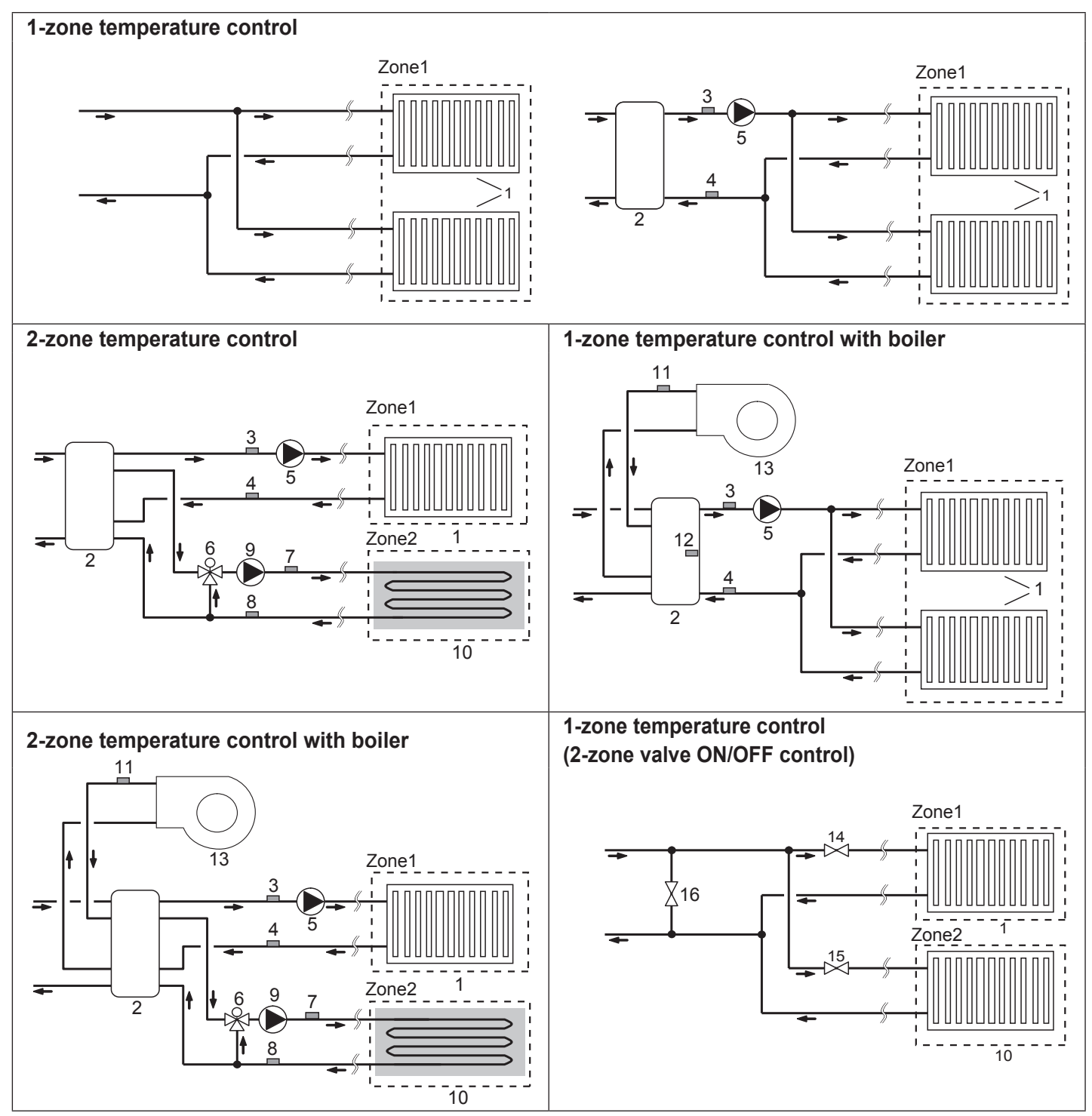

- 1. Zone1 heat emitters (e.g. radiator, fan coil unit) (local supply)
- 2. Mixing tank (local supply)
- 3. Zone1 flow water temp. thermistor (THW6) Optional part :
- 4. Zone1 return water temp. thermistor (THW7) PAC-TH011-E
- 5. Zone1 water circulation pump (local supply)
- 6. Motorized mixing valve (local supply)
- 7. Zone2 flow water temp. thermistor (THW8) Optional part :
- 8. Zone2 return water temp. thermistor (THW9) PAC-TH011-E
- 9. Zone2 water circulation pump (local supply)

- 10. Zone2 heat emitters (e.g. underfloor heating) (local supply)
- 11. Boiler flow water temp. thermistor (THWB1) Optional part :
- 12. Mixing tank thermistor (THW10)
- 13. Boiler (local supply)
- 14. Zone1 2-way valve (local supply)
- 15. Zone2 2-way valve (local supply)
- 16. Bypass valve (local supply)

PAC-TH012HT-E

### Local system 2

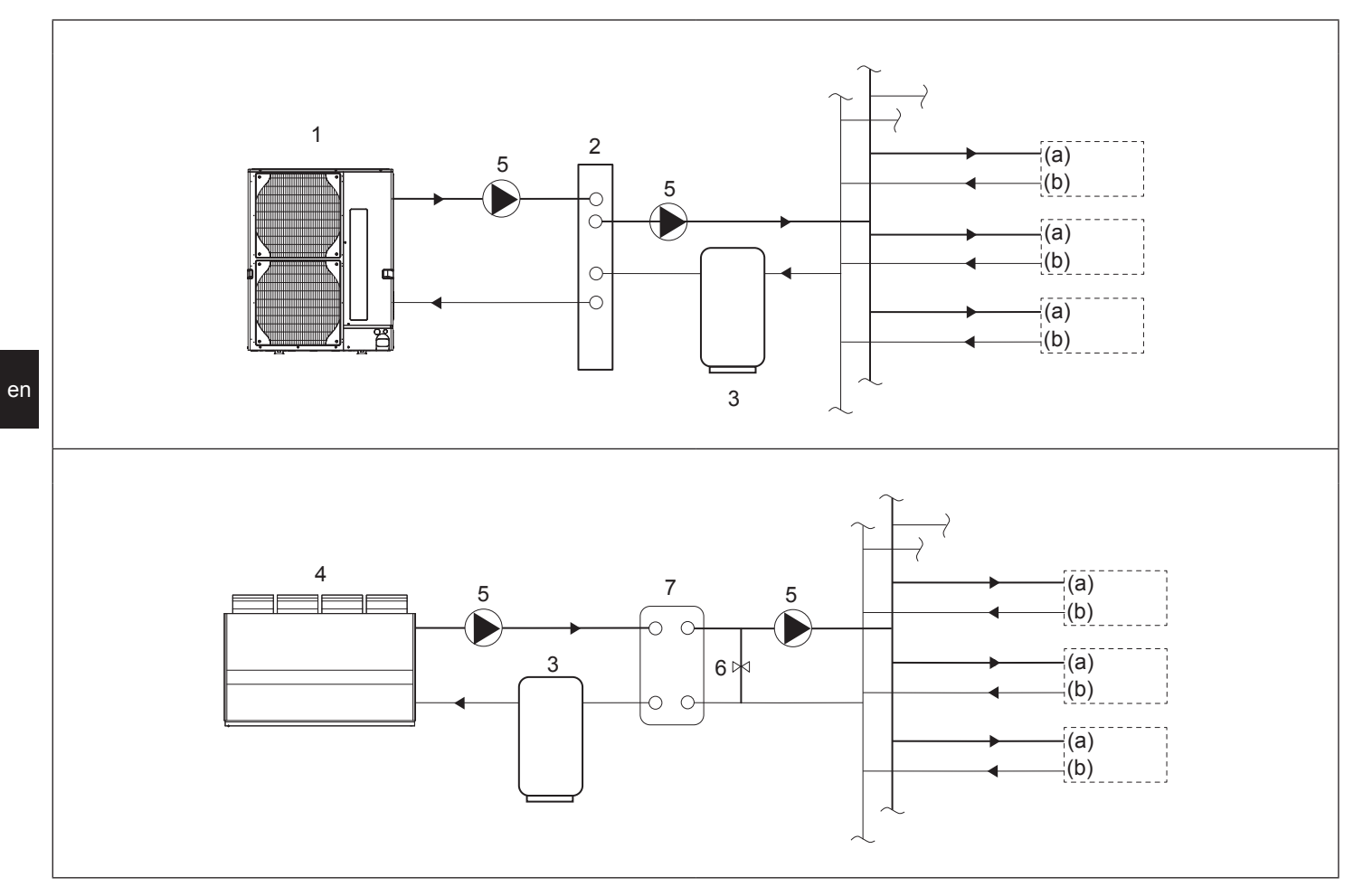

- 1. Air to Water Heat Pump
- 2. Header
- 3. Buffer Tank
- 4. Central plate Heat source / Heat pump
- 5. Pump
- 6. Valve
- 7. Heat exchanger

#### Energy monitor

End user can monitor <u>accumulated<sup>\*1</sup></u> 'Consumed electrical energy' and 'Delivered heat energy' in each operation mode<sup>\*2</sup> on the main remote controller.

\*1 - Monthly and Year to date

- \*2 DHW operation
  - Space heating

Refer to "5.1.9 Main remote controller" for how to check the energy, and "5.1.1 DIP switch function" for the details on DIP-SW setting. Either one of the following two method is used for monitoring.

Note: Method 1 should be used as a guide. If a certain accuracy is required, the 2nd method should be used.

1. Calculation internally

Electricity consumption is calculated internally based on the energy consumption of refrigerant and ambient loop, electric heater, water pump(s) and other auxiliaries.

Delivered heat is calculated internally by multiplying delta T (Flow and Return temp.) and flow rate measured by the factory fitted sensors.

Set the electric heater capacity and water pump(s) input and specs of additional pump(s) supplied locally. (Refer to the menu tree in "5.1.9 Main remote controller")

|               | Immersion<br>heater | Pump 1 <sup>*1</sup>     | Pump 2                                                                       | Pump 3                                                   |
|---------------|---------------------|--------------------------|------------------------------------------------------------------------------|----------------------------------------------------------|
| EHWT17D-MHEDW | 3 kW                | ***(factory fitted pump) | When additional p<br>locally are connect<br>change setting acc<br>the pumps. | umps supplied<br>ted as Pump 2/3,<br>cording to specs of |

<Table 3.4>

\*1 "\*\*\*" displayed in the energy monitor setting mode means the factory fitted pump is connected as Pump 1 so that the input is automatically calculated.

When anti-freeze solution (propylene glycol) is used for primary water circuit, set the delivered energy adjustment if necessary. For further detail of above, refer to "5.1.9 Main remote controller".

2. Actual measurement by external meter (locally supplied)

FTC has external input terminals for 2 'Electric energy meters' and a 'Heat meter'.

If two 'Electric energy meters' are connected, the 2 recorded values will be combined at the FTC and shown on the main remote controller.

(e.g. Meter 1 for H/P power line, Meter 2 for heater power line)

Refer to the [Signal inputs] section in "5.1.2 Connecting inputs/outputs" for more information on connectable electric energy meter and heat meter.

### <Preparation before the installation and service>

- Prepare the proper tools.
- Prepare the proper protection.
- Allow parts to cool before attempting any maintenance.
- Provide adequate ventilation.
- After stopping the operation of the system, turn off the power-supply breaker and remove the power plug.
- Discharge the capacitor before commencing work involving the electric parts.

#### <Precautions during service>

- Do not perform work involving electric parts with wet hands.
- Do not pour water or liquid into the electric parts.
- Do not touch the refrigerant.
- Do not touch the hot or cold surfaces in the refrigerant cycle.
- When the repair or the inspection of the circuit needs to be carried out without turning off the power, exercise great caution NOT to touch any LIVE parts.

### 4.1 Location

en

#### Transportation and Handling

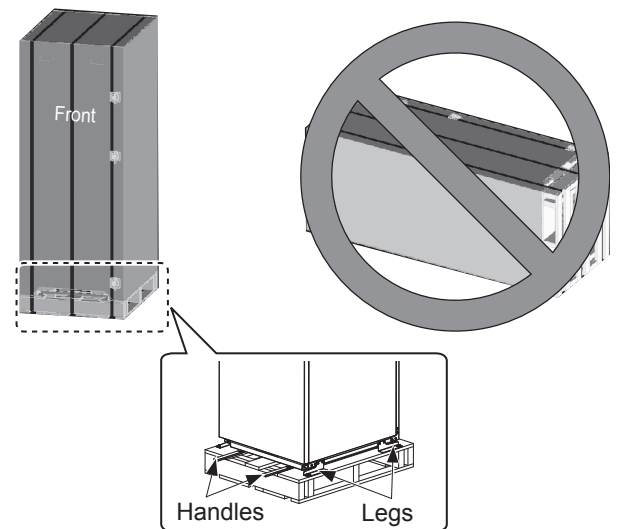

<Figure 4.1.1>

The heat pump unit is delivered on a wooden pallet base with cardboard protection.

Care should be taken when transporting the heat pump unit that the casing is not damaged by impact. Do not remove the protective packaging until heat pump unit has reached its final location. This will help protect the structure and control panel.

• The heat pump unit can be transported ONLY vertically. The maximum allowable inclination is 45°.

# Module MUST be separated if it can only be transported/ carried horizontally.\*

<see How to remove the module>. (during installation)

- The heat pump unit should ALWAYS be moved by a minimum of 2 people.
- When carrying the heat pump unit use the handles provided.
- Before using the handles, make sure they are securely attached.
- Please remove fixing legs, wooden base and any other packaging once the unit is in installation location.
- \* Module removal, carrying and reassembling are installer's responsibility.

#### Suitable Location

Before installation the heat pump unit should be stored in a frost-free weatherproof location. Units must **NOT** be stacked.

- The heat pump unit should be installed indoors in a frost free weather proof location.
- The heat pump unit should be positioned on a level surface capable of supporting 'it's **FILLED** weight. (Adjustable feet (accessory parts) can be used to ensure unit I level)
- When using the adjustable feet, ensure that the floor is strong enough.
- Care should be taken that minimum distances around and in front of the unit for service access are observed <Figure 4.1.2>.
- Secure the heat pump unit to prevent it being knocked over.
- Install the heat pump unit where it is not exposed to water/ excessive moisture.

#### Service access diagrams

| Service access                                       |                |  |  |
|------------------------------------------------------|----------------|--|--|
| Parameter                                            | Dimension (mm) |  |  |
| а                                                    | 300            |  |  |
| b                                                    | 150            |  |  |
| c (distance behind unit not visible in Figure 4.1.2) | 10             |  |  |
| d                                                    | 700**          |  |  |
| е                                                    | 150*           |  |  |

#### <Table 4.1.1>

- \* An additional space is required, when ambient loop pipe connecting to the side.
- \*\* Including service space for Module removal.

Sufficient space MUST be left for the provision of discharge pipework as detailed in National and Local Building Regulations.

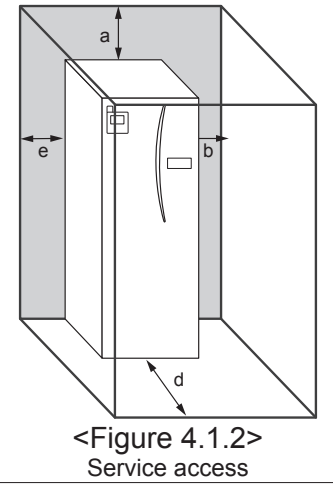

The heat pump unit must be located indoors and in a frostfree environment, for example in a utility room, to minimise heat loss from stored water.

#### Room thermostat

If fitting a new room thermostat for this system;

- · Position it out of direct sunlight and draughts
- · Position it away from internal heat sources
- Position it in a room without a TRV on the radiator/heat emitter.

· Position it on an internal wall

#### Note:

Do not position the thermostat excessively close to the external wall.

The thermostat may detect the temperature of the wall, which could affect appropriate control of the room temperature.

• Position it approx. 1.5 m from floor level

#### Ambient temperature thermistor (TH7)

Please install the ambient temperature thermistor (TH7) in a place where external influences such as wind and sunlight are minimized. Please install the ambient temperature thermistor (TH7) cable in a place where people cannot touch. Run the cable inside the wall or above the ceiling when installing the ambient temperature thermistor (TH7) cable. Use a fixable wiring cover to secure the wiring from the top of the unit to the wall or ceiling.

#### Repositioning

If you need to move the heat pump unit to a new position FUL-LY DRAIN the heat pump unit before moving to avoid damage to the unit. (See earlier instruction transportal handling.)

#### A Warning

and FRAME

Refrigerant pipes connection shall be accessible for maintenance purposes.

2. Remove the four screws that fix the MODULE FRONT

#### How to remove the module

1. Remove the FRONT PANEL (four screws)

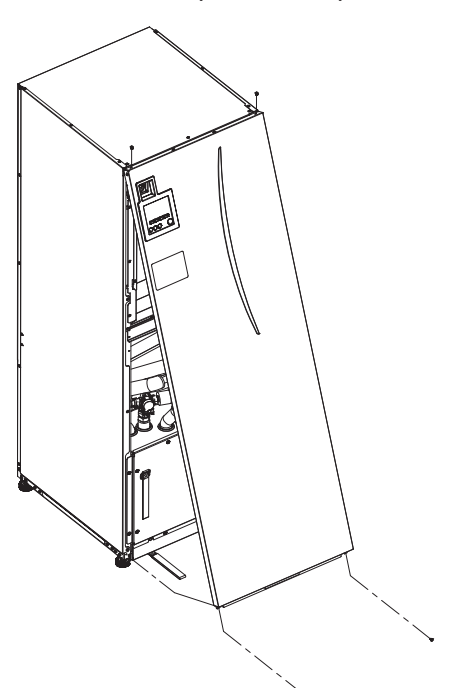

#### 3. CYLINDER - MODULE

#### <WIRE>

Remove the 7 connectors from the MODULE BOX. Remove the wires from the top of the MODULE BOX and the wire clamps on the Primary/Sanitary P-HEX. • UNIT SIDE

- Put them together under the CONT BOX
- · MODULE SIDE
- Put them together on the MODULE BOX

#### <PIPE>

- Remove the following four points.
- ① Plate heat exchanger (Water/Brine Refrigerant) IN
- 2 Plate heat exchanger (Water/Brine Refrigerant) OUT
- ③ 3 WAY VALVE Primary flow (from MODULE)
   ④ Primary Water Pump-Water in (Return)

Primary/sanitary Plate heat exchanger Water (Primary) - Water (Sanitary)

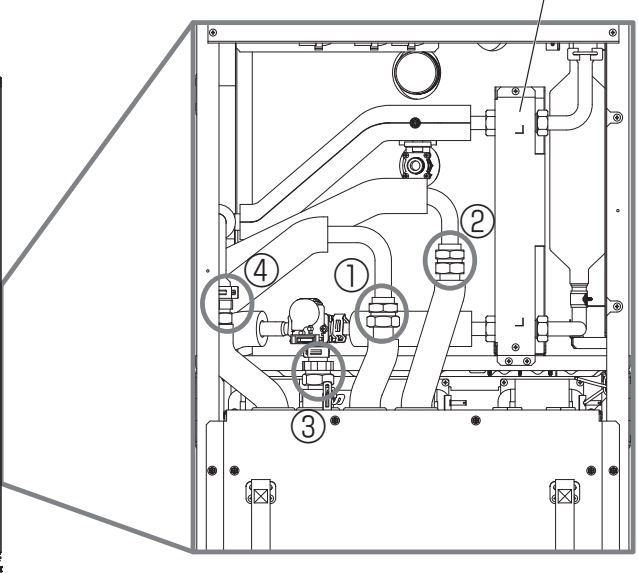

4. Pull the MODULE BOX out by using the MODULE HANDLES

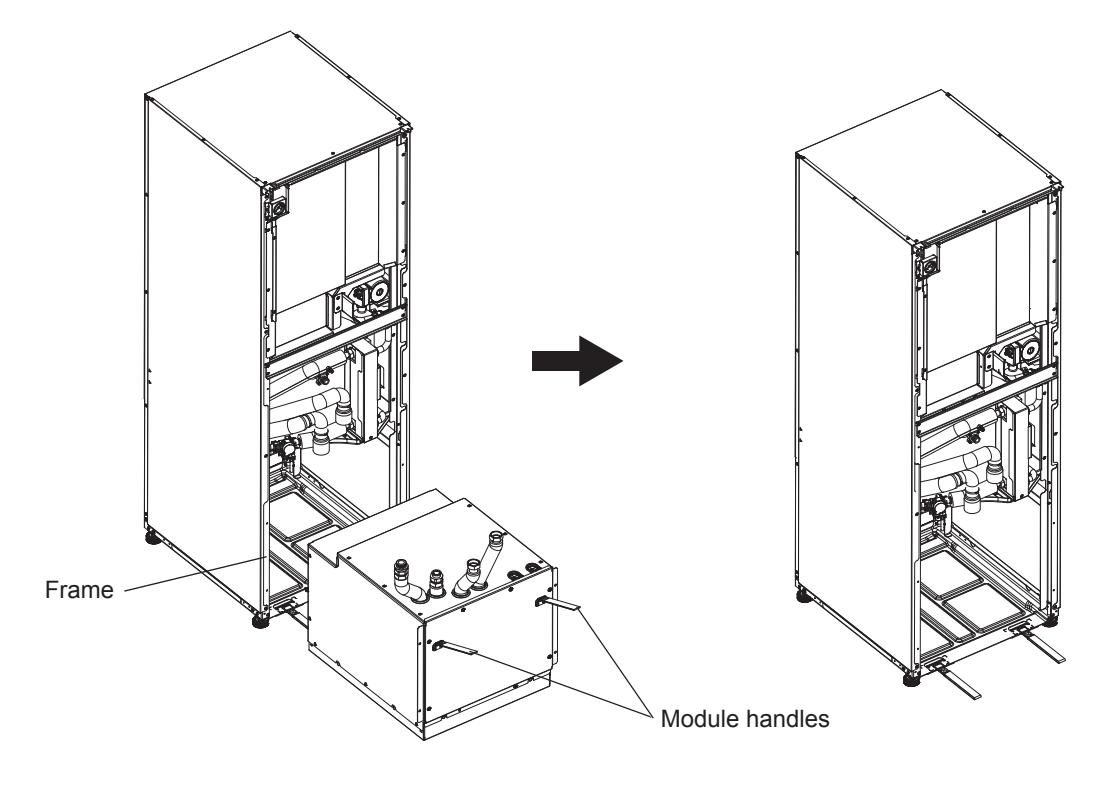

**5. After pulling MODULE BOX out** Fit the cap or plastic bag etc. (local supply) on flexible pipes. Please bundle the wires during transportation and secure them with band etc. on the module.

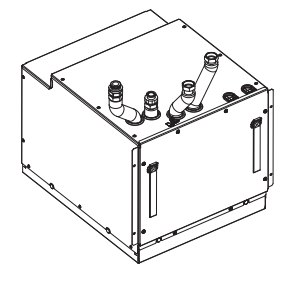

\* The module is then re-installed in reverse order. When returning the Module unit assy to the unit, be careful not to get your hands caught between the unit and the Module unit assy. Hold the module unit assy with nylon bands (Module handles), NOT the corners of it (HAZARD).

### 4.2 Water/Ambient Loop Quality and System Preparation

### <Water>

#### General

- The water in both primary and sanitary circuit should be clean and with pH value of 6.5-8.0
- The followings are the maximum values; Calcium: 100 mg/L, Ca hardness: 250 mg/L Chloride: 100 mg/L, Copper: 0.3 mg/L
- Other constituents should be to European Directive 98/83 EC standards.
- In known hard water areas, to prevent/minimise scaling, it is beneficial to restrict the routine stored water temperature (DHW max. temp.) to 55°C.

#### Anti-Freeze

Anti-freeze solutions should use propylene glycol with a toxicity rating of Class 1 as listed in Clinical Toxicology of Commercial Products, 5th Edition.

Note:

- 1. Ethylene glycol is toxic and should NOT be used in the primary water circuit in case of any cross-contamination of the sanitary circuit.
- 2. For 2-zone valve ON/OFF control, propylene glycol should be used.

#### Installation (primary water circuit)

- Before installation heat pump unit, thoroughly cleanse pipework of building debris, solder etc using a suitable chemical cleansing agent.
- · Flush the system to remove chemical cleanser.
- The responsible installer should decide if anti-freeze solution is necessary for each site's conditions. Corrosion inhibitor however should ALWAYS be used.

When using chemical cleansers and inhibitors always follow manufacturer's instructions and ensure the product is appropriate for the materials used in the water circuit.

#### How to access Internal Components and Control and Electrical Box

#### <A> Opening the front panel

- 1. Remove the two lower screws and two upper screws.
- 2. Slide front panel upwards to slightly and open carefully.
- 3. Disconnect the relay connector connecting main remote controller cable and the control board cable.

<B> Accessing the back of the control and electrical box The control and electrical box has 8 holding screws and is hinged on the right hand side.

- 1. Remove the 4 screws fixing the metal plate (with a warning label) in front of the electrical box, then lift the plate to remove.
- 2. Remove the holding screws on the control and electrical box.
- 3. The control and electrical box can then be swung forward on the right hand hinges.

#### Note:

After servicing, re-secure all cables using straps provided. Reconnect main remote controller cable to its relay connector. Replace front panel and resecure screws.

#### <Ambient loop>

#### General

- The water in both primary and sanitary circuit should be clean and with pH value of 6.5-8.0
- The followings are the maximum values; Calcium: 100 mg/L, Ca hardness: 250 mg/L Chloride: 100 mg/L, Copper: 0.3 mg/L
- Other constituents should be to European Directive 98/83 EC standards.
- **Installer MUST** fill water or the following antifreeze solution mix when filling the ambient loop.
- The water in Ambient loop should be clean and with pH value of 6.5-8.0.
  - 38 WT% propylene glycol 29 WT% bioethanol
  - 25 WT% ethylene glycol
  - 25 W1% etilyierie giycol
  - **Note: DO NOT use Inorganic brine.** Fit the local supply particle filter on the incoming pipe.
- Use the heat pump unit ONLY in a closed system for ambient loop. Using the system in an open system will lead to excessive corrosion.

#### Installation (Ambient loop)

- Before installation of heat pump unit, thoroughly cleanse pipework of building debris, solder etc using a suitable chemical cleansing agent.
- · Flush the system to remove chemical cleanser.

When using chemical cleansers and inhibitors always follow manufacturer's instructions and ensure the product is appropriate for the materials used in the circuit.

#### Amount of brine required in the ambient loop

 As a measure of the brine filling amount, please make approximation of 1 L/m of collector hose length.

#### 4.3 Water Pipe Work Hot Water Pipework

The heat pump unit is UNVENTED. When installing unvented hot water systems building regulations part G3 (England and Wales), P3 (Scotland) and P5 (Northern Ireland) should be adhered to. If outside of the UK please adhere to your own country's regulations for unvented hot water systems.

Connect the flow for the DHW to pipe A (Figure 3.1). The function of the following safety components of the heat pump unit should be checked on installation for any abnormalities;

- Pressure relief valve (Primary circuit and Tank)
- Expansion vessel pre-charge (gas charge pressure)

The instruction on the following pages regarding safe discharge of hot water from Safety devices should be followed carefully.

- The pipework will become very hot, so should be insulated to prevent burns.
- When connecting pipework, ensure that no foreign objects such as debris etc. enter the pipe work.

#### Cold Water Pipework

Cold water to the suitable standard (see section 4.2) should be introduced to the system by connecting pipe B (Figure 3.1) using appropriate fittings.

#### Negative pressure prevention

To prevent negative pressure effecting DHW tank, installer should install appropriate pipework or use appropriate devices.

#### Filling the System (Primary Circuit)

- 1. Check and charge expansion vessel.
- 2. Check all connections including factory fitted ones are tight.
- Insulate pipework.
- 4. Thoroughly clean and flush, system of all debris. (see section 4.2 for instruction.)
- 5. Fill heat pump unit with sanitary water. Fill primary heating circuit with water and suitable anti-freeze and inhibitor as necessary. Always use a filling loop with double check valve when filling the primary circuit to avoid back flow contamination of water supply.

When connecting metal pipes of different materials insulate the joints to prevent a corrosive reaction taking place which will damage the pipework.

- 6. Check for leakages. If leakage is found, retighten the nut onto the connections.
- 7. Pressurise system to 1 bar.
- 8. Release all trapped air using air vents during and following heating period.
- 9. Top up with water as necessary. (If pressure is below 1 bar)

#### Pipework Connections

Connections to the heat pump unit should be made using the 22 mm or 28 mm compression as appropriate.

When connecting DHW pipes using compression fittings, insert copper liner for DHW pipe (accessory parts) into the pipes and tighten them from 0.75 to 1.25 turns.

Do not over-tighten compression fittings as this will lead to deformation of the olive ring and potential leaks. **Note:** 

<u>Before</u> brazing pipes in the field, protect pipes on the cylinder unit using wet towels etc as "heat shield".

#### Insulation of Pipework

- All exposed water pipework should be insulated to prevent unnecessary heat loss and condensation. To prevent condensate entering the heat pump unit, the pipework and connections at the top of the heat pump unit should be carefully insulated.
- Cold and hot water pipework should not be run close together where possible, to avoid unwanted heat transfer.
- Pipework should be insulated with suitable pipe insulation material with a thermal conductivity of ≤ 0.04 W/m.K.

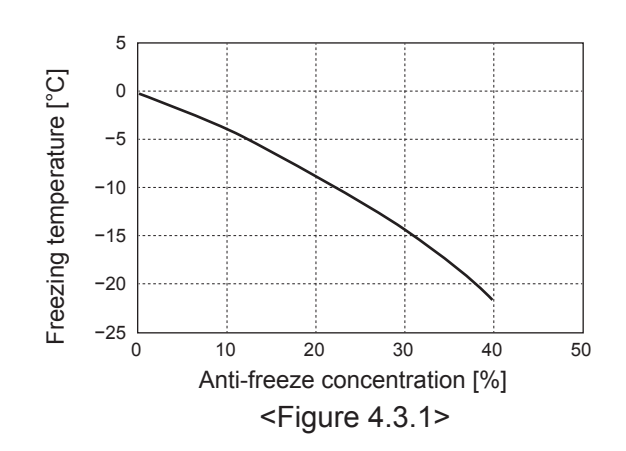

#### Sizing Expansion Vessels

Expansion vessel volume must fit the local system water volume.

To size an expansion vessel for the heating circuit the following formula and graph can be used. When the necessary expansion vessel volume exceeds the volume of an built-in expansion vessel, install an additional expansion vessel so that the sum of the volumes of the expansion vessels exceeds the necessary expansion vessel volume.

For installation of the heat pump unit, the installer MUST provide and install a suitable primary-side expansion vessel as the model **DOES NOT** come fitted with a primary-side expansion vessel.

$$V = \frac{\varepsilon \times G}{1 - \frac{P_1 + 0.098}{P_2 + 0.098}}$$

Where;

V : Necessary expansion vessel volume [L]

ε : Water expansion coefficient

G : Total volume of water in the system [L]

- P1: Expansion vessel setting pressure [MPa]
- P<sup>2</sup>: Max. pressure during operation [MPa]

Graph to the right is for the following values

 $\epsilon$  : at 70 °C = 0.0229

- P1:0.1 MPa
- P<sup>2</sup>: 0.3 MPa

\*A 30% safety margin has been added.

### Water Circulation Pump Characteristics

#### 1. Primary circuit

Pump speed can be selected by main remote controller setting (see <Figure 4.3.3> ).

Adjust the pump speed setting so that the flow rate in the primary circuit is appropriate for the Table 4.3.1. It may be necessary to add an additional pump to the system depending on the length and lift of the primary circuit.

#### <Second pump >

If a second pump is required for the installation please read the following carefully.

If a second pump is used in the system it can be positioned in 2 ways.

The position of the pump influences which terminal of the FTC the signal cable should be wired to. If the additional pump(s) have current greater than 1A please use appropriate relay. Pump signal cable can either be wired to TBO.1 1-2 or CNP1 but NOT both.

#### Option 1 (Space heating only)

If the second pump is being used for the heating circuit only then the signal cable should be wired to TBO.1 terminals 3 and 4 (OUT2). In this position the pump can be run at a different speed to the heat pump unit's in-built pump.

#### 2. Sanitary circuit

Default setting: Speed 2 DHW circulation pump MUST be set to speed 2.

#### Immersion heater

Do NOT energise the immersion heater until the DHW tank is full of water. Also do NOT energise any immersion heater if any sterilisation chemicals remain in the DHW tank as this will cause premature failure of the heater.

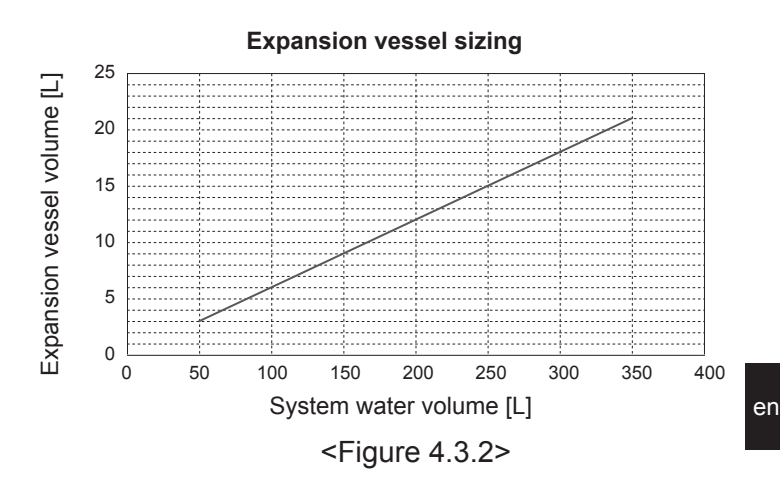

| Water flow rate range [L/min]                | 7.1-27.7 |
|----------------------------------------------|----------|
| <table 4.3.<="" th=""><th>1&gt;</th></table> | 1>       |

\* If the water flow rate is less than 7.1 L/min, the flow rate error will be activated.

If the water flow rate exceeds 27.7 L/min, the flow speed will be greater than 1.5 m/s, which could erode the pipes.

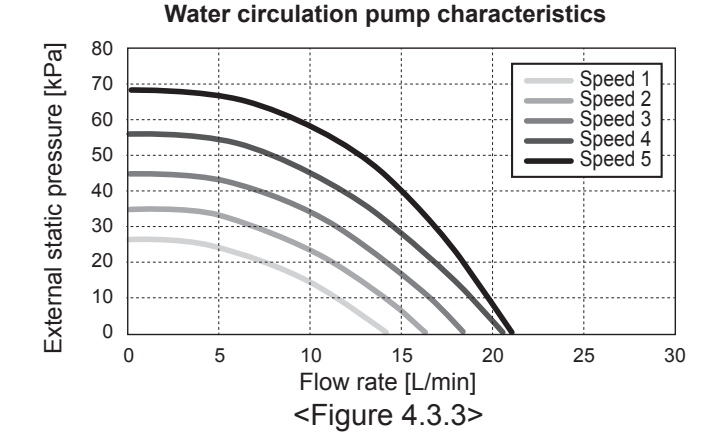

### 4.4 Ambient Loop Pipe Work

#### Pipework Connections

Connections to the heat pump unit should be made using the 22 mm compression as appropriate.

When connecting Ambient Loop pipes using compression fittings, insert copper liner for Ambient Loop pipe (accessory parts) into the pipes and tighten them from 0.75 to 1.25 turns. Do not over-tighten compression fittings as this will lead to deformation of the olive ring and potential leaks. **Note:** 

To weld the pipes in the field, cool the pipes on the heat pump unit using wet towel etc.

#### Side Connections

It is possible to angle the ambient loop connections, for connection to the side instead of top connection.

- To angle out the connection:
- 1. Remove left side panel.
- Cut the pipes to the desired length and angle the pipes in the desired direction.
- 3. Make a hole on the panel.
- 4. Fit the panel
- 5. Connect the pipes
- 6. Please fill in the gap between panel and ambient loop pipes with insulation

#### Notes:

en

- For side connection, the pipe diameter is 22.2 mm.
- Triangle marks on left side panel shows center of ambient loop pipes.
- Noise from heat pump can be significant.

#### How to install PICV (Pressure Independent Control Valve)

PICV should be installed on the Ambient loop pipe in order to balance water or brine in Ambient loop.

#### Insulation of Pipework

- All exposed ambient loop pipework should be insulated to prevent unnecessary heat loss and condensation. To prevent condensate entering the heat pump unit, the pipework and connections at the top of the heat pump unit should be carefully insulated.
- Ambient loop inlet and outlet pipework should not be run close together where possible, to avoid unwanted heat transfer.
- Pipework between Local System2 and heat pump unit should be insulated with suitable pipe insulation material with a thermal conductivity of ≤ 0.04 W/m.K.

#### Filling the System (Ambient loop)

- Check and charge expansion vessel. If expansion vessel is used, close the valve under the expansion vessel.
- 2. Check all connections including factory fitted ones are tight.
- 3. If you use filling pump, Connect the filling pump and return line on the ambient loop system's filler connector.
- 4. Insulate all exposed ambient loop pipework.
- 5. Thoroughly clean and flush, system of all debris. (see section 4.2 for instruction.)
- 6. Close the valve in the filler connector, open the valves on the filler connector.
- 7. Fill heat pump unit's ambient loop with suitable sanitary water or antifreeze solution mix.

When connecting metal pipes of different materials insulate the joints to prevent a corrosive reaction taking place which will damage the pipework.

- 8. Check for leakages. If leakage is found, retighten the nut onto the connections.
- 9. Pressurise system to atmospheric pressure. Top up with water as necessary.
- 10. Close the valves on the filler connector, Open the three way valve in the filler connector.
- 11. If expansion vessel is used, open the valve under the expansion vessel.

| Ambient loop flow rate range [L/min] | 7.2 - 24.0 |
|--------------------------------------|------------|
|--------------------------------------|------------|

If the water or brine flow rate is less than 7.2 L/min, the flow rate error will be activated.

#### Sizing Expansion Vessels

Expansion vessel volume must fit the local system water or brine volume. Refer to the 4.3 water pipe work for details

### 4.5 Safety Device Discharge Arrangements (G3)

The following instructions are a requirement of UK Building Regulations and must be adhered to. For other countries please refer to local legislation. If you are in any doubt please seek advice from local building planning office.

- 1. Position the inlet control group so that discharge from both safety valves can be joined together via a 15 mm end feed Tee.
- Connect the tundish and route the discharge pipe as shown in Figure 4.5.1.
   The tundish should be fitted vertically and as close to the safety device as pos-
- sible and within 500 mm of the device.4. The tundish should be visible to occupants and positioned away from electrical
- The tundish should be visible to occupants and positioned away from electrical devices.
- 5. The discharge pipe (D2) from the tundish should terminate in a safe place where there is no risk to persons in the vicinity of the discharge, be of metal construction and:
- A) Be at least one pipe size larger than the nominal outlet size of the safety device unless its total equivalent hydraulic resistance exceeds that of a straight pipe 9 m long i.e. discharge pipes between 9 m and 18 m equivalent resistance length should be at least two sizes larger than the nominal outlet size of the safety device, between 18 and 27 m at least 3 sizes larger, and so on. Bends must be taken into account in calculating the flow resistance. Refer to Figure 4.5.1, Table 4.5.1 and the worked example. An alternative approach for sizing discharge pipes would be to follow BS 6700: 1987 specification for design installation, testing and maintenance of services supplying water for domestic use within buildings and their cartilages.
- B) Have a vertical section of pipe at least 300 mm long, below the tundish before any elbows or bends in the pipework.
- C) Be installed with a continuous fall.

en

D) Have discharges visible at both the tundish and the final point of discharge but where this is not possible or is practically difficult there should be clear visibility at one or other of these locations. Examples of acceptable discharge arrangements are:

- i. Ideally below a fixed grating and above the water seal in a trapped gully.
- ii. Downward discharges at low level; i.e. up to 100 mm above external surfaces such as car parks, hard standings, grassed areas etc. are acceptable providing that where children may play or otherwise come into contact with discharges a wire cage or similar guard is positioned to prevent contact, whilst maintaining visibility.
- iii. Discharges at high level; e.g. into a metal hopper and metal down pipe with the end of the discharge pipe clearly visible (tundish visible or not) or onto a roof capable of withstanding high temperature discharges of water and 3 m from any plastic guttering system that would collect such discharges (tundish visible).
- iv. Where a single pipe serves a number of discharges, such as in blocks of flats, the number served should be limited to not more than 6 systems so that any installation discharging can be traced reasonably easily. The single common discharge pipe should be at least one pipe size larger than the largest individual discharge pipe (D2) to be connected. If unvented hot water storage systems are installed where discharges from safety devices may not be apparent i.e. in dwellings occupied by blind, infirm or disabled people, consideration should be given to the installation of an electronically operated device to warn when discharge takes place.

#### Note: The discharge will consist of scalding water and steam. Asphalt, roofing felt and nonmetallic rainwater goods may be damaged by such discharges.

<u>Worked example:</u> The example below is for a  $G^{1/2}$  temperature relief valve with a discharge pipe (D2) having 4 No. elbows and length of 7 m from the tundish to the point of discharge.

From Table 4.5.1: Maximum resistance allowed for a straight length of 22 mm copper discharge pipe (D2) from a G½ temperature relief valve is: 9.0 m subtract the resistance for 4 No. 22 mm elbows at 0.8 m each = 3.2 m. Therefore the maximum permitted length equates to: 5.8 m. 5.8 m is less than the actual length of 7 m, therefore calculate the next largest size. Maximum resistance allowed for a straight length of 28 mm pipe (D2) from a G½ temperature relief valve equates to: 18 m

Subtract the resistance for 4 No. 28 mm elbows at 1.0 m each = 4 m. Therefore the maximum permitted length equates to: 14 m. As the actual length is 7 m, a 28 mm (D2) copper pipe will be satisfactory.

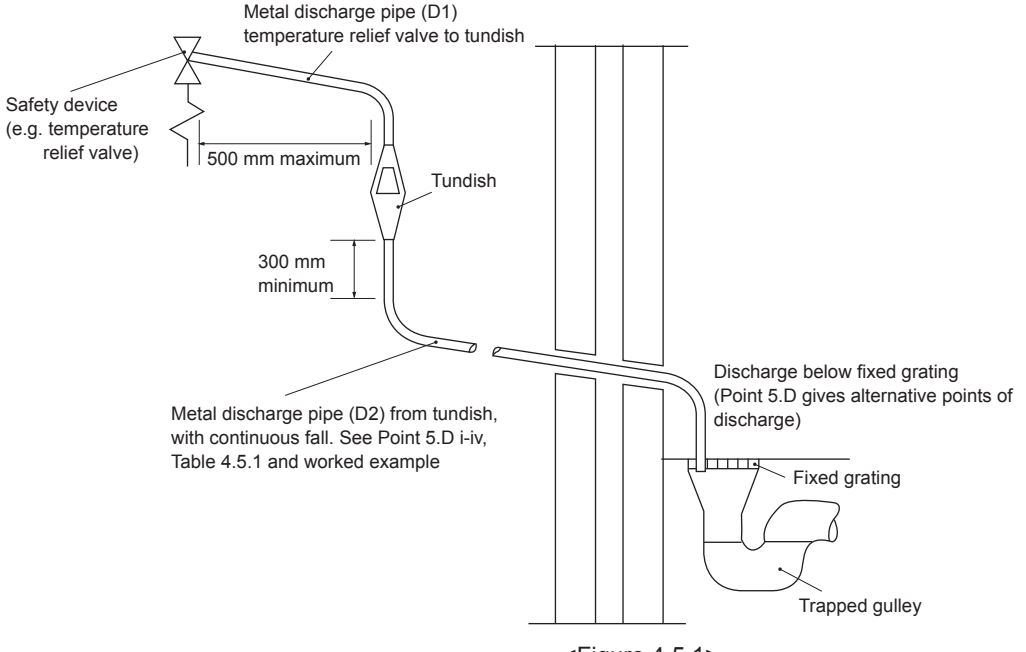

#### <Figure 4.5.1>

| Valve outlet size | Minimum size of<br>discharge pipe D1 | Minimum size of discharge<br>pipe D2 from tundish | Maximum resistance allowed, expressed as a length of straight pipe (no elbows or bends) | Resistance created by<br>each elbow or bend |
|-------------------|--------------------------------------|---------------------------------------------------|-----------------------------------------------------------------------------------------|---------------------------------------------|
| G 1/2             | 15 mm                                | 22 mm                                             | Up to 9 m                                                                               | 0.8 m                                       |
|                   |                                      | 28 mm                                             | Up to 18 m                                                                              | 1.0 m                                       |
|                   |                                      | 35 mm                                             | Up to 27 m                                                                              | 1.4 m                                       |
| G 3/4             | 22 mm                                | 28 mm                                             | Up to 9 m                                                                               | 1.0 m                                       |
|                   |                                      | 35 mm                                             | Up to 18 m                                                                              | 1.4 m                                       |
|                   |                                      | 42 mm                                             | Up to 27 m                                                                              | 1.7 m                                       |
| G1                | 28 mm                                | 35 mm                                             | Up to 9 m                                                                               | 1.4 m                                       |
|                   |                                      | 42 mm                                             | Up to 18 m                                                                              | 1.7 m                                       |
|                   |                                      | 54 mm                                             | Up to 27 m                                                                              | 2.3 m                                       |

### 4.6 Electrical Connection

All electrical work should be carried out by a suitably qualified technician. Failure to comply with this could lead to electrocution, fire, and death. It will also invalidate product warranty. All wiring should be according to national wiring regulations.

| Breaker<br>abbreviation | Meaning                                            |
|-------------------------|----------------------------------------------------|
| ECB2                    | Earth leakage circuit breaker for immersion heater |
| TB1                     | Terminal block 1                                   |
| TB2                     | Terminal block 2                                   |

Connections should be made to the terminals indicated in the figures.

Immersion heater should be connected independently from one another to dedicated power supplies.

- A Locally supplied wiring should be inserted through the inlets situ-ated on the top of the heat pump unit. (Refer to <Table 3.3>.)
- B Wiring should be fed down the back right hand side of the control and electrical box.
- © The wires should be inserted individually through the cable inlets as below.

©Connect the power cable for the immersion heater to ECB2.

- Avoid contact between wiring and parts ( \* ).
- Make sure that ECB2 is ON.
- When connecting PICV, connect the terminal and PICV

© The wires should be fixed with the cable straps as below

- Immersion heater cables should use the cable strap  $\mathbb{O}, \mathbb{O}.$
- Output cables should use the cable strap 2, 4, 8.
- Input cables, PICV power cables, and PICV output cables should use the cable strap (3), (5).
- Power cables should use the cable strap 6.
- © On completion of wiring ensure main remote controller cable is connected to the relay connector.
- \* Before connecting the main remote controller cable, remove the fastener bundling the cable between the power circuit board and the relay connector.

Caution: Do NOT remove the band bundling the cable between the main remote controller and the relay connector, or the heat pump unit may malfunction due to electrical noise of the power circuit board. (See Figure 4.6.2.)

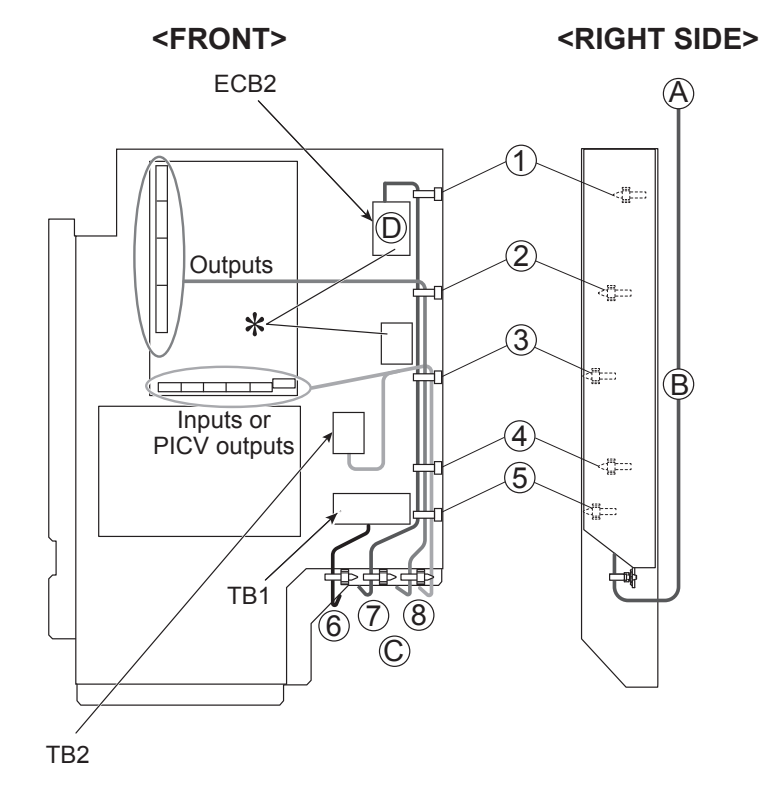

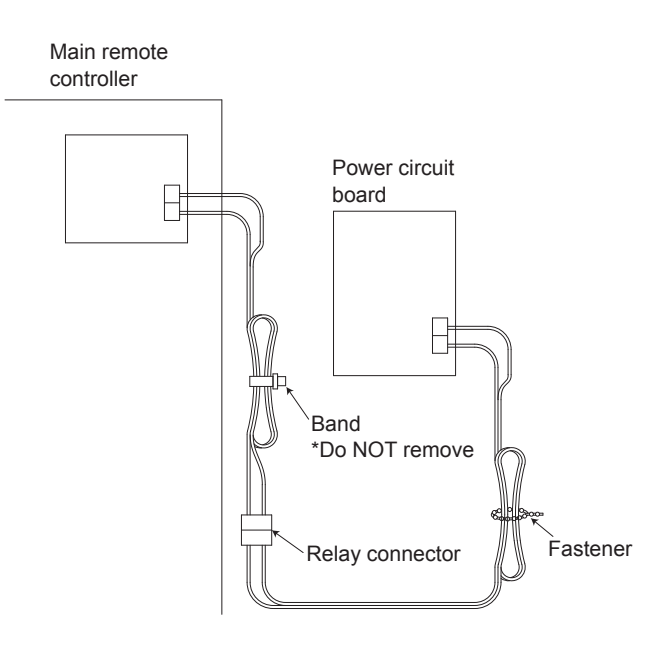

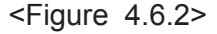

<Figure 4.6.1>

Affix label A that is included with the manuals near each wiring diagram for heat pump units.

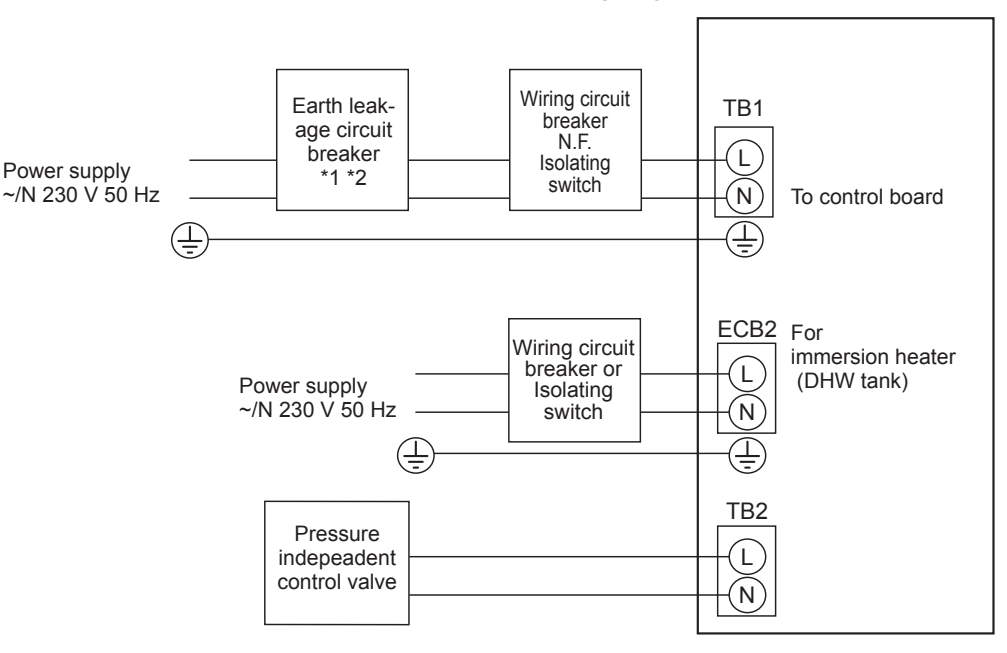

<Figure 4.6.3>
Electrical connections 1 phase

| Description                                                                  | Power supply    | ( | Capacity | Breaker | Wiring *4           |      |
|------------------------------------------------------------------------------|-----------------|---|----------|---------|---------------------|------|
| Immersion heater (DHW ta                                                     | ~/N 230 V 50 Hz |   | 3 kW     | 16 A *2 | 2.5 mm <sup>2</sup> |      |
| Water to water unit power supply                                             |                 |   |          | ~       | /N 230 V 5          | 0 Hz |
| Water to water unit circuit breaker capacity                                 |                 |   | *2       |         | 16 A                |      |
| Wiring No. × size (mm <sup>2</sup> ) Water to water unit power supply, earth |                 |   | *4       |         | 3 × Min. 1          | .5   |
| Circuit rating Water to water unit L, N                                      |                 |   | *3       |         | 230 V A             | C    |

| Description                                  | Power supply   | Capacity | Wiring specification                                                                                                    |
|----------------------------------------------|----------------|----------|----------------------------------------------------------------------------------------------------|
| Pressure independent control value (PICV) *5 | ~/N 24 V 50 Hz | 500 mA   | Use sheathed vinyl coated cord or cable.<br>Wire type: CV, CVS or equivalent<br>Wire size: Stranded wire 0.13 mm <sup>2</sup> to 0.52 mm <sup>2</sup><br>Solid wire: ø0.4 mm to ø0.8 mm |

\*1.If the installed earth leakage circuit breaker does not have an over-current protection function, install a breaker with that function along the same power line.

\*2.A breaker with at least 3.0 mm contact separation in each pole shall be provided. Use earth leakage breaker (NV).

The breaker shall be provided to ensure disconnection of all active phase conductors of the supply.

\*3. The values given in the table above are not always measured against the ground value.

\*4.Use wires in conformity with design 60245 IEC 57.

\*5.External wiring length to PICV is less than 2 m.

#### Note: 1. Wiring size must comply with the applicable local and national codes.

- 2. Install an earth longer than other cables.
  - 3. Please keep enough output capacity of power supply for each heater. Insufficient power supply capacity might cause chattering.
  - 4. Stranded wire should be processed with insulation-covered bar terminal (DIN46228-4 standard compatible type).

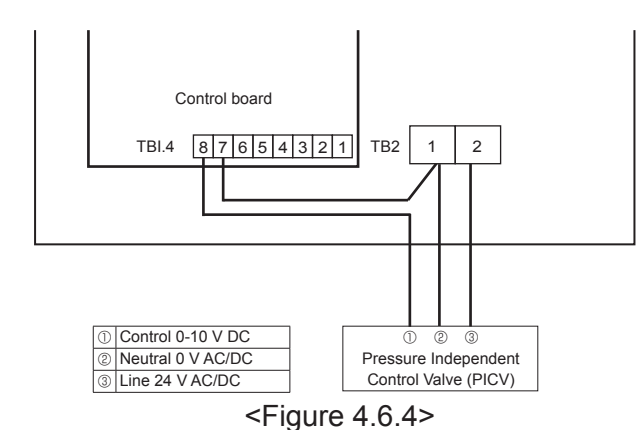

| Breaker abbreviation | Meaning          |
|----------------------|------------------|
| TB2                  | Terminal block 2 |

Connections should be made to the terminals indicated in Figure 4.6.4.

- If connecting the PICV, attend to the following points.
- External wiring length to PICV is less than 2 m.
- Tighten the TBI 4.7 pin wiring and the PICV (0 V AC/DC) wiring together to TB2.

#### 5.1 FTC 5.1.1 DIP Switch Function

Located on the FTC printed circuit board are 6 sets of small white switches known as DIP switches. The DIP switch number is printed on the circuit board next to the relevant switches. The word ON is printed on the circuit board and on the DIP switch block itself. To move the switch you will need to use a pin or the corner of a thin metal ruler or similar.

DIP switch settings are listed below in Table 5.1.1. Only an authorised installer can change DIP switch setting under one's own responsibility according to the installation condition. Make sure to turn off heat pump unit power supplies before changing the switch settings.

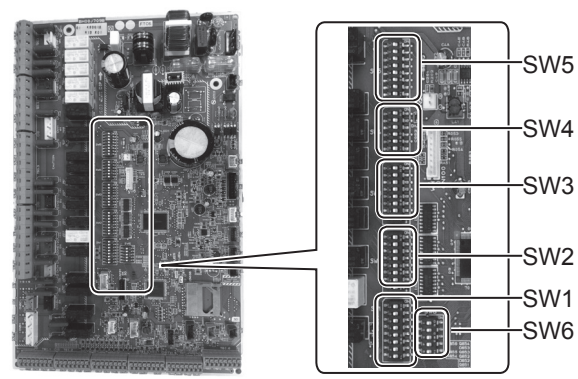

<Figure 5.1.1>

| DIP   | switch | Function                                                                               | OFF                                      | ON                                      | Default settings |
|-------|--------|----------------------------------------------------------------------------------------|------------------------------------------|-----------------------------------------|------------------|
| SW1   | SW1-1  | Boiler                                                                                 | WITHOUT Boiler                           | WITH Boiler                             | OFF              |
|       | SW1-2  | Heat pump maximum outlet water temperature                                             | 55°C                                     | 60°C                                    | ON               |
|       | SW1-3  | DHW tank                                                                               | WITHOUT DHW tank                         | WITH DHW tank                           | ON               |
|       | SW1-4  | Immersion heater                                                                       | WITHOUT Immersion heater                 | WITH Immersion heater                   | ON               |
|       | SW1-5  | Booster heater                                                                         | WITHOUT Booster heater                   | WITH Booster heater                     | OFF              |
|       | SW1-6  | Booster heater function                                                                | For heating only                         | For heating and DHW                     | OFF              |
|       | SW1-7  | _                                                                                      |                                          |                                         | OFF              |
|       | SW1-8  | Wireless remote controller                                                             | WITHOUT Wireless remote controller       | WITH Wireless remote controller         | OFF              |
| SW2   | SW2-1  | Room thermostat1 input (IN1) logic change                                              | Zone1 operation stop at thermostat short | Zone1 operation stop at thermostat open | OFF              |
|       | SW2-2  | Flow switch1 input (IN2) logic change                                                  | Failure detection at short               | Failure detection at open               | OFF              |
|       | SW2-3  | Booster heater capacity restriction                                                    | Inactive                                 | Active                                  | OFF              |
|       | SW2-4  |                                                                                        |                                          |                                         | OFF              |
|       | SW2-5  | Automatic switch to backup heat source op-<br>eration (When compressor stops by error) | Inactive                                 | Active *1                               | OFF              |
|       | SW2-6  | Mixing tank                                                                            | WITHOUT Mixing tank                      | WITH Mixing tank                        | OFF              |
|       | SW2-7  | 2-zone temperature control                                                             | Inactive                                 | Active *4                               | OFF              |
|       | SW2-8  |                                                                                        |                                          |                                         | ON               |
| SW3   | SW3-1  | Room thermostat 2 input (IN6) logic change                                             | Zone2 operation stop at thermostat short | Zone2 operation stop at thermostat open | OFF              |
|       | SW3-2  | Flow switch 2,3 input (IN3,7) logic change                                             | Failure detection at short               | Failure detection at open               | OFF              |
|       | SW3-3  |                                                                                        |                                          |                                         | ON               |
|       | SW3-4  | Electric energy meter                                                                  | WITHOUT Electric energy meter            | WITH Electric energy meter              | OFF              |
|       | SW3-5  | _                                                                                      |                                          |                                         | OFF              |
|       | SW3-6  | 2-zone valve ON/OFF control                                                            | Inactive                                 | Active                                  | OFF              |
|       | SW3-7  |                                                                                        |                                          |                                         | ON               |
|       | SW3-8  | Heat meter                                                                             | WITHOUT Heat meter                       | WITH Heat meter                         | OFF              |
| SW4   | SW4-1  |                                                                                        |                                          |                                         | OFF              |
|       | SW4-2  |                                                                                        |                                          |                                         | OFF              |
|       | SW4-3  |                                                                                        |                                          |                                         | OFF              |
|       | SW4-4  | Water circuit only operation (during installation work) *2                             | Inactive                                 | Active                                  | OFF              |
|       | SW4-5  | Emergency mode (Heater only operation)                                                 | Normal                                   | Emergency mode (Heater only operation)  | OFF *3           |
|       | SW4-6  | Emergency mode (Boiler operation)                                                      | Normal                                   | Emergency mode (Boiler operation)       | OFF *3           |
| SW5   | SW5-1  | _                                                                                      | _                                        |                                         | OFF              |
|       | SW5-2  | Advanced auto adaptation                                                               | Inactive                                 | Active                                  | ON               |
|       | SW5-3  |                                                                                        |                                          |                                         | ON               |
|       | SW5-4  |                                                                                        | <u> </u>                                 | <u> </u>                                | OFF              |
|       | SW5-5  | Capacity code                                                                          | —                                        | <u> </u>                                | OFF              |
|       | SW5-6  |                                                                                        |                                          |                                         | ON               |
|       | SVV5-1 |                                                                                        |                                          |                                         |                  |
| SWA   | SW0-0  | —                                                                                      |                                          |                                         |                  |
| 13000 | SW0-1  | —                                                                                      |                                          |                                         |                  |
|       | SVV0-2 |                                                                                        |                                          |                                         |                  |
|       | SVV0-3 |                                                                                        |                                          | Activo                                  |                  |
|       | SVV0-4 |                                                                                        |                                          | Motor to Wator                          |                  |
|       | 300-5  |                                                                                        |                                          |                                         |                  |

<Table 5.1.1>

- Note: \*1. External output (OUT11) will be available. For safety reasons, this function is not available for certain errors. (In that case, system operation must be stopped and only the water circulation pump keeps running.)
  - \*2. Space heating and DHW can be operated only in water circuit, like an electric boiler. (Refer to "5.1.5 Water circuit only operation".)
  - \*3. If emergency mode is no longer required, return the switch to OFF position.
  - \*4. Active only when SW3-6 is set to OFF.

#### 5.1.2 Connecting inputs/outputs

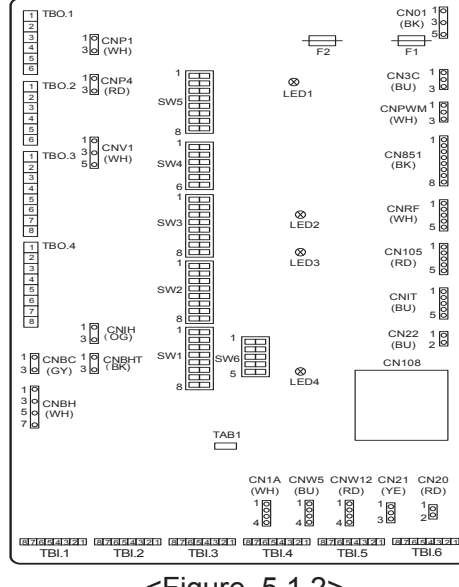

#### Wiring specification and local supply parts

| ltem               | Name         | Model and specifications                                              |
|--------------------|--------------|-----------------------------------------------------------------------|
| Signal input       | Signal input | Use sheathed vinyl coated cord or cable.                              |
| function           | wire         | Max. 30 m                                                             |
| Wire               |              | Wire type: CV, CVS or equivalent                                      |
|                    |              | Wire size: Stranded wire 0.13 mm <sup>2</sup> to 0.52 mm <sup>2</sup> |
| Switch Non-voltage |              | Solid wire: Ø0.4 mm to Ø0.8 mm                                        |
|                    |              | Non-voltage "a" contact signals                                       |
|                    |              | Remote switch: minimum applicable load 12V DC,                        |
|                    |              | 1mA                                                                   |

#### Note:

Stranded wire should be processed with insulation-covered bar terminal (DIN46228-4 standard compatible type).

<Figure 5.1.2>

#### Signal inputs

| Name | Terminal block | Connector | Item                        | OFF (Open)            | ON (Short)                            |
|------|----------------|-----------|-----------------------------|-----------------------|---------------------------------------|
| IN1  | TBI.1 7-8      | —         | Room thermostat 1 input *1  | Refer to SW2-1 in <5. | 1.1 DIP Switch Functions>.            |
| IN2  | TBI.1 5-6      | _         | Flow switch 1 input         | Refer to SW2-2 in <5. | 1.1 DIP Switch Functions>.            |
| IN3  | TBI.1 3-4      |           | Flow switch 2 input (Zone1) | Refer to SW3-2 in <5. | 1.1 DIP Switch Functions>.            |
| IN4  | TBI.1 1-2      | —         | Demand control input        | Normal                | Heat source OFF/ Boiler operation *3  |
| IN5  | TBI.2 7-8      |           | Outdoor thermostat input *2 | Standard operation    | Heater operation/ Boiler operation *3 |
| IN6  | TBI.2 5-6      |           | Room thermostat 2 input *1  | Refer to SW3-1 in <5. | 1.1 DIP Switch Functions>.            |
| IN7  | TBI.2 3-4      |           | Flow switch 3 input (Zone2) | Refer to SW3-2 in <5. | 1.1 DIP Switch Functions>.            |
| IN8  | TBI.3 7-8      | —         | Electric energy meter 1     |                       |                                       |
| IN9  | TBI.3 5-6      |           | Electric energy meter 2     | *4                    |                                       |
| IN10 | TBI.2 1-2      |           | Heat meter                  | _                     |                                       |
| IN11 | TBI.3 3-4      |           | Creat and ready input       | * -                   |                                       |
| IN12 | TBI.3 1-2      |           | Smart ghu ready input       | 5                     |                                       |
| INA1 | TBI.4 1-3      | CN1A      | Flow sensor                 | _                     | _                                     |

\*1. Set the ON/OFF cycle time of the room thermostat for 10 minutes or more; otherwise the compressor may be damaged.

\*2. If using outdoor thermostat for controlling operation of heaters, the lifetime of the heaters and related parts may be reduced.

\*3. To turn on the boiler operation, use the main remote controller to select "Boiler" in "External input setting" screen in the service menu. \*4. Connectable electric energy meter and heat meter

- Voltage free contact for 12VDC detection by FTC (TBI.2 1pin ,TBI.3 5 and 7 pins have a positive voltage.) • Pulse type
- Pulse duration Minimum ON time: 40ms Minimum OFF time: 100ms

• Possible unit of pulse 0.1 pulse/kWh 1 pulse/kWh 10 pulse/kWh

> 1000 pulse/kWh 100 pulse/kWh

Those values can be set by the main remote controller. (Refer to the menu tree in "Main remote controller".) \*5. As for the SG ready, refer to "5.1.6 Smart grid ready".

#### Thermistor inputs

| Name  | Terminal block | Connector                                          | Item                                              | Optional part model |
|-------|----------------|----------------------------------------------------|---------------------------------------------------|---------------------|
| TH1   | —              | CN20                                               | Thermistor (Room temp.) (Option)                  | PAC-SE41TS-E        |
| TH2   | —              | CN21                                               | Thermistor (Ref. liquid temp.)                    | —                   |
| THW1  | —              | CNW12 1-2                                          | Thermistor (Flow water temp.)                     | —                   |
| THW2  | —              | CNW12 3-4                                          | Thermistor (Return water temp.)                   | —                   |
| THW5A | —              | CNW5 1-2                                           | Thermistor (DHW tank upper water temp.)           | —                   |
| THW5B | —              | CNW5 3-4                                           | Thermistor (DHW tank lower water temp.)           | —                   |
| THW6  | TBI.5 7-8      | —                                                  | Thermistor (Zone1 flow water temp.) (Option) *1   |                     |
| THW7  | TBI.5 5-6      | _                                                  | Thermistor (Zone1 return water temp.) (Option) *1 | PAC-THUTT-E         |
| THW8  | TBI.5 3-4      | —                                                  | Thermistor (Zone2 flow water temp.) (Option) *1   |                     |
| THW9  | TBI.5 1-2      | _                                                  | Thermistor (Zone2 return water temp.) (Option) *1 | FAC-THUTT-E         |
| THW10 | TBI.6 5-6      | —                                                  | Thermistor (Mixing tank water temp.)              |                     |
| THWB1 | TBI.6 7-8      | — Thermistor (Boiler flow water temp.) (Option) *1 |                                                   |                     |

Ensure to wire thermistor wirings away from the power line and/or OUT1 to 15 wirings.

\*1. The maximum length of the thermistor wiring is 30 m. When the wires are wired to adjacent terminals, use ring terminals and insulate the wires.

The length of the optional thermistors are 5 m. If you need to splice and extend the wirings, following points must be carried out. 1) Connect the wirings by soldering.

2) Insulate each connecting point against dust and water. Stranded wire should be processed with insulation-covered bar terminal (DIN46228-4 standard compatible type).

| ■ Out | outs                   |           |                                                                                          |                                                                              |               |                                               |                       |
|-------|------------------------|-----------|------------------------------------------------------------------------------------------|------------------------------------------------------------------------------|---------------|-----------------------------------------------|-----------------------|
| Name  | Terminal<br>block      | Connector | Item                                                                                     | OFF                                                                          | ON            | Signal/Max current                            | Max. total<br>current |
| OUT1  | TBO.1 1-2              | CNP1      | Water circulation pump 1 output (Space heating & DHW)                                    | OFF                                                                          | ON            | 230V AC 0.6A Max.                             |                       |
| OUT2  | TBO.1 3-4              | _         | Water circulation pump 2 output (Space heating for Zone1)                                | OFF                                                                          | ON            | 230V AC 1.0A Max.                             |                       |
| OUT3  | TBO.1 5-6              | _         | Water circulation pump 3 output (Space heating for Zone2) *1<br>2-way valve 2b output *2 | r circulation pump 3 output (Space heating for Zone2) *1 OFF ON 230V AC 1.0/ |               | 230V AC 1.0A Max.                             | 3.0A                  |
| OUT14 | —                      | CNP4      | Water circulation pump 4 output (DHW)                                                    | OFF                                                                          | ON            | 230V AC 0.4A Max.                             |                       |
| OUT4  |                        | CN851     | 3-way valve output                                                                       | Heating                                                                      | DHW           |                                               |                       |
| OUT5  | TBO.2 1-2<br>TBO.2 2-3 |           | Mixing valve output *1                                                                   | Stop                                                                         | Close<br>Open | 230V AC 0.1A Max.                             |                       |
| OUT6  | —                      | _         | —                                                                                        | —                                                                            |               | —                                             |                       |
| OUT7  | —                      | —         | —                                                                                        |                                                                              | —             |                                               |                       |
| OUT8  | TBO.4 7-8              | _         | —                                                                                        | —                                                                            |               | —                                             | 1 3 4                 |
| OUT9  | TBO.4 5-6              | CNIH      | Immersion heater output                                                                  | _                                                                            | _             | 230V AC 0.1A Max.<br>(Relay)                  | 1.54                  |
| OUT11 | TBO.3 5-6              | _         | Error output                                                                             | Normal                                                                       | Error         | 230V AC 0.5A Max.                             |                       |
| OUT12 | TBO.3 7-8              | —         | —                                                                                        |                                                                              | _             | —                                             |                       |
| OUT13 | TBO.4 3-4              | _         | 2-way valve 2a output *2                                                                 | OFF                                                                          | ON            | 230V AC 0.1A Max.                             |                       |
| OUT15 | TBO.4 1-2              |           | Comp ON signal                                                                           | OFF                                                                          | ON            | 230V AC 0.5A Max.                             |                       |
| OUT10 | TBO.3 1-2              |           | Boiler output                                                                            | OFF                                                                          | ON            | non-voltage contact<br>·220-240V AC (30V      |                       |
| OUT16 | TBO.3 3-4              |           | Heating thermo ON signal                                                                 | OFF                                                                          | ON            | DC)<br>0.5A or less<br>·10mA 5V DC or<br>more | _                     |
| OUTA1 | TBI.4 7-8              | —         | Analog output (PICV Output)                                                              | OFF                                                                          | ON            | 0-10V DC 5mA max.                             | —                     |

Do not connect to the terminals that are indicated as "—" in the "Terminal block" field. \*1 For 2-zone temperature control.

\*2 For 2-zone valve ON/OFF control.

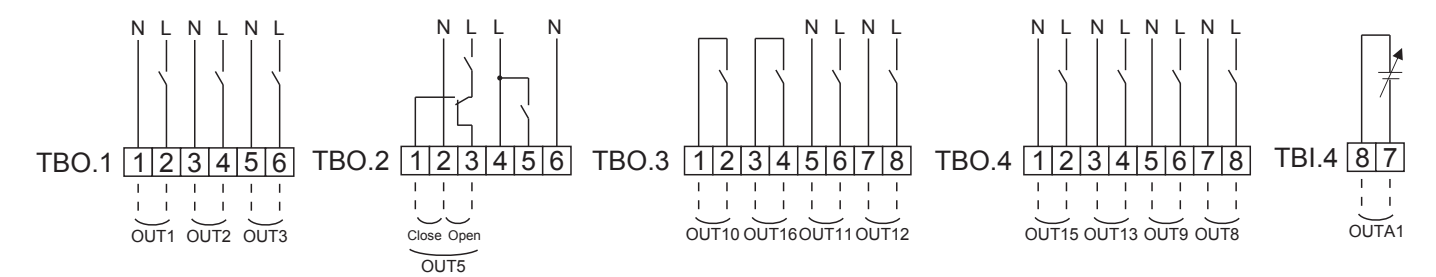

#### Wiring specification and local supply parts

| Item            | Name    | Model and specifications                                              |
|-----------------|---------|-----------------------------------------------------------------------|
| External output | Outputs | Use sheathed vinyl coated cord or cable.                              |
| function        | wire    | Max. 30 m                                                             |
|                 |         | Wire type: CV, CVS or equivalent                                      |
|                 |         | Wire size: Stranded wire: 0.25 mm <sup>2</sup> to 1.5 mm <sup>2</sup> |
|                 |         | Solid wire: Ø0.57 mm to Ø1.2 mm                                       |
|                 |         |                                                                       |

How to use TBO.1 to 4

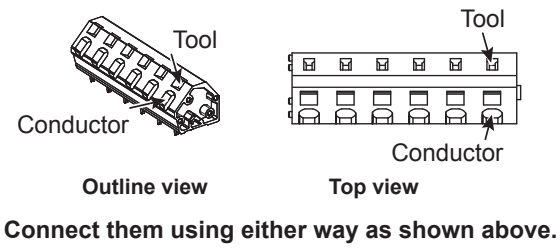

<Figure 5.2.2>

#### Note:

- 1. Do not connect multiple water circulation pumps directly to each output (OUT1, OUT2, and OUT3). In such a case, connect them via (a) relay(s).
- 2. Do not connect water circulation pumps to both TBO.1 1-2 and CNP1 at the same time.
- 3. Connect an appropriate surge absorber to OUT10 (TBO.3 1-2) depending on the load at site.
- 4. Stranded wire should be processed with insulation-covered bar terminal (DIN46228-4 standard compatible type).
- 5. Use the same thing as the Signal input wire for OUTA1 wiring.

### 5.1.3 Wiring for 2-zone temperature control

Connect the pipe work and locally supplied parts according to the relevant circuit diagram shown "Local system" in Section 3, of this manual.

#### <Mixing valve>

Connect the signal line to open Port A (hot water inlet port) to TBO. 2-3 (Open), the signal line to open Port B (cold water inlet port) to TBO. 2-1 (Close) , and the neutral terminal wire to TBO. 2-2 (N).

#### <Thermistor>

- Do not install the thermistors on the mixing tank.
- Install the Zone2 flow temp. thermistor (THW8) near the mixing valve.
- The maximum length of the thermistor wiring is 30 m.
- The length of the optional thermistors are 5 m. If you need to splice and extend the wirings, following points must be carried out.
  - 1) Connect the wirings by soldering.
  - 2) Insulate each connecting point against dust and water.

#### Note:

Do not install the thermistors on the mixing tank. This could affect correct monitoring of flow and return temperatures through each zone.

Install the Zone2 flow temp. thermistor (THW8) near the mixing valve.

### 5.1.4 2-zone valve ON/OFF control

Opening /closing 2-way valve provides a simple 2-Zone control. Flow temperature is common for Zone1 and 2.

#### 1. Pipe work

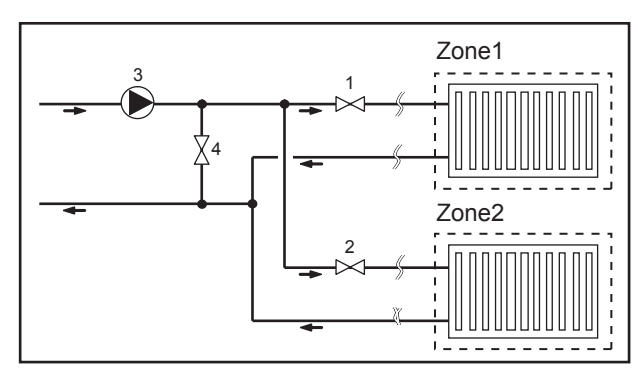

#### 2. DIP switch

Turn DIP switch 3-6 ON.

**3. 2-way valve 2a (for Zone1) / 2-way valve 2b (for Zone2)** Electrically wire 2-way valve 2a and 2b to the appropriate external output terminals. (Refer to "External outputs" in 5.1.2)

#### 4. Room thermostat connection

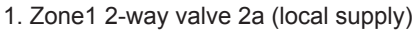

- 2. Zone2 2-way valve 2b (local supply)
- 3. Water circulation pump 2 (local supply) \*1
- 4. By-pass valve (local supply) \*2
- \*1 Install according to system in the field.
- \*2 For safety protection, it is recommended to install a auto-operational (eg. mechanical spring ie. not manual valve) by-pass valve.

#### Note:

Freeze stat function is deactivated whilst this control is ON. Use anti-freeze solution to avoid freezing, if necessary.

| Heating operation mode                    | Zone1                                                        | Zone2                                                      |
|-------------------------------------------|--------------------------------------------------------------|------------------------------------------------------------|
| Room town, control                        | <ul> <li>Wireless remote controller (option)</li> </ul>      | <ul> <li>Wireless remote controller (option)</li> </ul>    |
| (Auto adaptation) *2                      | <ul> <li>Room temperature thermistor (option)</li> </ul>     |                                                            |
| (Auto adaptation) 5                       | <ul> <li>Main remote controller (remote position)</li> </ul> |                                                            |
| Componentian outrie or flow temp, control | <ul> <li>Wireless remote controller (option) *4</li> </ul>   | <ul> <li>Wireless remote controller (option) *4</li> </ul> |
| Compensation curve of now temp. control   | • Room temperature thermostat (local supply)                 | Room temperature thermostat (local supply)                 |

\*3 Ensure to install the room thermostat for Zone1 in main room since the Room temp. control for Zone1 is prioritized. \*4 The wireless remote controller can be used as a thermostat.

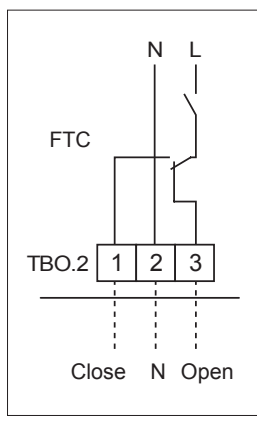

from mixing

to mixing

tank

tank

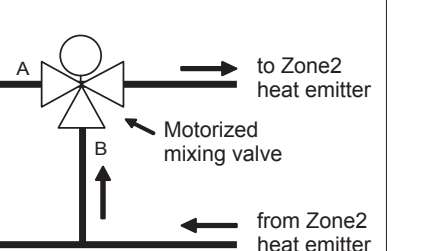

#### 5.1.5 Water circuit only operation (Indoor unit only operation) (during installation work)

During installation work, once the primary and sanitary circuits are fully charged with water it may be flexible to engaged the electric heater to provide DHW (For UK only). \*

#### 1. To start operation

- Check if the power supply is OFF, and turn DIP switch 4-4 and 4-5 ( on FTC) ON.
- Turn ON the power supply.

#### 2. To end operation\*1

- Turn OFF the power supply.
- Turn DIP switch 4-4 and 4-5 (on FTC) OFF.
- \*1 When the water circuit only operation is ended, ensure to check over the settings after ambient loop is connected and fully charged.

#### Note:

en

#### Prolonged running of this operation may affect the life of the electric heater.

\*If booster heater equipped, the function is activated.

#### 5.1.6 Smart grid ready

In DHW or heating operation, the commands in the table below can be used.

| IN11       | IN12       | Meaning                  |
|------------|------------|--------------------------|
| OFF (open) | OFF (open) | Normal operation         |
| ON (short) | OFF (open) | Switch-on recommendation |
| OFF (open) | ON (short) | Switch-off command       |
| ON (short) | ON (short) | Switch-on command        |

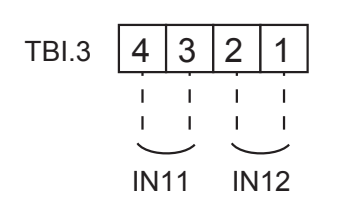

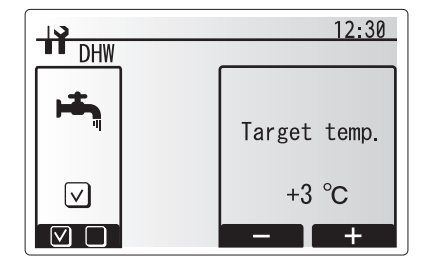

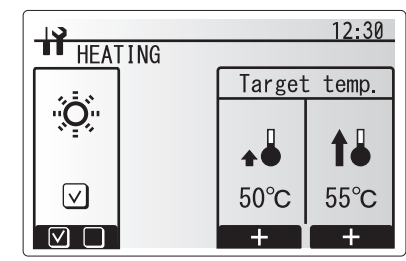

#### 5.1.7 Main remote Controller Options

The heat pump unit comes factory fitted with a main remote controller. This incorporates a thermistor for temperature monitoring and a graphical user interface to enable set-up, view current status and input scheduling functions. The main remote controller is also used for servicing purposes. This facility is accessed via password protected service menus.

To provide the best efficiency Mitsubishi Electric recommends using automatic adaptation function based on room temperature. To use this function a room thermistor needs to be present in a main living area. This can be done in a number of ways the most convenient are detailed below.

## Refer to heating section of this manual for instructions on how to set compensation curve, Flow temp. or Room temp. (Auto adaptation).

For instructions on how to set the thermistor input for the FTC please refer to Initial settings section.

The factory setting for space heating mode is pre-set to Room temp. mode (auto adaptation). If there is no room sensor present in the system, this setting must be changed to either Compensation curve mode or Flow temp. mode.

#### 1-zone temperature control

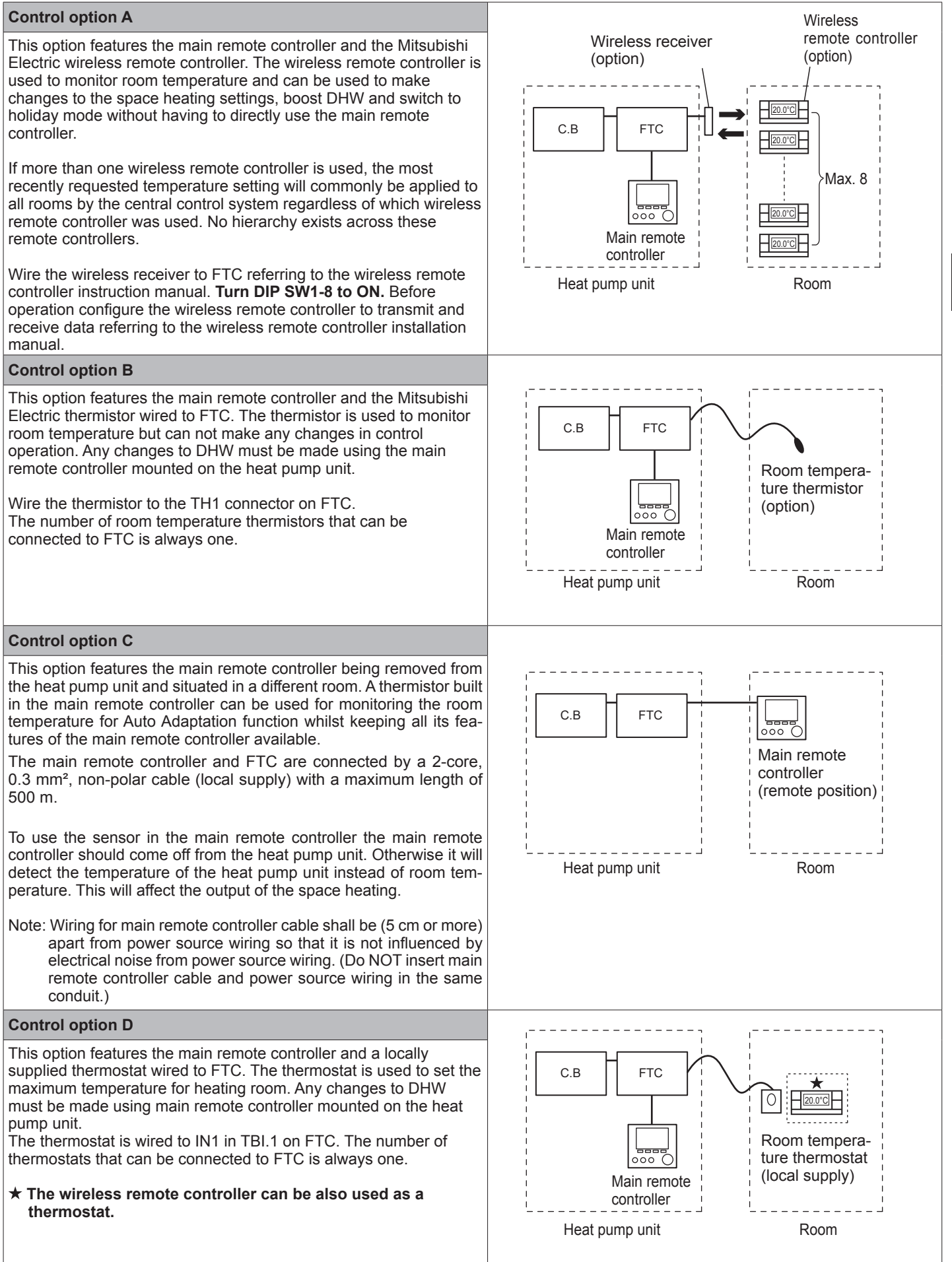

#### 2-zone temperature control

#### **Control option A**

This option features the main remote controller, the Mitsubishi Electric wireless remote controller and a locally supplied thermostat. The wireless remote controller is used to monitor the Zone1 room temperature and the thermostat is used to monitor the Zone2 room temperature. The thermostat can be also allocated to Zone1 and the wireless remote controller to Zone2.

The wireless remote controller can be also used to make changes to the space heating settings, boost DHW and switch to holiday mode without having to use the main remote controller.

If more than one wireless remote controller is used, the last temperature setting adjustment/demand will be applied to ALL rooms in same zone.

Wire the wireless receiver to FTC referring to the wireless remote controller instruction manual. Turn DIP SW1-8 to ON. Before operation configure the wireless remote controller to transmit and receive data referring to the wireless remote controller installation manual.

The thermostat is used to set the maximum temperature for heating Zone2 room.

The thermostat is wired to IN6 on FTC. (If the thermostat is allocated to Zone1, it is wired to IN1 on TBI.1.) (Refer to 5.1.2.)

#### **Control option B**

This option features the main remote controller, the Mitsubishi Electric thermistor and a locally supplied thermostat that are wired to FTC. The thermistor is used to monitor the Zone1 room temperature and the thermostat is used to control the Zone2 room temperature.

The thermostat can be also allocated to Zone1 and the thermistor to Zone2. The thermistor can not make any changes in control operation. Any changes to DHW must be made using the main remote controller mounted on the heat pump unit.

Wire the thermistor to the TH1 connector on FTC.

The number of room temperature thermistors that can be connected to FTC is always one.

The thermostat is used to set the maximum temperature for heating Zone2 room.

The thermostat is wired to IN6 on FTC. (If the thermostat is allocated to Zone1, wire it to IN1 on TBI.1.) (Refer to 5.1.2.)

#### **Control option C**

This option features the main remote controller (with in-built thermistor) that is removed from the heat pump unit to monitor the Zone1 room temperature and a locally supplied thermostat to monitor the Zone2 room temperature. The thermostat can be also allocated to Zone1 and the thermistor to Zone2.

A thermistor built into the main remote controller can be used for monitoring the room temperature for Auto Adaptation function whilst keeping all its features of the main remote controller available.

The main remote controller and FTC are connected by a 2-core, 0.3 mm<sup>2</sup>, non-polar cable (local supply) with a maximum length of 500 m.

To use the sensor in the main remote controller the main remote controller should be detached from the heat pump unit. Otherwise it will detect the temperature of the heat pump unit instead of room temperature. This will affect the output of the space heating.

The thermostat is used to set the maximum temperature for heating Zone2 room.

The thermostat is wired to IN6 on FTC. (If the thermostat is allocated to Zone1, wire it to external input IN1 on TBI.1.) (Refer to 5.1.2.)

Note: Wiring for main remote controller cable shall be (5 cm or more) apart from power source wiring so that it is not influenced by electrical noise from power source wiring. (Do NOT insert main remote controller cable and power source wiring in the same conduit.)

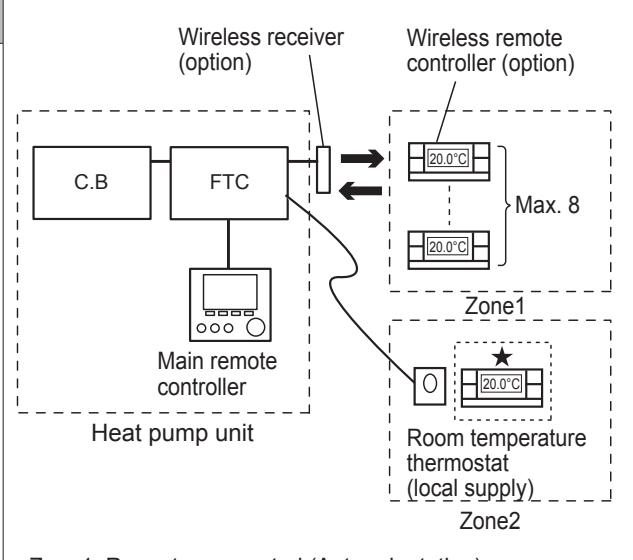

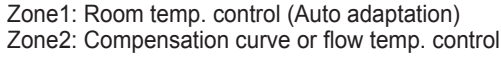

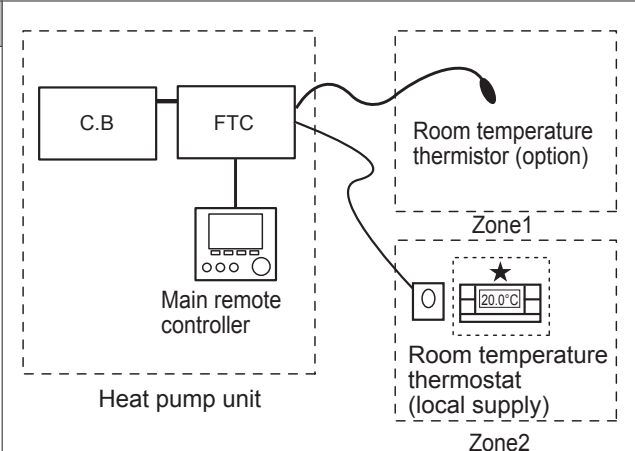

Zone1: Room temp. control (Auto adaptation) Zone2: Compensation curve or flow temp. control

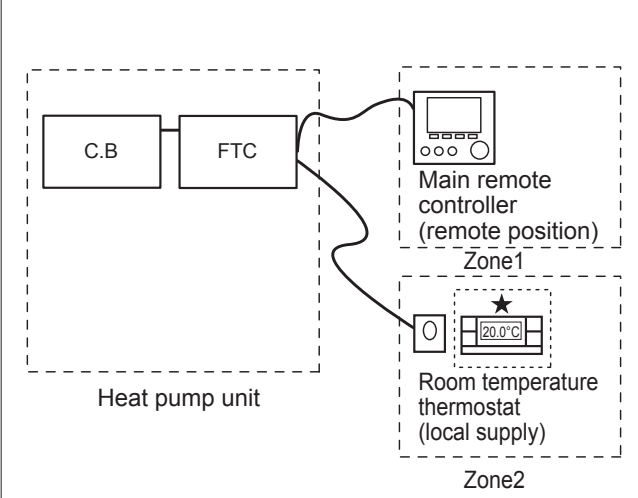

Zone1: Room temp. control (Auto adaptation) Zone2: Compensation curve or flow temp. control

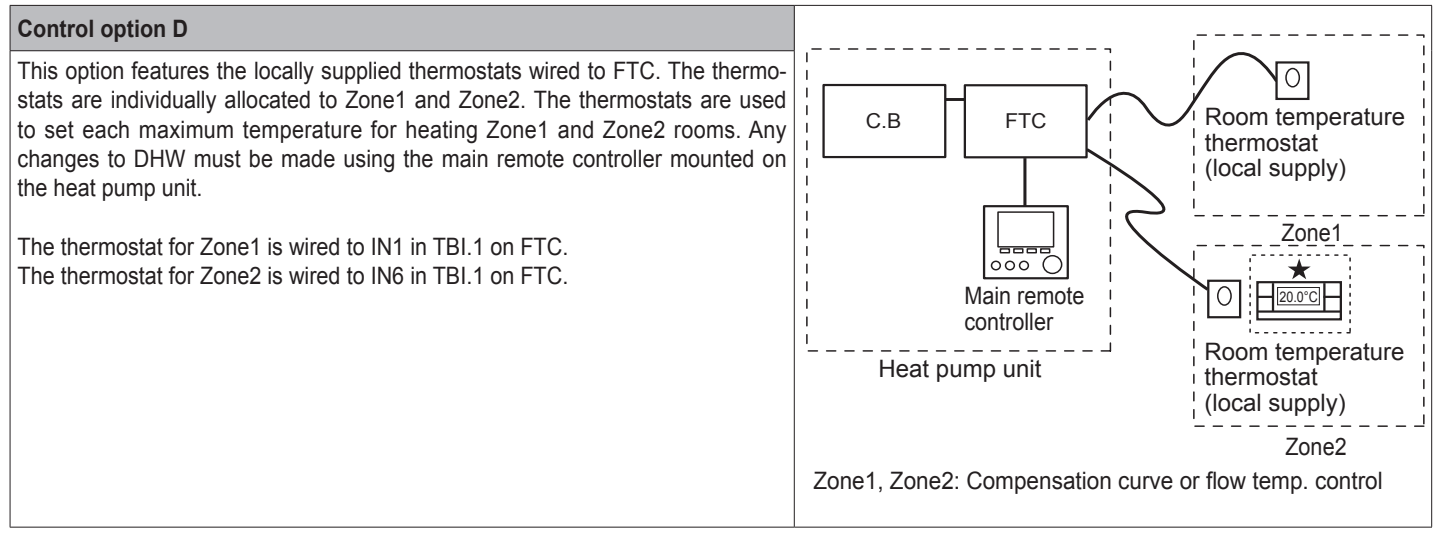

Note: For the options above, the sensor types can be exchanged between Zone1 and Zone2.

(e.g. Wireless remote controller in Zone1 and Room temp. thermostat in Zone2 can be changed to Room temp. thermostat and wireless remote controller, respectively).

 $\star$  The wireless remote controller can be also used as a thermostat.

#### 5.1.8 Using SD memory card

The heat pump unit is equipped with an SD memory card interface in FTC.

Using an SD memory card can simplify main remote controller settings and can store operating logs. \*1

#### <Handling precautions>

- (1) Use an SD memory card that complies with the SD standards. Check that the SD memory card has a logo on it of those shown to the right.
- (2) SD memory cards to the SD standards include SD, SDHC, miniSD, micro SD, and microSDHC memory cards. The capacities are available up to 32 GB. Choose that with a maximum allowable temperature of 55°C.
- (3) When the SD memory card is a miniSD, miniSDHC, microSD, or micro SDHC memory card, use an SD memory card converter adapter.
- (4) Before writing to the SD memory card, release the writeprotect switch.

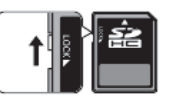

- (5) Before inserting or ejecting an SD memory card, make sure to power off the system. If an SD memory card is inserted or ejected with the system powered on, the stored data could be corrupted or the SD memory card be damaged. \*An SD memory card is live for a short duration after the system is powered off. Before insertion or ejection wait until the LED lamps on the FTC control board are all off.
- (6) The read and write operations have been verified using the following SD memory cards, however, these operations are not always guaranteed as the specifications of these SD memory cards could change.

| Manufacturer | Model                    | Tested in |
|--------------|--------------------------|-----------|
| Verbatim     | #44015                   | Mar. 2012 |
| SanDisk      | SDSDB-002G-B35           | Oct. 2011 |
| Panasonic    | RP-SDP04GE1K             | Oct. 2011 |
| Arvato       | 2GB PS8032 TSB 24nm MLC  | Jun. 2012 |
| Arvato       | 2GB PS8035 TSB A19nm MLC | Jul.2014  |
| SanDisk      | SDSDUN-008G-G46          | Oct. 2016 |
| Verbatim     | #43961                   | Oct. 2016 |
| Verbatim     | #44018                   | Oct. 2016 |
| VANTASTEK    | VSDHC08                  | Sep. 2017 |
| RITEK        | RIDATA 8GB SDHC          | Aug. 2021 |

Before using a new SD memory card (including the card that comes with the unit), always check that the SD memory card can be safely read and written to by the FTC controller. <How to check read and write operations>

- a) Check for correct wiring of power supply to the system.For more details, refer to section 4.6.(Do not power on the system at this point.)
- b) Insert an SD memory card.
- c) Power on the system.
- d) The LED4 lamp lights if the read and write operations are successfully completed. If the LED4 lamp continues blinking or does not light, the SD memory card cannot be read or written to by the FTC controller.
- (7) Make sure to follow the instruction and the requirement of the SD memory card's manufacturer.
- (8) Format the SD memory card if determined unreadable in step (6). This could make it readable.
   Download an SD card formatter from the following site.
   SD Association homepage: https://www.sdcard.org/home/

- (9) FTC supports FAT file system but not NTFS file system.
- (10) Mitsubishi Electric is not liable for any damages, in whole or in part, including failure of writing to an SD memory card, and corruption and loss of the saved data, or the like. Back up saved data as necessary.
- (11) Do not touch any electronic parts on the FTC control board when inserting or ejecting an SD memory card, or else the control board could fail.
- (a) For insertion, push on the SD memory card until it clicks into place.

(b) For ejection, push on the SD memory card until it clicks.

Note: To avoid cutting fingers, do not touch sharp edges of the SD memory card connector (CN108) on the FTC control board.

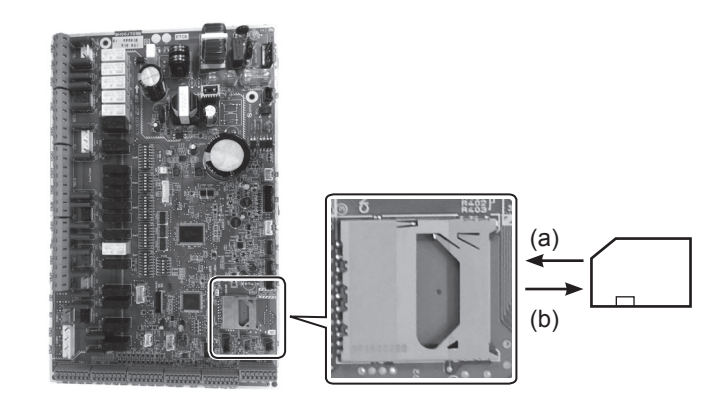

 Sign
 Mission
 Mission

 Sign
 Mission
 Mission

 Sign
 Mission
 Mission

 Sign
 Mission
 Mission

 Sign
 Mission
 Mission

 Sign
 Mission
 Mission

 Sign
 Mission
 Mission

 Sign
 Mission
 Mission

 Sign
 Sign
 Sign

 Sign
 Sign
 Sign

 Sign
 Sign
 Sign

 Sign
 Sign
 Sign

 Sign
 Sign
 Sign

 Sign
 Sign
 Sign

 Sign
 Sign
 Sign

 Sign
 Sign
 Sign

 Sign
 Sign
 Sign

 Sign
 Sign
 Sign

 Sign
 Sign
 Sign

 Sign
 Sign
 Sign

 Sign
 Sign
 Sign

 Sign
 Sign
 Sign

 Sign
 Sign
 Sign

 Sign
 Sign
 Sign

 Sign
 Sign
 Sign

Logos

SD speed classes All • The SD Logo is a trademark of SD-3C, LLC.

The miniSD logo is a trademark of SD-3C, LLC. The miniSD logo is a trademark of SD-3C, LLC. The microSD logo is a trademark of SD-3C, LLC.

- \*1 To edit main remote controller settings or to check operating data, an ecodan service tool (for use with PC) is required.
- \*2 A 2-GB SD memory card stores up to 30 days of operation logs.

#### 5.1.9 Main remote controller

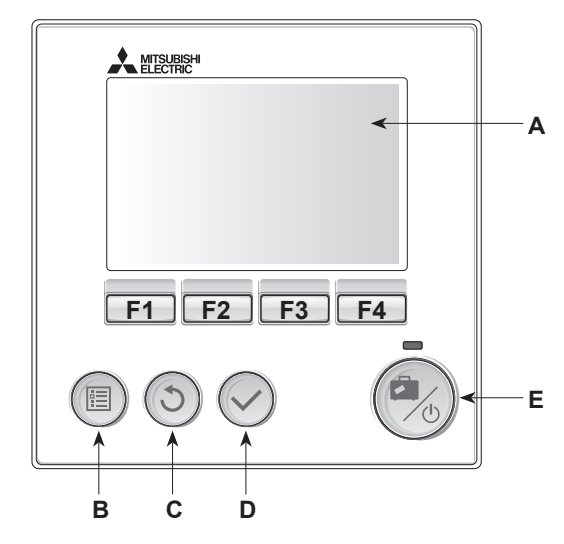

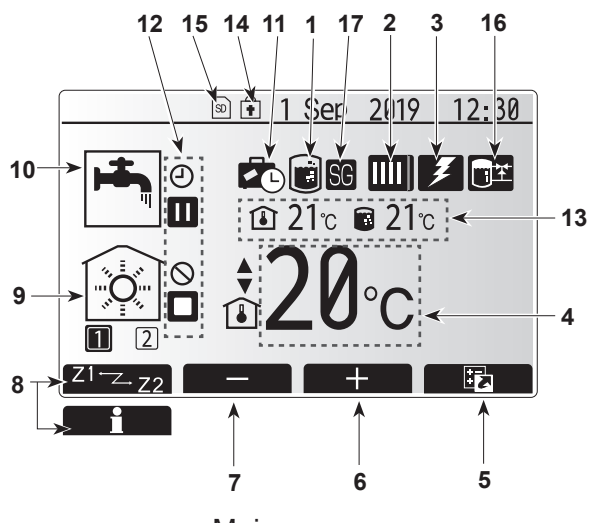

Main screen

#### <Main remote controller parts>

| Letter | Name              | Function                                                                                                    |
|--------|-------------------|----------------------------------------------------------------------------------------------------|
| Α      | Screen            | Screen in which all information is displayed.                                                                                                    |
| В      | Menu              | Access to system settings for initial set up and modifications.                                                                                                    |
| С      | Back              | Return to previous menu.                                                                                                    |
| D      | Confirm           | Used to select or save. (Enter key)                                                                                                    |
| E      | Power/<br>Holiday | If system is switched off pressing once will turn system<br>on. Pressing again when system is switched on will<br>enable Holiday Mode. Holding the button down for 3<br>seconds will turn the system off. (*1) |
| F1-4   | Function<br>keys  | Used to scroll through menu and adjust settings.<br>Function is determined by the menu screen visible on<br>screen A.                                                                                          |

#### \*1

When the system is switched off or the power supply is disconnected, the heat pump unit protection functions (e.g. freeze stat. function) will NOT operate. Please beware that without these safety functions enabled the heat pump unit may potentially become exposed to damage.

<Main screen icons>

|    | lcon                     | Description                                                                                                    |  |  |
|----|--------------------------|----------------------------------------------------------------------------------------------------|--|--|
| 1  | Legionella<br>prevention | When this icon is displayed 'Legionella prevention mode' is active.                                                                          |  |  |
| 2  | Heat pump                | ·Heat pump' is running.                                                                                                    |  |  |
|    |                          | Emergency heating                                                                                                    |  |  |
|    |                          | (Quiet mode' is activated.                                                                                                    |  |  |
| 3  | Electric heater          | When this icon is displayed the 'Electric heaters' (immersion heater) are in use.                                                            |  |  |
| 4  | Target                   | Target flow temperature                                                                                                    |  |  |
|    | temperature              | Target room temperature                                                                                                    |  |  |
|    |                          | Compensation curve                                                                                                    |  |  |
| 5  | OPTION                   | Pressing the function button below this icon will display the option screen.                                                                 |  |  |
| 6  | +                        | Increase desired temperature.                                                                                                    |  |  |
| 7  | -                        | Decrease desired temperature.                                                                                                    |  |  |
| 8  | Z1 - Z.Z2                | Pressing the function button below this icon switches between Zone1 and Zone2.                                                               |  |  |
|    | Information              | Pressing the function button below this icon displays the information screen.                                                                |  |  |
| 9  | Space heating mode       | Heating mode<br>Zone1 or Zone2                                                                                                    |  |  |
| 10 | DHW mode                 | Normal or Eco mode                                                                                                    |  |  |
| 11 | Holiday mode             | When this icon is displayed 'Holiday mode' activated.                                                                                        |  |  |
| 12 | <u> </u>                 | Timer                                                                                                    |  |  |
|    | 0                        | Prohibited                                                                                                    |  |  |
|    | <u> </u>                 | Server control                                                                                                    |  |  |
|    | <u> </u>                 | Stand-by                                                                                                    |  |  |
|    | <u> </u>                 | Stop                                                                                                    |  |  |
|    |                          | Operating                                                                                                    |  |  |
| 13 | Current                  | Current room temperature                                                                                                    |  |  |
|    | temperature              | Current water temperature of DHW tank                                                                                                    |  |  |
| 14 | •                        | The Menu button is locked or the switching of the operation modes between DHW and Heating operations are disabled in the Option screen. (*2) |  |  |
| 15 | SD                       | SD memory card is inserted. Normal operation.                                                                                                |  |  |
|    | SD                       | SD memory card is inserted. Abnormal operation.                                                                                              |  |  |
| 16 | Buffer tank control      | When this icon is displayed, 'Buffer tank control' is active.                                                                                |  |  |
| 17 | Smart grid ready         | When this icon is displayed, 'Smart grid ready' is active.                                                                                   |  |  |

\*2 To lock or unlock the Menu, press the BACK and CONFIRM keys simultaneously for 3 seconds.

#### [Initial settings wizard]

When the main remote controller is switched on for the first time, the screen automatically goes to Language setting screen, Date/ Time setting screen and Main settings menu screen in order. Enter the desired number using the function keys and press CONFIRM.

#### Note:

<[HEATER CAPACITY RESTRICTION]>\*

This setting restricts the capacity of booster heater (if fitted). It is NOT possible to change the setting after starting up. If you do not have any special requirements (such as building regulations) in your country, skip this setting (select "No"). \* If booster heater equipped, the function is activated.

- [Hot water (DHW/Legionella)]
- [Heating]

en

- [Operation mode (ON/Prohibited/Timer)]
- [Pump speed]
- [Heat pump flow rate range]
- [Mixing valve control]
- [HEATER CAPACITY RESTRICTION]
- \*1 The screen goes to the next setting screen. Changes have not been saved.

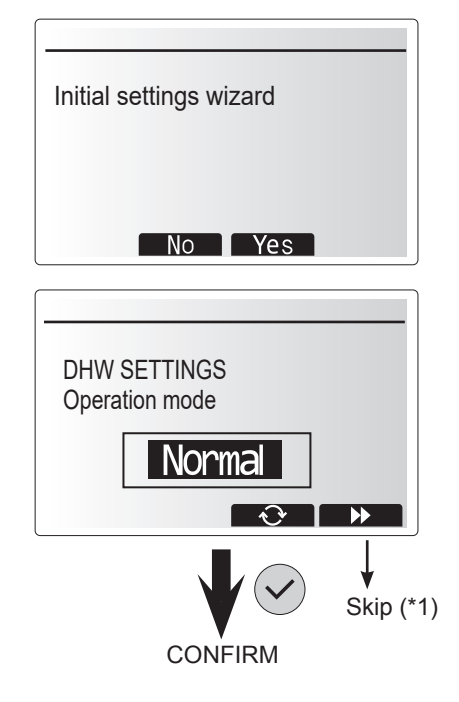

#### Main Settings Menu

The main settings menu can be accessed by pressing the MENU button. To reduce the risk of untrained end users altering the settings accidentally there are two access levels to the main settings; and the service section menu is password protected.

#### User Level – Short press

If the MENU button is pressed once for a short time the main settings will be displayed but without the edit function. This will enable the user to view current settings but **NOT** change the parameters.

#### Installer Level – Long press

If the MENU button is pressed down for 3 seconds the main settings will be displayed with all functionality available. The color of ◀► buttons is inverted, as per right figure.

The following items can be viewed and/or edited (dependent on access level).

- [Domestic Hot water (DHW)]
- [Heating]
- [Schedule timer]
- [Holiday mode]
- [Initial settings]
- [Service (Password protected)]

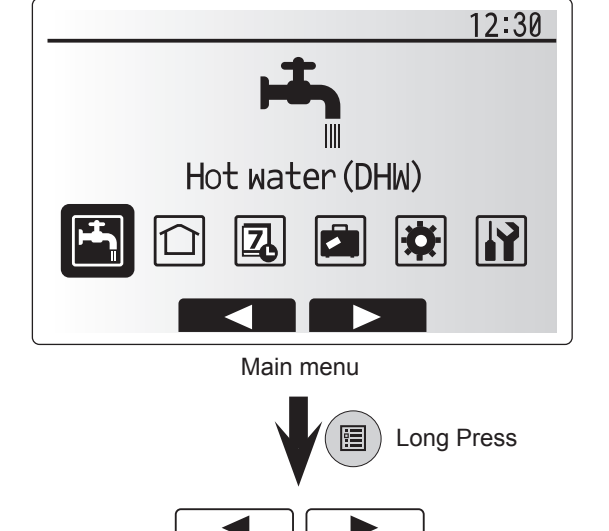

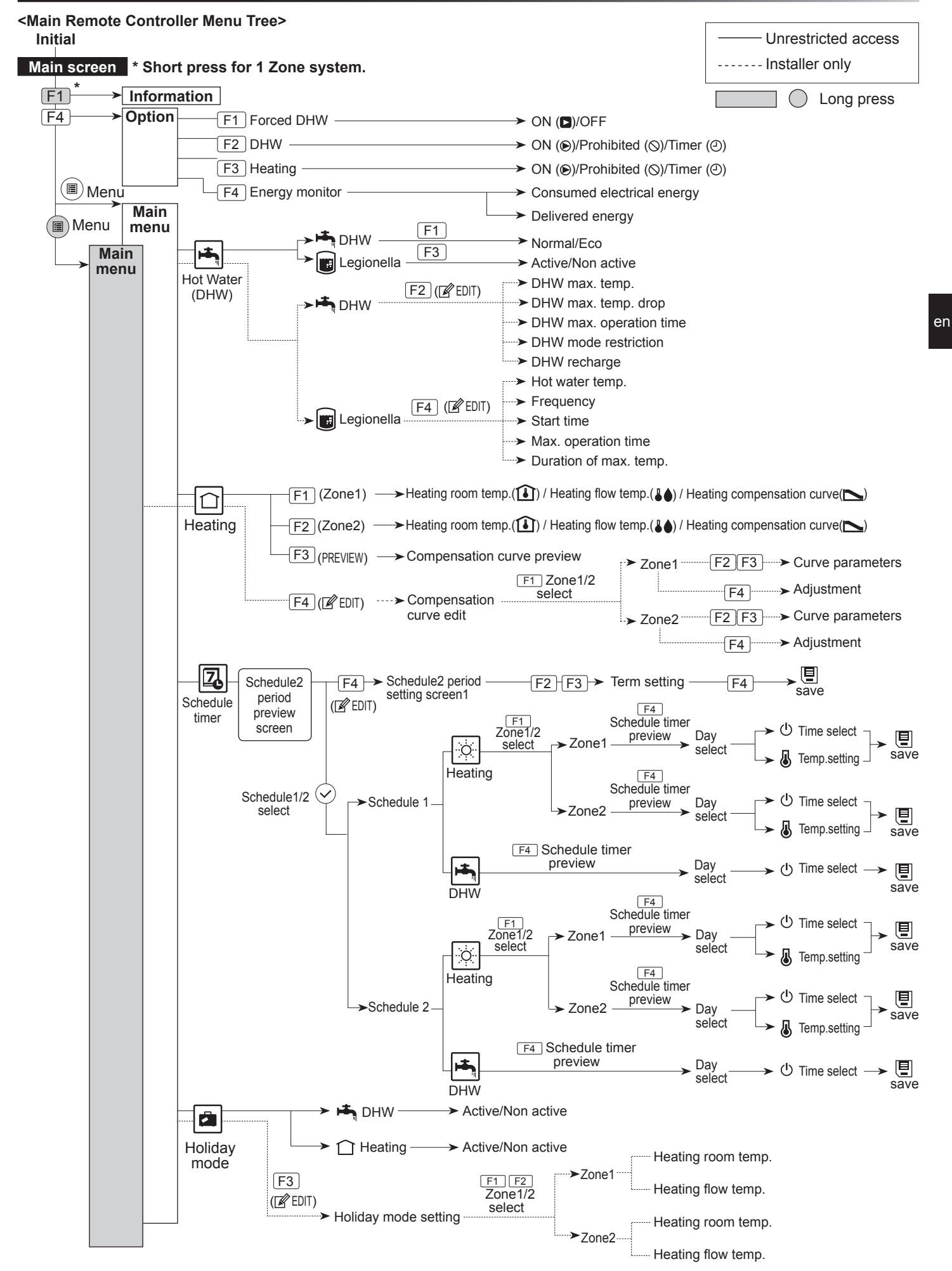

### 5 System Set Up

en

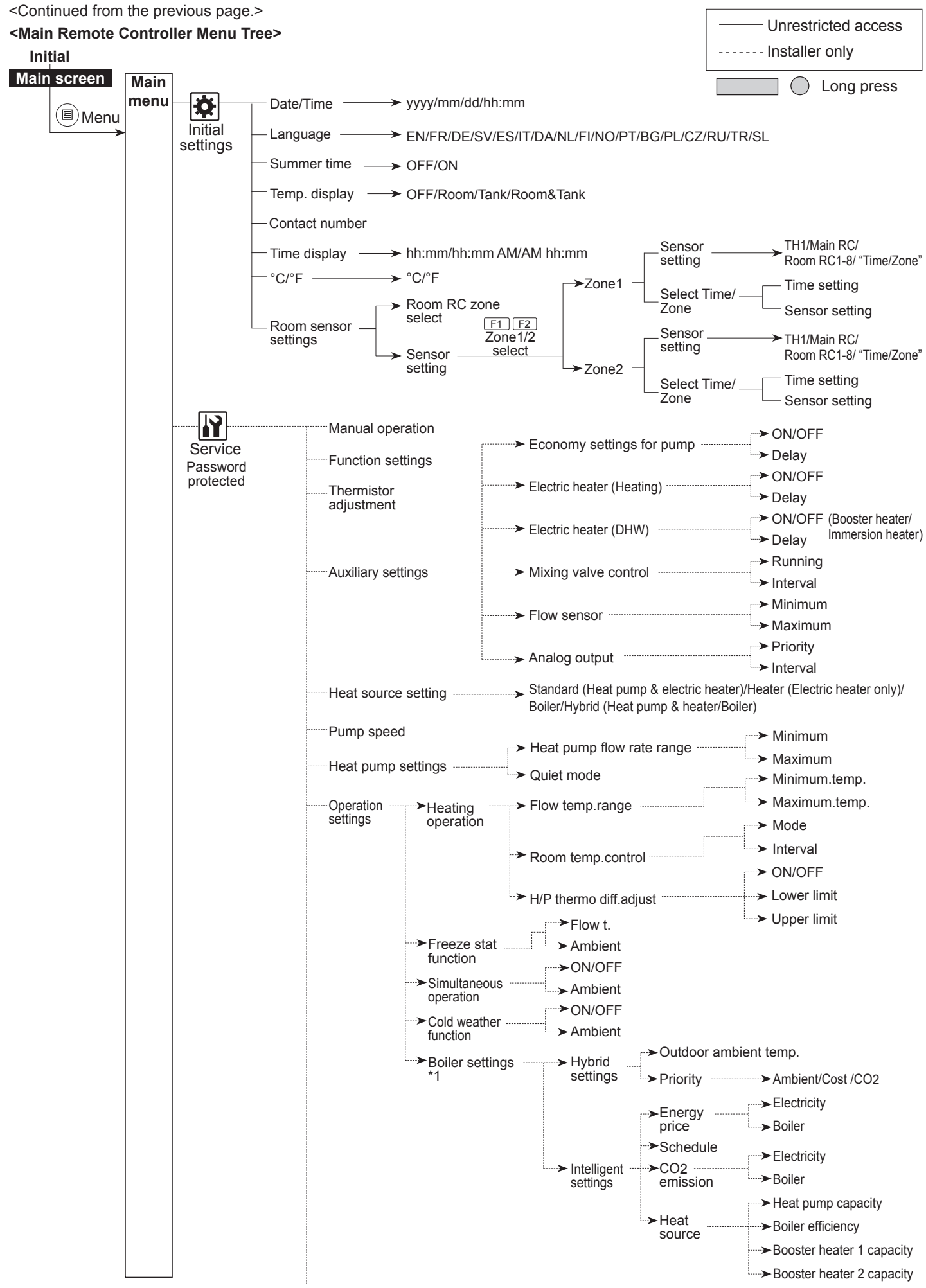

\*1 For more details, refer to the installation manual of PAC-TH012HT-E.

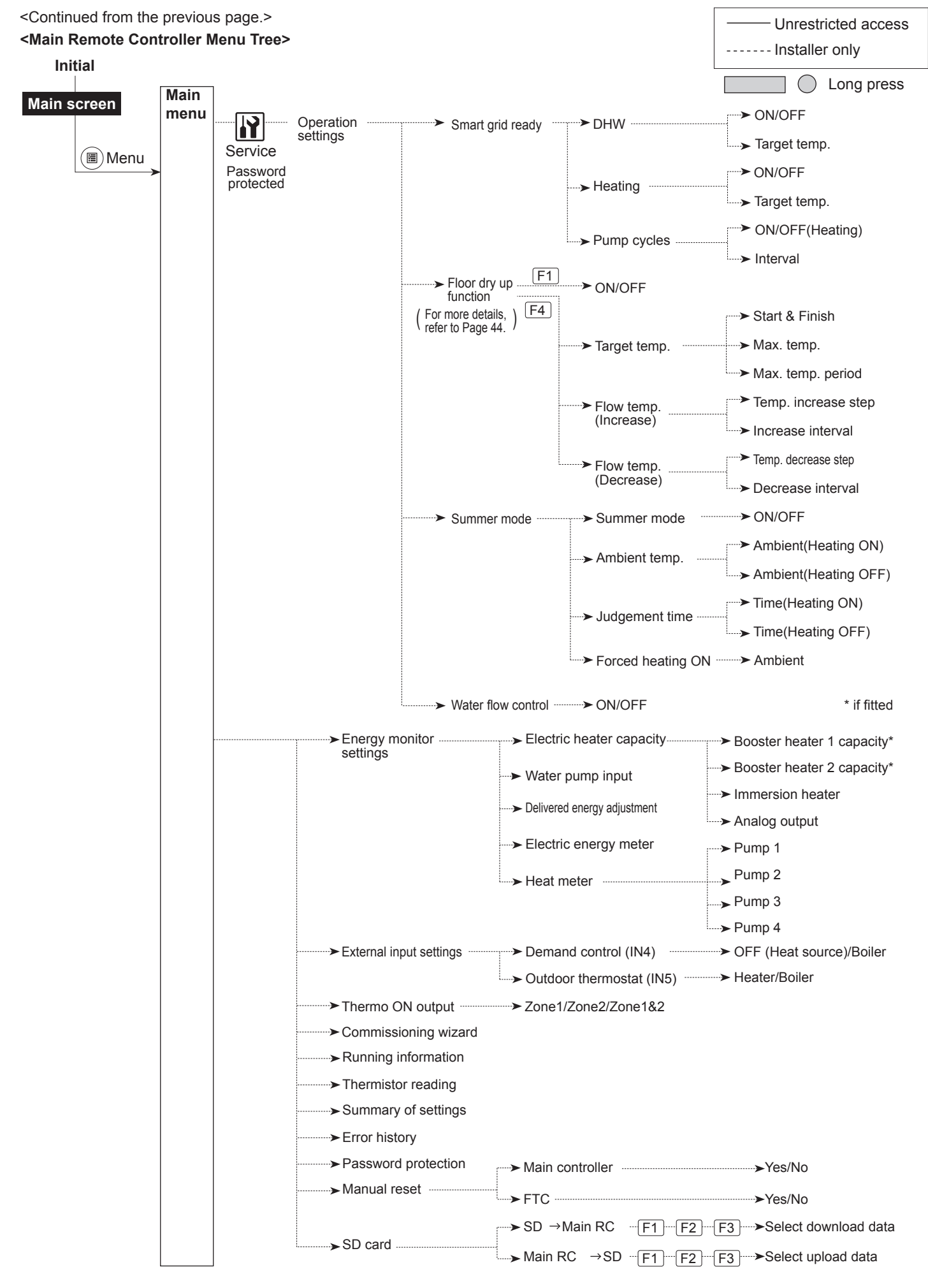

### 🙀 [Service Menu]

The service menu provides functions for use by installer or service engineer. It is NOT intended the home owner alters settings within this menu. It is for this reason password protection is required to prevent unauthorised access to the service settings.

The factory default password is "0000".

Follow the procedure described in General Operation for the set up operation.

The service menu is navigated using the F1 and F2 buttons to scroll through the functions. The menu is split across two screens and is comprised of the following functions;

- 1. [Manual operation]
- 2. [Function settings]
- 3. [Thermistor adjustment]
- 4. [Auxiliary settings]
- 5. [Heat source setting]
- en 6. [Pump speed]
  - 7. [Heat pump settings]
  - 8. [Operation settings]
  - 9. [Energy monitor settings]
  - 10. [External input settings]
  - 11. [Thermo ON output]
  - 12. [Commissioning wizard]
  - 13. [Running information]
  - 14. [Thermistor reading]
  - 15. [Summary of settings]
  - 16. [Error history]
  - 17. [Password protection]
  - 18. [Manual reset]
  - 19. [SD card]

In this Installation Manual, instructions will be given only for the following functions;

- 1. [Manual operation]
- 2. [Auxiliary settings]
- 3. [Heat source setting]
- 4. [Operation settings]
- 5. [Energy monitor settings]
- 6. [External input settings]
- 7. [Password protection]
- 8. [Manual reset]
- Information on the other functions can be found by consulting the service manual.

Many functions can not be set whilst the heat pump unit is running. The installer should turn off the unit before trying to set these functions. If the installer attempts to change the settings whilst the unit is running the main remote controller will display a reminder message prompting the installer to stop operation before continuing. By selecting "Yes" the unit will cease operation.

#### <[Manual operation]>

During the filling of the system the water circulation pump and 3-way valve can be manually overridden using manual operation mode.

When manual operation is selected a small timer icon appears in the screen. The function selected will only remain in manual operation for a maximum of 2 hours. This is to prevent accidental permanent override of the FTC.

#### ► Example

Pressing F3 button will switch manual operation mode ON for the main 3-way valve. When filling of the DHW tank is complete the installer should access this menu again and press F3 to deactivate manual operation of the part. Alternatively after 2 hours manual operation mode will no longer be active and FTC will resume control of the part.

Manual operation and heat source setting can not be selected if the system is running. A screen will be displayed asking the installer to stop the system before these modes can be activated.

The system automatically stops 2 hours after last operation.

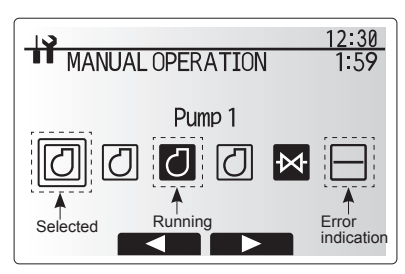

Manual operation menu screen

#### <[Auxiliary settings]>

This function is used to set the parameters for any auxiliary parts used in the system

| Menu subtitle                    |                | Function/ Description                                                                                                    |
|----------------------------------|----------------|----------------------------------------------------------------------------------------------------|
| Economy settings for pump        |                | Water pump stops automatically a specified period of time from when operation is finished.                                                                                        |
|                                  | Delay          | Time before pump switches off*1                                                                                                    |
| Electric (<br>(Heating           | heater<br>ı)*4 | To select "WITH booster heater (ON)" or "WITHOUT booster heater (OFF)" in Heating mode.                                                                                           |
|                                  | Delay          | The minimum time required for the booster heater to turn ON after Heating mode has started.                                                                                       |
| Electric heater<br>(DHW)         |                | To select "WITH (ON)" or "WITHOUT (OFF)" booster heater or immersion heater individually in DHW mode.                                                                             |
|                                  | Delay          | The minimum time required for the booster heater or immersion heater to turn ON from after DHW mode has started. (This setting is applied for both booster and immersion heater.) |
| Mixing<br>valve<br>control<br>*2 | Running        | Period from valve fully open (at a hot water mixing ratio of 100%) to valve fully closed (at a cold water mixing ratio of 100%)                                                   |
|                                  | Interval       | Interval (min) to control the mixing valve.                                                                                                    |
| Flow                             | Minimum        | The minimum flow rate to be detected at flow sensor.                                                                                                    |
| sensor<br>*3                     | Maximum        | The maximum flow rate to be detected at flow sensor.                                                                                                    |

| 12:30                                                                                                    |
|----------------------------------------------------------------------------------------------------|
| AUXILIARY SETTINGS                                                                                                    |
| ►Economy settings for pump<br>Electric heater (Heating)<br>Electric heater (DHW)<br>Mixing valve control<br>Flow sensor |
|                                                                                                    |
| Auxiliary settings menu screen                                                                                          |

\*1. Decreasing "time before pump switched off" may increase the duration of stand-by in heating mode.

\*2. Set the running time according to the specifications of the actuator of each mixing valve.

It is recommended to set the interval to 2 minutes that is a default value. With the interval set longer, it could take longer to warm up a room.

- \*3. Do not change the setting since it is set according to the specification of flow sensor attached to the heat pump unit.
- \*4. If booster heater equipped, the function is activated.

#### <[Heat source setting]>

The default heat source setting is heat pump and all electric heaters present in the system to be operational. This is referred to as standard operation on the menu.

#### <[Operation settings]>

#### [Heating operation]

This function allows operational setting of flow temperature range from the heat pump unit and also the time interval at which the FTC collects and processes data for the auto adaptation mode.

| Menu subtitle                    |                  | Function                                                                                                    | Range           | Unit | Default |
|----------------------------------|------------------|----------------------------------------------------------------------------------------------------|-----------------|------|---------|
| Flow temp. range                 | Minimum<br>temp. | To minimize the loss by frequent ON and OFF in mild out-<br>door ambient temperature seasons.                                                                                                    | 20 to 45        | °C   | 30      |
|                                  | Maximum<br>temp. | To set max. possible flow temperature according to the type of heat emitters.                                                                                                    | 35 to 60        | °C   | 50      |
| Room temp. control Mode          |                  | Setting for Room temp. control<br>At Fast mode, target outlet water temperature is set higher<br>than the one set at normal mode. This reduces the time to<br>reach the target room temperature when the room tempera-<br>ture is relatively low.* | Normal/<br>Fast | _    | Normal  |
|                                  | Interval         | Selectable according to the heat emitter type and the ma-<br>terials of floor (i.e. radiators, floor heating-thick, -thin con-<br>crete, wood, etc.)                                                                                               | 10 to 60        | min  | 10      |
| Heat pump thermo diff.<br>adjust | On/Off           | To minimize the loss by frequent ON and OFF in mild out-<br>door ambient temperature seasons.                                                                                                    | On/Off          | _    | On      |
|                                  | Lower limit      | Prohibits heat pump operation until the flow temperature drops below the target flow temperature plus lower limit value.                                                                                                    | −9 to −1        | °C   | -5      |
|                                  | Upper limit      | Allows heat pump operation until the flow temperature rises<br>above the target flow temperature plus upper limit value.                                                                                                    | +3 to +5        | °C   | +5      |

#### Note:

- 1. The minimum flow temperature that prohibits heat pump operation is 20°C.
- 2. The maximum flow temperature that allows heat pump operation equals to the maximum temperature set in the Flow temp. range menu.
- \* Fast mode is not efficient and will increase running cost when compared to normal mode.

#### [Freeze stat function]

| Menu subtitle           | Function/ Description                                                                                 |
|-------------------------|----------------------------------------------------------------------------------------------------|
| Freeze stat function *1 | An operational function to prevent the water circuit from freezing when outdoor ambient tempera-      |
|                         | ture drops.                                                                                           |
| Flow t.                 | The target outlet water temperature at water circuit when operating in Freeze stat function. *2       |
| Outdoor ambient         | Minimum outdoor ambient temperature which freeze stat function will begin to operate,                 |
| temp.                   | (3 - 20°C) or choose**. If asterisk (**) is chosen freeze stat function is deactivated. (i.e. primary |
|                         | water freeze risk)"                                                                                   |

\*1 When the system is turned off, freeze stat function is not enabled.

\*2 Flow t. is fixed to 20°C and unchangeable.

#### [Simultaneous Operation]

For periods of very low outside temperature this mode can be used. Simultaneous operation allows both DHW and space heating to run together by using the heat pump and/or booster heater (if present) to provide space heating whilst only the immersion heater provides heating for DHW. This operation is only available if BOTH a DHW tank AND immersion heater are present on the system.\*

#### [Cold weather function]

For extremely low outdoor ambient temperature conditions when the heat pump's capacity is restricted the provision of DHW is supported by the immersion heater, where fitted.

The support of both space heating and DHW can only be provided if the heat pump unit is also fitted with an electrical booster heater.

#### Note:

Electrical booster is only applicable to some modules.

- Range of outdoor ambient temperature at which simultaneous operation starts is -30°C to 10°C (default -15°C).
- System shall automatically return to routine operation. This will happen when the outdoor ambient temperature rises above the selected temperature for this specific mode of operation.
- Range of outdoor ambient temperature at which cold
- weather function starts is  $-30^{\circ}$ C to  $-10^{\circ}$ C (default  $-15^{\circ}$ C).
- System shall automatically return to routine operation. This will happen when the outdoor temperature rises above the selected temp. for this specific mode of operation.

#### [Floor dry up function]

The Floor dry up function automatically changes the target hot water temperature in stages to gradually dry concrete when this particular type of underfloor heating system is installed.

Upon completion of the operation the system stops all the operations except the Freeze stat. operation.

For Floor dry up function, the target flow temp. of Zone1 is the same as that of Zone2.

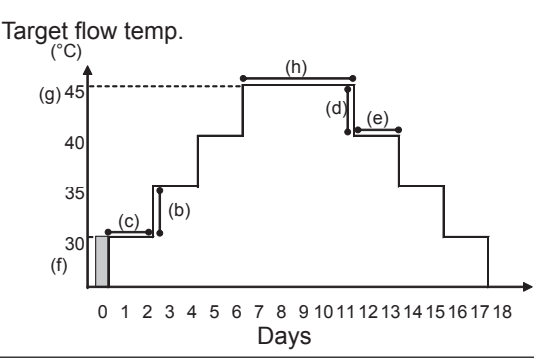

Disconnect wiring to external inputs of room thermostat, demand control, and outdoor thermostat, or the target flow temperature may not be maintained.

| Functions   |                          | Symbol | Description                                                                    | Option/   | Unit | Default |
|-------------|--------------------------|--------|--------------------------------------------------------------------------------|-----------|------|---------|
|             |                          |        |                                                                                | Range     |      |         |
|             | function                 |        | Set the function to ON and power on the system using the main                  | 0~/0#     |      | O#      |
|             | IUNCLION                 | a      | remote controller, and the dry up heating operation will start.                |           | _    | On      |
| Flow temp.  | Flow temp. increase step | b      | Sets the increase step of the target flow temperature.                         | +1 to +10 | °C   | +5      |
| (increase)  | Increase interval        | С      | Sets the period for which the same target flow temperature is maintained.      | 1 to 7    | day  | 2       |
| Flow temp.  | Flow temp. decrease step | d      | Sets the decrease step of the target flow temperature.                         | -1 to -10 | °C   | -5      |
| (decrease)  | Decrease interval        | е      | Sets the period for which the same target flow temperature is maintained.      | 1 to 7    | day  | 2       |
| Tenerat     | Start & Finish           | f      | Sets the target flow temperature at the start and the finish of the operation. | 20 to 60  | °C   | 30      |
| larget      | Max. target temp.        | g      | Sets the maximum target flow temperature.                                      | 20 to 60  | °C   | 45      |
| lemperature | Max. temp. period        | h      | Sets the period for which the maximum target flow temperature is maintained.   | 1 to 20   | day  | 5       |

#### <[Energy monitor settings]>

In this menu, all parameters required to record the consumed electrical energy and the delivered heat energy which is displayed on the main remote controller can be set. The parameters are an electric heater capacity, supply power of water pump and heat meter pulse.

Follow the procedure described in General Operation for the set up operation.

For Pump 1, \*\*\* can be also set besides this setting.

In the case \*\*\* is selected, the system acknowledges "factory fitted pump" is selected. Refer to the section [Energy Monitor] in "3. Technical Information"

#### <[External input settings]> Demand control (IN4)

The selection of "OFF", whilst a signal is being sent to IN4, forcefully stops all the heat source operations and the selection of "Boiler" stops operations of heat pump and electric heater and performs boiler operation.

#### Outdoor thermostat (IN5)

The selection of "Heater", whilst a signal is being sent to IN5, performs electric-heater-only operation and the selection of "Boiler" performs boiler operation.

#### <[Password protection]>

Password protection is available to prevent unauthorised access to the service menu by untrained persons.

#### Resetting the password

If you forget the password you entered, or have to service a unit somebody else installed, you can reset the password to the factory default of **0000**.

- 1. From the main settings menu scroll down the functions until Service Menu is highlighted.
- 2. Press CONFIRM.
- 3. You will be prompted to enter a password.
- 4. Hold down buttons F3 and F4 together for 3 seconds
- 5. You will be asked if you wish to continue and reset the password to default setting.
- 6. To reset press button F3.
- 7. The password is now reset to 0000.

#### <[Manual reset]>

Should you wish to restore the factory settings at any time you should use the manual reset function. Please note this will reset ALL functions to the factory default settings.

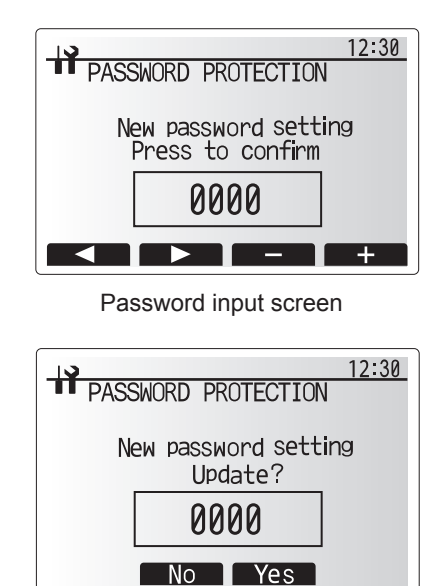

Password verify screen

### 5.2 C.B.

#### 5.2.1 DIP Switch Function

Located on the C.B. printed circuit board are 7 sets of small white switches known as DIP switches. The DIP switch number is printed on the circuit board next to the relevant switches. The word ON is printed on the circuit board and on the DIP switch block itself. To move the switch you will need to use a pin or the corner of a thin metal ruler or similar.

DIP switch settings are listed below in Table 5.2.1.

Only an authorised installer can change DIP switch setting under one's own responsibility according to the installation condition. Make sure to turn off heat pump unit power supplies before changing the switch settings.

| DIP | switch | Function                           | OFF               | ON            | Effective timing     | Default<br>settings |
|-----|--------|------------------------------------|-------------------|---------------|----------------------|---------------------|
| SW1 | SW1-1  |                                    | —                 | —             | _                    | OFF                 |
|     | SW1-2  | Abnormal history clear             | Normal            | Clear         | Always               | OFF                 |
| SW4 | SW4-1  | —                                  | —                 | —             | —                    | OFF                 |
|     | SW4-2  | —                                  | —                 | —             | —                    | OFF                 |
| SW5 | SW5-1  | —                                  | —                 | —             | —                    | OFF                 |
|     | SW5-2  | Power failure automatic recovery*1 | No auto recovery  | Auto recovery | When power supply ON | ON                  |
|     | SW5-3  | —                                  | —                 | —             | —                    | OFF                 |
|     | SW5-4  | —                                  | _                 | —             | _                    | OFF                 |
|     | SW5-5  | —                                  | —                 | _             | _                    | OFF                 |
|     | SW5-6  | —                                  | —                 | —             |                      | OFF                 |
| SW6 | SW6-1  | _                                  | _                 | _             |                      | OFF                 |
|     | SW6-2  |                                    |                   |               |                      | OFF                 |
|     | SW6-3  |                                    | —                 | <u> </u>      |                      | OFF                 |
|     | SW6-4  |                                    |                   |               |                      | OFF                 |
|     | SW6-5  |                                    | Heat pump setting |               | _                    | ON                  |
|     | SW6-6  | Model select                       |                   |               |                      | OFF                 |
|     | SW6-7  |                                    |                   |               |                      | ON                  |
|     | SW6-8  |                                    |                   |               |                      | OFF                 |
| SW7 | SW7-1  |                                    | <u> </u>          |               | —                    | OFF                 |
| *2  | SW7-2  |                                    | <u> </u>          | —             |                      | OFF                 |
|     | SW7-3  | _                                  |                   | —             | —                    | OFF                 |
|     | SW7-4  |                                    | —                 | —             | —                    | OFF                 |
|     | SW7-5  | _                                  | —                 | —             | —                    | OFF                 |
|     | SW7-6  |                                    | <u> </u>          |               | —                    | OFF                 |
| SW8 | SW8-1  | _                                  | -                 | _             |                      | OFF                 |
|     | SW8-2  | —                                  | _                 | _             | _                    | OFF                 |
|     | SW8-3  | _                                  | _                 |               | _                    | OFF                 |
| SW9 | SW9-1  |                                    |                   |               |                      | OFF                 |
|     | SW9-2  |                                    |                   |               | A h                  | OFF                 |
|     | SW9-3  | —                                  | -                 | _             | Always               | OFF                 |
|     | SW9-4  |                                    |                   |               |                      | OFF                 |

<Table 5.2.1>

Note:

\*1 "Power failure automatic recovery" can be set by either remote controller or this DIP SW. If one of them is set to ON, "Auto recovery" activates.

\*2 Please do not use SW7-3, 4 usually. Trouble might be caused by the usage condition.

#### 5.2.2 Connecting inputs/outputs

#### Inputs/Outputs

| Name  | Connector | Item                                          |  |  |  |
|-------|-----------|-----------------------------------------------|--|--|--|
| MC    | TB-U/V/W  | Motor for compressor<br>(Mediate Power board) |  |  |  |
| 63H   | 63H       | High Pressure switch                          |  |  |  |
| 63HS  | 63HS      | High Pressure Sensor                          |  |  |  |
| FS    | 63L       | Flow switch (Ambient loop)                    |  |  |  |
| TH3   | TH3       | Thermistor (Ref. liquid temp.)                |  |  |  |
| TH4   | TH4       | Thermistor (Discharge temp.)                  |  |  |  |
| TH7   | TH7/6     | Thermistor (Outdoor temp.)                    |  |  |  |
| TH8   | CN6       | Thermistor (Heat sink temp.)                  |  |  |  |
| TH32  | TH32      | Thermistor (Ambient loop inlet temp.)         |  |  |  |
| TH33  | TH33      | Thermistor (Comp. surface temp.)              |  |  |  |
| TH34  | TH34      | Thermistor (Ambient loop outlet temp.)        |  |  |  |
| LEV-A | LEV-A     | Linear Expansion Valve                        |  |  |  |
| CNM   | CNM       | Connection for option                         |  |  |  |

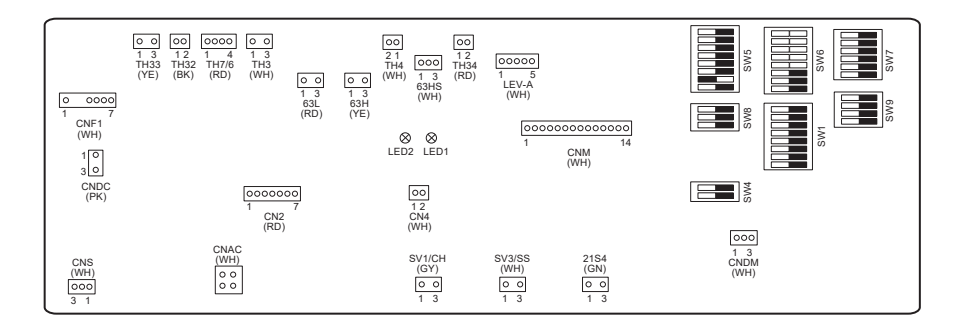

## 6 Commissioning

#### ■ Pre-commissioning exercises- sanitary/DHW circuit

Initial fill procedure:

Ensure all pipe joints and fittings are tight and secure.

Open the most distant DHW tap/outlet.

Slowly/gradually open the mains water supply to begin filling unit and DHW pipework.

Allow most distant tap to run free and release/purge residual air from installation.

Close tap/outlet to retain fully charged system.

Note: When an immersion heater is fitted, do NOT energise the heater until the DHW tank is full of water. Also do NOT energise any immersion heater if any sterilisation chemicals remain in the DHW tank as this will cause premature failure of the heater.

Initial flush procedure:

Energise system to heat-up heat pump unit contents to a temperature of approx. 30 - 40°C.

Flush/drain the water contents to remove any residue/impurities resulting from the installation works. Use the heat pump unit drain cock to safely discharge the warmed water to drain via a suitable hose.

On completion, close drain cock, re-fill system and resume system commissioning.

#### Error Codes (FTC)

en

| Code    | Error                                                                                                    | Action                                                                                                    |  |  |  |
|---------|----------------------------------------------------------------------------------------------------|----------------------------------------------------------------------------------------------------|--|--|--|
| L3      | Circulation water temperature overheat protec-<br>tion                                                                                                    | <ul> <li>Flow rate may be reduced. Check for;</li> <li>Water leakage</li> <li>Strainer blockage</li> <li>Water circulation pump function (Error code may display during filling of primary circuit, complete filling and reset error code.)</li> </ul>                     |  |  |  |
| L4      | DHW tank water temperature overheat protec-<br>tion                                                                                                    | Check the immersion heater and it's contactor.                                                                                                    |  |  |  |
| L5      | FTC temperature thermistor (THW1, THW2,<br>THW5A, THW5B, THW6, THW7, THW8, THW9)<br>failure                                                                                                    | Check resistance across the thermistor.                                                                                                    |  |  |  |
| L6      | Circulation water freeze protection                                                                                                    | See Action for L3.                                                                                                    |  |  |  |
| L8      | Heating operation error                                                                                                    | Check and re-attach any thermistors that have become dislodged.                                                                                                    |  |  |  |
| L9      | Low primary circuit flow rate detected by flow sensor or flow switch (flow switches 1, 2, 3)                                                                                                    | See Action for L3. If the flow sensor or flow switch itself does not work, replace it. Caution: The pump valves may be hot, please take care.                                                                                                    |  |  |  |
| LA      | Pressure sensor failure                                                                                                    | 1. Connector/terminal wire has become detached or loose wiring.       1. Check pressure sensor cable for damage or loose connections.         2. Pressure sensor fault       2. Electrically test to determine fault.         3. FTC board failure       3. Replace board. |  |  |  |
| LC      | -C Boiler circulation water temperature overheat protection<br>Boiler circulation water temperature overheat protection<br>Protection<br>Boiler circulation water temperature overheat protection<br>Boiler circulation water temperature overheat<br>Plow rate of the heating circuit from the boiler may be reduced<br>Check for<br>• water leakage,<br>• strainer blockage<br>• water circulation pump function. |                                                                                                    |  |  |  |
| LD      | Boiler temperature thermistor (THWB1) failure                                                                                                    | Check resistance across the thermistor.                                                                                                    |  |  |  |
| LE      | Boiler operation error                                                                                                    | See Action for L8. Check the status of the boiler.                                                                                                    |  |  |  |
| LF      | Flow sensor failure                                                                                                    | Check flow sensor cable for damage or loose connections.                                                                                                    |  |  |  |
| LH      | Boiler circulation water freeze protection                                                                                                    | Flow rate of the heating circuit from the boiler may be reduced.<br>Check for<br>• water leakage<br>• strainer blockage<br>• water circulation pump function.                                                                                                    |  |  |  |
| LJ      | DHW operation error (type of external plate HEX)                                                                                                    | <ul> <li>Check for disconnection of DHW tank water temp. thermistor (THW5B).</li> <li>Flow rate of the sanitary circuit may be reduced.</li> <li>Check for water circulation pump function.</li> </ul>                                                                     |  |  |  |
| LL      | Setting errors of DIP switches on FTC control board                                                                                                    | For boiler operation, check that DIP SW1-1 is set to ON (With Boiler) and DIP SW2-6 is set to ON (With Mixing Tank).<br>For 2-zone temperature control, check DIP SW2-7 is set to ON (2-zone) and DIP SW2-6 is set to ON (With Mixing Tank).                               |  |  |  |
| LP      | Out of water flow rate range                                                                                                    | Check the installation Table 4.3.1<br>Check remote controller settings (Service menu / heat pump flow rate<br>range)<br>See Action for L3.                                                                                                    |  |  |  |
| JO      | Communication failure between FTC and wire-<br>less receiver                                                                                                    | Check connection cable for damage or loose connections.                                                                                                    |  |  |  |
| P1      | Thermistor (Room temp.) (TH1) failure                                                                                                    | Check resistance across the thermistor.                                                                                                    |  |  |  |
| P2      | Thermistor (Ref. liquid temp.) (TH2) failure                                                                                                    | Check resistance across the thermistor.                                                                                                    |  |  |  |
| P6      | Anti-freeze protection of plate heat exchanger                                                                                                    | See Action for L3.<br>Check for correct amount of refrigerant.                                                                                                    |  |  |  |
| J1 - J8 | Communication failure between wireless receiver and wireless remote controller                                                                                                    | Check wireless remote controller's battery is not flat.<br>Check the pairing between wireless receiver to wireless remote controller.<br>Test the wireless communication. (See the manual of wireless system)                                                              |  |  |  |
| E0 - E5 | Communication failure between main remote controller and FTC                                                                                                    | Check connection cable for damage or loose connections.                                                                                                    |  |  |  |
| E6 - EF | Communication failure between FTC and C.B.                                                                                                    | Check connection cable for damage or loose connections.<br>Refer to service handbook.                                                                                                    |  |  |  |
| E9      | C.B. receives no signal from FTC.                                                                                                    | Check connection cable for damage or loose connections. Refer to service handbook.                                                                                                    |  |  |  |
| U*, F*  | Refrigerant or ambient loop failure                                                                                                    | Refer to Error Codes (C.B.) or service handbook.                                                                                                    |  |  |  |
| ·       | · · · · · · · · · · · · · · · · · · ·                                                                                                    | ·                                                                                                    |  |  |  |

Note: To cancel error codes please switch system off (Press button F4(RESET) on main remote controller, for 3 seconds).

### Error Codes (C.B.)

| Code         | Error                                                                                                    | Cause                                                                                                    | Action                                                                                                    |  |  |  |
|--------------|----------------------------------------------------------------------------------------------------|----------------------------------------------------------------------------------------------------|----------------------------------------------------------------------------------------------------|--|--|--|
| None         | _                                                                                                    | <ol> <li>No voltage is supplied to terminal<br/>block (TB1) of heat pump unit.         <ul> <li>a) Power supply breaker is turned off.</li> <li>b) Contact failure or disconnection of<br/>power supply terminal</li> <li>c) Open phase (L or N phase)</li> </ul> </li> <li>Electric power is not charged to power<br/>supply terminal of power circuit board.         <ul> <li>a) Contact failure of power supply<br/>terminal</li> <li>b) Open phase on the power circuit<br/>board</li> </ul> </li> </ol> | <ol> <li>Check following items.         <ul> <li>a) Power supply breaker</li> <li>b) Connection of power supply terminal block (TB1)</li> <li>c) Connection of power supply terminal block (TB1)</li> <li>② Check following items.                 <ul></ul></li></ul></li></ol> |  |  |  |
|              |                                                                                                    | <ul> <li>③ Electric power is not supplied to C.B.</li> <li>a) Disconnection of connector (CNDC)</li> </ul>                                                                                                    | ③ Check connection of the connector<br>(CNDC) on the C.B.                                                                                                    |  |  |  |
|              |                                                                                                    | <ul> <li>④ Disconnection of reactor (DCL)</li> <li>⑤ Defective power circuit board</li> <li>⑥ Defective C.B.</li> </ul>                                                                                                    | <ul> <li>④ Check connection of reactor. (DCL)</li> <li>⑤ Replace power circuit board.</li> <li>⑥ Replace C.B. (When items above are checked but the units cannot be repaired)</li> </ul>                                                                                         |  |  |  |
|              |                                                                                                    | <ul> <li>Disconnection of wire between UNIT<br/>SIDE and MODULE SIDE.</li> </ul>                                                                                                    | <ul> <li>Refer to 'How to remove the module'.<br/>Check connection of the wire between<br/>UNIT SIDE and MODULE SIDE.</li> </ul>                                                                                                    |  |  |  |
|              | <b>63H connector open</b><br>Abnormal if 63H connector circuit<br>is open for 3 minutes continuously                                               | <ol> <li>Disconnection or contact failure of 63H<br/>connector on C.B.</li> <li>Disconnection or contact failure of 63H</li> </ol>                                                                                                    | <ol> <li>Check connection of 63H connector on<br/>C.B.</li> <li>Check the 63H side of connecting wire.</li> </ol>                                                                                                    |  |  |  |
| F5<br>(5201) | after power supply.<br>63H: High pressure switch                                                                                                   | ③ 63H is working due to defective parts.                                                                                                    | ③ Check continuity by tester.<br>Replace the parts if the parts are defective                                                                                                    |  |  |  |
|              | 5 1                                                                                                    | ④ Defective C.B.                                                                                                    | <ul><li>4 Replace C.B.</li></ul>                                                                                                    |  |  |  |
|              | High pressure (High pressure<br>switch 63H operated)<br>Abnormal if high pressure switch<br>63H operated (4.15 MPa) during<br>compressor operation | <ol> <li>Clogged or broken pipe</li> <li>Short cycle of refrigerant or ambient<br/>loop</li> <li>Dirt of ambient loop heat exchanger</li> </ol>                                                                                                    | <ol> <li>Check piping and repair defect.</li> <li>③ Check heat pump unit and repair defect.</li> <li>④ Check the embiant last forwards.</li> </ol>                                                                                                    |  |  |  |
| U1<br>(1302) | 63H: High pressure switch                                                                                                    | <ul> <li>Decreased ambient loop flow rate</li> <li>Disconnection or contact failure of connector (63H) on C.B.</li> <li>Disconnection or contact failure of 63H connection</li> </ul>                                                                                                    | <ul> <li>Greek the ambient loop flow rate.</li> <li>(5)-(7) Turn the power off and check F5 is displayed when the power is turned again.</li> </ul>                                                                                                    |  |  |  |
|              |                                                                                                    | <ul> <li>⑦ Defective C.B.</li> <li>⑧ Defective action of linear expansion valve</li> </ul>                                                                                                    | ⑧ Check linear expansion valve.                                                                                                    |  |  |  |

| Code                                                                                           | Error                                                                                                    |                               | Cause                                                                                                    | Action           |                                                                                                    |  |  |
|------------------------------------------------------------------------------------------------|----------------------------------------------------------------------------------------------------|-------------------------------|----------------------------------------------------------------------------------------------------|------------------|----------------------------------------------------------------------------------------------------|--|--|
|                                                                                                | High discharge temperature<br>(1) Abnormal if TH4 exceeds<br>125°C or 110°C continuously<br>for 5 minutes.<br>(2) Abnormal if discharge super-<br>heat (Heating: TH4-T63HS)<br>exceeds 70°C continuously for<br>10 minutos                                                                                                    | 1                             | Overheated compressor operation<br>caused by shortage of refrigerant<br>Defective thermistor<br>Defective C.B.                                                                                                    | 0                | Check intake superheat.<br>Check leakage of refrigerant.<br>Charge additional refrigerant.<br>Turn the power off and check if U3 is<br>displayed when the power is turned on<br>again.<br>When U3 is displayed, refer to 'Judg-                                                                                                    |  |  |
| U2<br>(1102)                                                                                   | TH4: Thermistor <discharge><br/>High comp. surface temperature<br/>Abnormal if TH33 exceeds 125°C.<br/>In the case of high comp. surface<br/>temperature error, compressor<br/>does not restart unless the ther-<br/>mistor (TH33) becomes less than<br/>95°C.<br/>TH33: Thermistor <comp. sur-<br="">face&gt;</comp.></discharge>                                                                                              | <ul><li>④</li><li>⑤</li></ul> | Defective action of linear expansion<br>valve<br>Clogging with foreign objects in refrig-<br>erant circuit<br>Note:<br>Clogging occur in the parts which become<br>below freezing point when water enters in<br>refrigerant circuit.<br>In the case of the unit does not restart:<br>Detection temp. of thermistor (TH33) $\geq$<br>95°C | 4                | After recovering refrigerant, remove wa-<br>ter from entire refrigerant circuit under<br>vacuum more than 1 hour.                                                                                                    |  |  |
| U3<br>(5104)                                                                                   | Open/short circuit of heat pump<br>unit temperature thermistor<br>(TH4, TH33)<br>Abnormal if open (3°C or less) or<br>short (217°C or more) is detected<br>during compressor operation.<br>(Detection is inoperative for 10<br>minutes of compressor starting<br>process and for 10 minutes after<br>and during defrosting.)<br>TH4: Thermistor <discharge><br/>TH33: Thermistor <comp. sur-<br="">face&gt;</comp.></discharge> | 1                             | Disconnection or contact failure of<br>connectors (TH4, TH33) on the C.B.<br>Defective thermistor<br>Defective C.B.                                                                                                    | 1                | Check connection of connector (TH4,<br>TH33) on the C.B.<br>Check breaking of the lead wire for TH4,<br>TH33.<br>Check resistance value of TH4, TH33 or<br>temperature by microprocessor.<br>Replace C.B.                                                                                                    |  |  |
| U4<br>(TH3:<br>5105)<br>(TH7:<br>5106)<br>(TH8:<br>5110)<br>(TH32:<br>5132)<br>(TH34:<br>5134) | Open/short of heat pump unit<br>thermistors<br>(TH3, TH32, TH34, TH7 and TH8)<br>Abnormal if open or short is detected<br>during compressor operation.<br>Open detection of TH3, TH32 and<br>TH34 is inoperative for 10 seconds<br>to 10 minutes after compressor<br>starting.<br>Note:<br>Check which unit has abnormality<br>in its thermistor by switching the<br>mode of SW2. (PAC-SK52ST)                                  | 1                             | Disconnection or contact failure of<br>connectors<br>C.B.: TH3, TH32, TH34, TH7<br>Power board: CN6<br>Defective thermistor<br>Defective C.B.                                                                                                    | 0                | Check connection of connector (TH3,<br>TH32, TH34 TH7) on the C.B.<br>Check connection of connector (CN6)<br>on the power board. Check breaking of<br>the lead wire for TH3, TH32, TH34, TH7,<br>TH8.<br>Check resistance value of TH3, TH32,<br>TH34, TH7, TH8 or check temperature by<br>microprocessor.<br>Replace C.B.<br>Note:<br>Emergency operation is available in<br>case of abnormalities of TH3 and TH7. |  |  |
| U5<br>(4230)                                                                                   | Temperature of heat sink<br>Abnormal if TH8 detects tempera-<br>ture indicated 95°C.<br>TH8: Thermistor <heat sink=""></heat>                                                                                                    | 0                             | Rise of ambient temperature<br>Defective thermistor<br>Defective input circuit of power circuit<br>board                                                                                                    | 0 2 3 0          | Check if there is something which causes temperature rise around unit.<br>(Upper limit of ambient temperature is 35°C.)<br>Turn off power, and on again to check if U5 is displayed within 30 minutes.<br>If U4 is displayed instead of U5, follow the action to be taken for U4.<br>Check resistance value of TH8 or temperature by microprocessor.<br>Replace power circuit board.                                |  |  |
| U6<br>(4250)                                                                                   | Check abnormality by driving<br>power module in case overcurrent<br>is detected.<br>(UF or UP error condition)                                                                                                    | (U)<br>(2)<br>(3)<br>(4)      | Looseness, disconnection or converse<br>of compressor wiring connection<br>Defective compressor<br>Defective power circuit board                                                                                                    | U<br>2<br>3<br>4 | Correct the wiring (U•V•W phase) to<br>compressor.<br>Check compressor<br>Replace power circuit board                                                                                                    |  |  |

| Code         | Error                                                                                                    | Cause            |                                                                                                    |                | Action                                                                                                    |  |  |
|--------------|----------------------------------------------------------------------------------------------------|------------------|----------------------------------------------------------------------------------------------------|----------------|----------------------------------------------------------------------------------------------------|--|--|
|              | Too low superheat due to low discharge temperature<br>Abnormal if discharge superheat is continuously detected less than or equal to $-15^{\circ}$ C for 3 minutes even | 1                | Disconnection or loose connection<br>of discharge temperature thermistor<br>(TH4)<br>Defective holder of discharge tempera-<br>ture thermistor | 12             | Check the installation conditions of dis-<br>charge temperature thermistor (TH4).                                                            |  |  |
| 07<br>(1520) | though linear expansion valve<br>has minimum open pulse after<br>compressor starts operating for 10                                                                     | 3                | Disconnection or loose connection of<br>linear expansion valve's coil                                                                          | 3              | Check the coil of linear expansion valve.                                                                                                    |  |  |
|              | minutes.                                                                                                    |                  | linear expansion valve's connector                                                                                                    | (4)            | A on C.B.                                                                                                    |  |  |
| 110          |                                                                                                    |                  |                                                                                                    | 0              |                                                                                                    |  |  |
| (4220)       | See service handbook.                                                                                                    |                  | See service handbook.                                                                                                    |                | See service handbook.                                                                                                    |  |  |
| UE           | Abnormal pressure of 63HS<br>Abnormal if 63HS detects 0.1 MPa<br>or less.<br>Detection is inoperative for 3 min-                                                        | 0                | Disconnection or contact failure of connector (63HS) on the C.B.                                                                               | 1              | Check connection of connector (63HS)<br>on the C.B.<br>Check breaking of the lead wire for<br>63HS.                                          |  |  |
| (1302)       | 3 minutes after and during defrost-<br>ing.                                                                                                    | 2                | Defective pressure sensor                                                                                                    | 2              | Check pressure by microprocessor.<br>(Pressure sensor/ 63HS)                                                                                 |  |  |
|              | 63HS: High pressure sensor                                                                                                    | 3                | Defective C.B.                                                                                                    | 3              | Replace C.B.                                                                                                    |  |  |
| UL           | Low pressure<br>Abnormal if TH33-TH4 exceeds                                                                                                    | 1                | Defective linear expansion valve.                                                                                                    | 1)             | Check linear expansion valve.                                                                                                    |  |  |
| (1300)       | 20°C and TH33 exceeds 80°C dur-<br>ing compressor operation.                                                                                                    | ② Defective C.B. |                                                                                                    | ② Replace C.B. |                                                                                                    |  |  |
|              | Compressor overcurrent inter-                                                                                                    | 1                | Decrease of power supply voltage                                                                                                    | 1              | Check facility of power supply.                                                                                                    |  |  |
| UF           | ruption<br>(When compressor locked)                                                                                                    |                  | Looseness, disconnection or converse of compressor wiring connection                                                                           | 2              | Correct the wiring (U•V•W phase) to compressor.                                                                                              |  |  |
| (4100)       | or compressor is detected within                                                                                                    | 3                | Defective compressor                                                                                                    | 3              | Check compressor.                                                                                                    |  |  |
|              | 30 seconds after compressor starts operating.                                                                                                    | 4                | Defective power circuit board                                                                                                    | 4              | Replace power circuit board.                                                                                                    |  |  |
|              | Current sensor error or input<br>current error                                                                                                    | 1                | Disconnection of compressor wiring                                                                                                    | 1              | Correct the wiring (U•V•W phase) to compressor.                                                                                              |  |  |
|              | <ul> <li>Abnormal if current sensor de-<br/>tects –1.0A to 1.0A during com-<br/>processor operation. (This error is</li> </ul>                                          | 2                | Defective circuit of current sensor on power circuit board                                                                                     | 2              | Replace power circuit board.                                                                                                    |  |  |
| (5300)       | ignored in case of test run mode.)                                                                                                    | (3)              | Decrease of power supply voltage                                                                                                    | (3)            | Check the facility of power supply.                                                                                                    |  |  |
|              | Abnormal if 40A of input current<br>is detected or 37A or more of<br>input current is detected for 10<br>seconds continuously.                                          |                  | Leakage or shortage of refrigerant                                                                                                    | 4              | Check leakage of refrigerant.                                                                                                    |  |  |
|              | Low ambient loop flow rate (flow<br>switch operated)<br>Abnormal if flow switch is operated                                                                             | 1                | Valve or PICV of ambient loop circuit is closed during operation.                                                                              | 1              | Check valve or PICV.<br>Active SW6-4 on FTC, if TBI.4 7-8 is<br>connected.                                                                   |  |  |
| UA<br>(2511) | (under 5.5L/min) during compres-<br>sor operation.                                                                                                    |                  | Disconnection or loose connection of<br>connector (63L) on C.B.<br>Disconnection or loose connection of<br>63L<br>Defective C.B.               | 2-(            | ④ Turn the power off and on again to<br>check if F3 is displayed on restarting.<br>If F3 is displayed, follow the F3<br>processingdirection. |  |  |
|              |                                                                                                    | 5                | Leakage or shortage of water or brine<br>(Ambient loop)                                                                                        | 5              | Correct to proper amount of water or brine.                                                                                                  |  |  |
|              |                                                                                                    | 6                | wisconnection of water/Brine pipe.                                                                                                    | 6              | Check vvaler/Brine pipe connection.                                                                                                    |  |  |
| UP<br>(4210) | Compressor overcurrent inter-<br>ruption<br>Abnormal if overcurrent DC bus<br>or compressor is detected after<br>compressor starts operating for 30<br>seconds.         |                  | See service handbook.                                                                                                    |                | See service handbook.                                                                                                    |  |  |
|              |                                                                                                    |                  |                                                                                                    |                |                                                                                                    |  |  |

#### Annual Maintenance

It is essential that the heat pump is serviced at least once a year by a qualified individual. Any required parts should be purchased from Mitsubishi Electric. NEVER bypass safety devices or operate the unit without them being fully operational. For more details, refer to service handbook.

#### Note:

er

Within the first couple of months of installation, remove and clean the heat pump unit's strainer plus any additional filter items that are fitted external to the heat pump unit. This is especially important when installing on an old/existing pipe work system.

In addition to annual servicing it is necessary to replace or inspect some parts after a certain period of system operation. Please see tables below for detailed instructions. Replacement and inspection of parts should always be done only by a competent person with relevant training and qualifications.

| Parts                                    | Replace<br>every | Possible failures |
|------------------------------------------|------------------|-------------------|
| Pressure relief valve (PRV)<br>Manometer | 6 years          | Water leakage     |

Parts which require regular replacement

#### Parts which require regular inspection

| Parts                                          | Check every                              | Possible failures                                                                   |
|------------------------------------------------|------------------------------------------|-------------------------------------------------------------------------------------|
| Pressure relief valve (3 bar)                  | 1 year<br>(turning the<br>knob manually) | PRV would be fixed<br>and expansion vessel<br>would burst                           |
| Immersion heater                               | 2 years                                  | Earth leakage causing<br>circuit breaker to acti-<br>vate (Heater is always<br>OFF) |
| Water circulation<br>pump<br>(Primary circuit) | 20,000 hrs<br>(3 years)                  | Water circulation pump failure                                                      |

#### Parts which must NOT be reused when servicing

\* O-ring

\* Gasket

#### Note:

• Always replace the gasket for pump with a new one at each regular maintenance (every 20,000 hours of use or every 3 years).

#### <Draining the heat pump unit and its primary heating circuit (local)> WARNING: DRAINED WATER MAY BE VERY HOT

- 1. Firstly to eliminate any air in heat pump unit pipe works, engage the DHW pump circulator for 1-2 mins and expel any trapped air via nearest hot water tap so as unit becomes fully primed/water charged.
- 2. Before attempting to drain the heat pump unit isolate from the electrical supply to prevent the immersion heater burning out.
- 3. Isolate cold water feed to DHW tank.
- 4. Open a hot water tap to allow draining without creating a vacuum.
- 5. Attach a hose to the DHW tank drain cocks (No. 23 and 51 on Figures 3.1 and 7.1 below). The hose should be able to withstand heat as the draining water could be very hot. The hose should drain to a place lower than the DHW tank bottom to encourage siphoning. Begin draining by opening drain cock.
- 6. When the DHW tank is drained close drain cock and the hot water tap.
- 7. For primary circuit, attach hose to water circuit drain cocks (No. 7 on Figure 3.1 and Figure. 3.2). The hose should be able to withstand heat as the draining water could be very hot. The hose should drain to a place lower than the drain cock to encourage siphoning. Open the pump valves and the strainer valves.
- 8. Water remains in the strainer still after the heat pump unit was drained.
- Drain the strainer by removing the strainer cover.

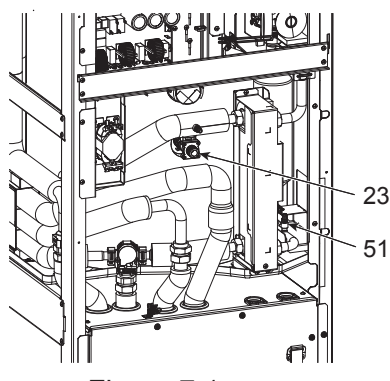

<Figure 7.1>

Engineers Forms Should settings be changed from default, please enter and record new setting in 'Field Setting' column. This will ease resetting in the future should the system use change or the circuit board need to be replaced. Commissioning/Field settings record sheet

| Main re | mote control    | ler screen                 |                                   | Parameters                                                         | Default<br>setting    | Field setting | Notes    |
|---------|-----------------|----------------------------|-----------------------------------|--------------------------------------------------------------------|-----------------------|---------------|----------|
| Main    |                 |                            | Zone1 heating room temp.          | 10°C to 30°C                                                       | 20°C                  |               |          |
|         |                 |                            | Zone2 heating room temp *8        | 10°C to 30°C                                                       | 20°C                  |               |          |
|         |                 |                            | Zone1 heating flow temp           | 20°C to 60°C                                                       | 45°C                  |               |          |
|         |                 |                            | Zone2 heating flow temp. *1       | 20°C to 60°C                                                       | 35°C                  |               |          |
|         |                 |                            | Zone1 heating compensation        |                                                                    | 00°C                  |               |          |
|         |                 |                            | curve                             | -9°C to +9°C                                                       | 0°0                   |               |          |
|         |                 |                            | curve *1                          | -9°C to +9°C                                                       |                       |               |          |
|         | Option          |                            | Holiday mode                      | Active/Non active/Set time                                         |                       |               |          |
| Option  |                 |                            | Forced DHW operation              | On/Off                                                             |                       |               |          |
|         |                 |                            | DHW                               | On/Off/Timer                                                       | On                    |               |          |
|         |                 |                            | Heating                           | On/Off/Timer                                                       | On                    |               |          |
|         |                 |                            | Energy monitor                    | Consumed electrical energy/Deliv-<br>ered energy                   | —                     |               |          |
| Setting | DHW             |                            | Operation mode                    | Normal/Eco                                                         | Eco                   |               |          |
| Ŭ       |                 |                            | DHW max. temp.                    | 40°C to 60°C                                                       | 50°C                  |               |          |
|         |                 |                            | DHW ma, temp, drop                | 5°C to 30°C                                                        | 10°C                  |               |          |
|         |                 |                            | DHW max, operation time           | 30 to 120 min                                                      | 60 min                |               |          |
|         |                 |                            | DHW mode restriction              | 30 to 120 min                                                      | 30 min                |               |          |
|         |                 |                            | DHW recharge                      | Standard/Large                                                     | Standard              |               |          |
|         |                 | evention                   | Active                            | Ves/No                                                             | Voc                   |               |          |
|         | Legionella pr   | evention                   | Hot water temp                    | 60°C to 70°C                                                       | 65°C                  |               | $\vdash$ |
|         |                 |                            | Froquency                         | 1 to 30 days                                                       | 15 days               |               |          |
|         |                 |                            | Start time                        | 1 10 30 uays                                                       | 10 udys               |               |          |
|         |                 |                            | Start time                        | 00.00 10 23.00                                                     | 03.00<br>2 hours      |               |          |
|         |                 |                            | Max. operation time               |                                                                    | 3 nours               |               |          |
|         |                 |                            | Duration of maximum temp.         | 1 to 120 min                                                       | 30 min                |               |          |
|         | Heating         |                            | Zone1 operation mode              | temp./ Heating compensation curve                                  | Room temp.            |               |          |
| C       |                 |                            | Zone2 operation mode *1           | Heating room temp./ Heating flow temp./ Heating compensation curve | Compensation<br>curve |               |          |
|         | Compensa-       | Hi flow temp.              | Zone1 outdoor ambient temp.       | -30°C to +33°C                                                     | −15°C                 |               |          |
|         | tion curve      | set point                  | Zone1 flow temp.                  | 20°C to 60°C                                                       | 50°C                  |               |          |
|         |                 |                            | Zone2 outdoor ambient temp.<br>*1 | -30°C to +33°C                                                     | −15°C                 |               |          |
|         |                 |                            | Zone2 flow temp. *1               | 20°C to 60°C                                                       | 40°C                  |               |          |
|         |                 | Lo flow temp.<br>set point | Zone1 outdoor ambient temp.       | -28°C to +35°C                                                     | 35°C                  |               |          |
|         |                 |                            | Zone1 flow temp.                  | 20°C to 60°C                                                       | 25°C                  |               |          |
|         |                 |                            | Zone2 outdoor ambient temp.       | -28°C to +35°C                                                     | 35°C                  |               |          |
|         |                 |                            | *1                                |                                                                    |                       |               |          |
|         |                 |                            | Zone2 flow temp.*1                | 20°C to 60°C                                                       | 25°C                  |               |          |
|         |                 | Adjust                     | Zone1 outdoor ambient temp.       | -29°C to +34°C                                                     |                       |               |          |
|         |                 |                            | Zone1 flow temp.                  | 20°C to 60°C                                                       |                       |               |          |
|         |                 |                            | Zone2 outdoor ambient temp.<br>*1 | -29°C to +34°C                                                     | —                     |               |          |
|         |                 |                            | Zone2 flow temp. *1               | 20°C to 60°C                                                       | _                     |               |          |
|         | Holiday         |                            | DHW                               | Active/Non active                                                  | Non active            |               |          |
|         |                 |                            | Heating                           | Active/Non active                                                  | Active                |               |          |
|         |                 |                            | Zone1 heating room temp.          | 10°C to 30°C                                                       | 15°C                  |               |          |
|         |                 |                            | Zone2 heating room temp, *8       | 10°C to 30°C                                                       | 15°C                  |               |          |
|         |                 |                            | Zone1 heating flow temp.          | $20^{\circ}$ C to $60^{\circ}$ C                                   | 35°C                  |               |          |
|         |                 |                            | Zone2 heating flow temp *1        | $20^{\circ}$ C to $60^{\circ}$ C                                   | 25°C                  |               |          |
|         | Initial setting | 2                          |                                   | EN/ER/DE/SV/ES/IT/DA/NI /EI/NO/                                    | FN                    |               |          |
|         |                 | •                          | 20/0F                             | PT/BG/PL/CZ/RU/TR/SL                                               | °C                    |               |          |
|         |                 |                            | C/ F                              |                                                                    | 0#                    |               |          |
|         |                 |                            |                                   |                                                                    |                       |               |          |
|         |                 |                            | remp. display                     | Off                                                                | UIT                   |               |          |
|         |                 |                            | Time display                      | hh:mm/hh:mm AM/AM hh:mm                                            | hh:mm                 |               |          |
|         |                 |                            | Room sensor settings for Zone1    | TH1/Main RC/Room RC1-8/"Time/<br>Zone"                             | TH1                   |               |          |
|         |                 |                            | Room sensor settings for Zone2 *1 | TH1/Main RC/Room RC1-8/"Time/<br>Zone"                             | TH1                   |               |          |
|         |                 |                            | Room RC zone select *1            | Zone1/Zone2                                                        | Zone1                 |               |          |

en

■ Engineers Forms Commissioning/Field settings record sheet (continued from the previous page)

| ething         Service<br>adjustment         THW1         -10°C to +10°C         0°C           THW3         -10°C to +10°C         0°C         0°C           THW3         -10°C to +10°C         0°C         0°C           THW3         -10°C to +10°C         0°C         0°C           THW3         -10°C to +10°C         0°C         0°C           THW3         -10°C to +10°C         0°C         0°C           THW3         -10°C to +10°C         0°C         0°C           THW3         -10°C to +10°C         0°C         0°C           THW3         -10°C to +10°C         0°C         0°C           Auxiliary settings         Economy set-<br>DOrO 1°2         On         0°C           Electric heater         Space heating: On (used)/07 (not used)         0°C         0°C           Reading         Boolser heater         DW: On (used)/07 (not used)         0°C           Pump speed         DHW         Pump speed (10 00 ZM)         0°C         0°C           Pump speed         DHW         Pump speed (10 5)         5         5           Heat pump soft         Fleating         Standard         Standard           Heat pump soft         Rom temp.         Minimum (0 to 100L/min)         100                                                                                                    | Aain remote controller screen |         |                         |           |                  | Parameters                                          |                                           |                                      | Default setting | Field setting | Notes |
|----------------------------------------------------------------------------------------------------|-------------------------------|---------|-------------------------|-----------|------------------|-----------------------------------------------------|-------------------------------------------|--------------------------------------|-----------------|---------------|-------|
| menu         adjustment         THVSA         -10°C to +10°C         O°C           THVSB         -10°C to +10°C         O°C         O°C           THVSB         -10°C to +10°C         O°C         O°C           THVSB         -10°C to +10°C         O°C         O°C           THVS         -10°C to +10°C         O°C         O°C           THVS         -10°C to +10°C         O°C         O°C           THVS         -10°C to +10°C         O°C         O°C           THVS         -10°C to +10°C         O°C         O°C           THVS1         -10°C to +10°C         O°C         O°C           Auxiliary settings         Economy set         Dacks (10 °C         O°C         O°C           Electric heater         Dacks (10 °C         O°C         O°C         O°C           Auxiliary settings         Economy set         Dacks (10 °C 1000 (10 (used))         O°N         O°N           Electric heater         Electric heater         Dacks (10 °C 1000 (10 (used))         O°N         Dack           Minimu (10 °C 1000 (10 (used))         ON         Set         Dack         Dack         Dack           Flow eensor 10         Minimu (10 °C 1000 (10 (used))         Set         Dack         Dack <th>Setting</th> <th>Service</th> <th>Thermisto</th> <th>ŗ</th> <th>THW1</th> <th colspan="3">-10°C to +10°C</th> <th>0°C</th> <th></th> <th></th>                                                                                                    | Setting                       | Service | Thermisto               | ŗ         | THW1             | -10°C to +10°C                                      |                                           |                                      | 0°C             |               |       |
| Pumps         THWSA         -10°C to +10°C         0°C           THWS6         -10°C to +10°C         0°C           THWS         -10°C to +10°C         0°C           THWS         Electric heater delay time (10 to 180 min)         0 min           Electric heater delay time (10° to 180 min)         15 min         16 min           Mixing valve control         Ruming (10 to 240 sec)         120 sec         120 sec           Torico sensor '10         Minimum (10 to 100L/min)         100 L/min                                                                                                    |                               | menu    | adjustmer               | it        | THW2             | -10°C to +10°C                                      |                                           |                                      | 0°C             |               |       |
| Pump set:         Inv construction         Or Construction         Or Construction           Auxiliary setting         Electric heater<br>(Heating)         -10° Co to +10° C         Or Construction         Or Construction           Auxiliary setting         Electric heater<br>(Heating)         -10° Co to +10° C         Or Construction         Or Construction           Electric heater<br>(Heating)         Dirac to +10° C         Or Construction         Or Construction         Or Construction           Electric heater<br>(Heating)         Dirac heating         On some interview         On interview         On interview           Electric heater<br>(Heating)         Dirac heating         On interview         On interview         On interview           Electric heater<br>(DHW)         Electric heater<br>(Heating)         On interview         On interview         On interview           Flow sensor '10         Minimum (0 to 100L/min)         20 sec         On interview         Dirac heater           Flow sensor '10         Minimum (0 to 100L/min)         100 L/min         Sec         Sec           Heat source setting         Flow temp flow         Minimum (0 to 100L/min)         Standard           Ings operation<br>(DPHW)         Flow temp flow         Minimum (0 to 100L/min)         Sec           Settings         Fleat source setting         Minimum (0 to 1                                                                                                    |                               |         |                         |           | THW5A            | -10°C to +10°                                       | °C                                        |                                      | 0°C             |               |       |
| Pump         -10°C to +10°C         0°C           HWW         -10°C to +10°C         0°C           HWW         -10°C to +10°C         0°C           HWW         -10°C to +10°C         0°C           HWW         -10°C to +10°C         0°C           HWW         -10°C to +10°C         0°C           HWW         -10°C to +10°C         0°C           HWW         -10°C to +10°C         0°C           HWW         -10°C to +10°C         0°C           HWW         -10°C to +10°C         0°C           Heating how pays         State Reading: On (seed)Off (not used)         0°n           Heating         Pump speed to 100         10 min         10 min           Electric heater         Boater heating         10 a0 min         10 min           Heating         Pump speed (10 240 sec)         10 min         10 min           Heat yourge seed         HWW         Pump speed (10 30 min)         5 min           Heat yourge setting         Minimum (0 to 100L/min)         5 Min           Heat yourge setting         Minimum (0 to 100L/min)         5 Umin           Heat yourge setting         Heat yourge set (10 a0 0 min)         100 L/min           Heat yourge setting         Maximun (0 to 100L/min                                                                                                    |                               |         |                         |           | THW5B            | -10°C to +10°                                       | °C                                        |                                      | 0°C             |               |       |
| Pump         THW7         -10° C to +10° C         0° C           THW8         -10° C to +10° C         0° C           THW10         -10° C to +10° C         0° C           THW11         -10° C to +10° C         0° C           THW11         -10° C to +10° C         0° C           THW11         -10° C to +10° C         0° C           Electric heater         Space heating: 0° (used)Off (rot used)         0 min           Electric heater         Gaster heater         0° (10° used)         0 min           Electric heater         Gaster heater         0 min         120 sec           Mixing valve         Running (10 to 240 sec)         0 min         120 sec           Theat source setting         Minimum (0 to 100L/min)         100 L/min         100 L/min           Flow sensor 10         Minimum (0 to 100L/min)         100 L/min         100 L/min           Heat source setting         Standard/Heater/Bolier/Hybrid '3         Standard           Heat source setting         Flow theore (10 to 00L/min)         100 L/min           Settings         Flow theore (10 to 00L/min)         000 to 23.46           Quiet mode         '4         '5         Standard/Heater/Bolier/Hybrid '3         Standard           Heat source setting                                                                                                    |                               |         |                         |           | THW6             | -10°C to +10°C                                      |                                           |                                      | 0°C             |               |       |
| Ausiliary settings         HW8         -10°C to +10°C         0°C           Ausiliary settings         Economy set.<br>Imgs for purp.         -10°C to +10°C         0°C           FWW10         -10°C to +10°C         0°C           Imgs for purp.         Delay (3 to 60 min)         10 min           Imgs for purp.         Delay (3 to 60 min)         0 min           Electric heater         Epace heating: On (used)/Off (not used)         0 n           Electric heater         Delay (3 to 60 min)         0 min           Electric heater         DHW On (used)/Off (not used)         0 n           Electric heater         DHW On (used)/Off (not used)         0 n           Electric heater         DHW On (used)/Off (not used)         0 n           Electric heater         DHW On (used)/Off (not used)         0 n           Maing valve         On (used)/Off (not used)         0 n           Ontrol         Interval (1 to 30 min)         5 min           Flow sensor *10         Minimum (0 to 100/min)         100 L/min           Analog output         Interval (1 to 30 min)         5 min           Heating         Pump speed (1 to 5)         5           Heating         Pump speed (1 to 5)         5           Instand Internin( 10 to 100/min)         100 L/                                                                                                    |                               |         |                         |           | THW7             | -10°C to +10°C                                      |                                           | 0°C                                  |                 |               |       |
| Hard         -10°C to +10°C         0°C           Auxiliary settings         Economy set.         -10°C to +10°C         0°C           Auxiliary settings         Economy set.         00'O'T 2         0n         0n           Electric heater         Space heating: 0n (used)/Off (not used)         0n         0n           Electric heater         Electric heater         Boase heater of elay timer (5 to 180 min)         30 min           Electric heater         Boase heater of elay timer (5 to 180 min)         30 min         Electric heater           Mixing value         Electric heater         Boase heater of elay timer (5 to 180 min)         2 min           Flow sensor *10         Minimum (0 to 240 sec)         120 sec         120 sec           Interval (1 to 30 min)         2 min         120 sec         120 sec           Interval (1 to 30 min)         3 min         100 L/min         120 sec           Analog output         Interval (1 to 30 min)         5         120 sec           Heat pump speed         DHW         Pump speed (1 to 5)         5           Heat pump speed         Deaty Minimum (0 to 100L/min)         Standard           Heat pump speed         Maximum (0 to 100L/min)         100 L/min           Ings         Farage         Row temp         Max                                                                                                    |                               |         |                         |           | THW8             | -10°C to +10°                                       | °C                                        |                                      | 0°C             |               |       |
| Hwito         -10°C to +10°C         0°C           Auxiliary settings         Economy set-<br>lings of purput         -10°C to +10°C         0°C           Auxiliary settings         Economy set-<br>lings of purput         -10°C to +10°C         0°C           Bigs of purput         Electric heater<br>(Heating) *12         Space heating: On (used)/Off (rot used)         0 n           Electric heater<br>(DHW)         Electric heater delay timer (5 to 180 min)         20 min           Electric heater         Electric heater delay timer (15 to 30 min)         20 min           Electric heater         Maximum (10 to 240 sec)         120 sec           Flow sensor *10         Minimum (10 to 100L/min)         50 L/min           Analog output         Interval (1 to 30 min)         5         5           Heat source setting         Standard/Heater/Bolier/Mybrid *3         Standard           Heat source setting         Standard/Heater/Bolier/Mybrid *3         Standard           Heat pump set-<br>tings         Heat pump flow         Minimum (10 to 100L/min)         50 C           Quest mode<br>*4         Flow temp<br>*6         Maximum (10 to 100L/min)         10 C/min           Golden tweel (Normal/Level1/Level2)         Normal         Maximum setting & 0°C         5°C           Golden tweel (Normal/Level*1/Level2)         Normal         0                                                                                                    |                               |         |                         |           | THW9             | -10°C to +10°                                       | °C                                        |                                      | 0°C             |               |       |
| Auxiliary settings         THWB1         -10°C to +10°C         0°C           Auxiliary settings         Economy set.         Dn/Of "2         On         10 min           Electric heater         Electric heater delay timer (5 to 150 min)         00 min         0           Electric heater         Electric heater delay timer (5 to 150 min)         00 min         0           Electric heater         DHW: On (used)/Off not used)         0         0           Mining value         Bootster heater         DHW: On (used)/Off not used)         0           Mining value         Running (10 to 240 soc)         15 min         120 soc           Interval (1 to 30 min)         2 min         120 soc         100 L/min           Analog output         Interval (1 to 30 min)         5 min         100 L/min           Analog output         Interval (1 to 30 min)         5 min         100 L/min           Analog output         Interval (1 to 30 min)         5 min         100 L/min           Heat purp speed         DHW         Purp speed (1 to 5)         5           Heat purp speed         Day (Mont Sun, 0 to 100L/min)         100 L/min           Ings         Fate range         Maximum, 0 to 100L/min)         5 L/min           Reat purp         Fate range         Maximu                                                                                                    |                               |         |                         |           | THW10            | -10°C to +10°                                       | °C                                        |                                      | 0°C             |               |       |
| Auxiliary settings         Economy set.<br>Imigs for purpurs         On /<br>Delay (3 to 60 min)         On /<br>10 min           Electric heater<br>(DHW)         Electric heater<br>(DHW)         Electric heater<br>(DHW)         Electric heater<br>(DHW)         On         On           Mixing valve<br>Control         Electric heater<br>(DHW)         Electric heater<br>(DHW)         On         On         Immerision<br>(DHW)         On           Mixing valve<br>Control         Electric heater<br>(DHW)         Electric heater<br>(DHW)         On         Immerision<br>(DHW)         On           Flow sensor 101         Minimum (D to 100L/min)         15 min         Immerision<br>(DHW)         On         Immerision<br>(DHW)         Immerision<br>(DHW)         On           Pump speed         DHW         Minimum (D to 100L/min)         5 L/min         Immerision<br>(DHW)         Minimum (D to 100L/min)         5 L/min           Heat source setting         Heating         Pump speed (1 to 5)         5         5         Immerision<br>(D 100L/min)         5 L/min           Ings         Heating         Flow temp,<br>rate range         Standard/Heater/Boiler/Hybrid '3         Standard/Hybrid '3         Standard/Hybrid '3           Heating         Flow temp,<br>rate range         Maximum (D to 100L/min)         100 L/min         Immerision<br>(D 10/D/min)         Immerision<br>(D 10/D/min)         Immerision<br>(D 10/D/min) <td< td=""><td></td><td></td><td></td><td></td><td>THWB1</td><td colspan="2">-10°C to +10°C</td><td>0°C</td><td></td><td></td></td<>                                                                                                    |                               |         |                         |           | THWB1            | -10°C to +10°C                                      |                                           | 0°C                                  |                 |               |       |
| Pump speed         Delay (3 to 60 min)         10 min           Electric heater         Space heating: On (useq!)Off (not used)         On           Electric heater         Booster heater         Disouter heater           (DHW)         Electric heater         Disouter heater           Mixing valve         Running (10 to 240 sec)         120 sec           Control         Interval (1 to 30 min)         2 min           Mixing valve         Running (10 to 240 sec)         120 sec           Control         Interval (1 to 30 min)         2 min           Maximum (0 to 100L/min)         5 L/min         Maximum (0 to 100L/min)         5 L/min           Pump speed         DHW         Pump speed (1 to 5)         5         5           Heat source setting         Standard/Heater/Boiler/Hybrid '3         Standard         Minimum (0 to 100L/min)           ing s         Fals may bet         Heat pump flow         Minimum (0 to 100L/min)         100 L/min           ing s         Standard/Heater/Boiler/Hybrid '3         Standard         Minimum (0 to 100L/min)         100 L/min           ing s         Goviet mode         Day (Mon to Sun)                                                                                                    |                               |         | Auxiliary s             | ettings   | Economy set-     | On/Off *2                                           |                                           |                                      | On              |               |       |
| Electric heater<br>(Heating)         Space heating: On (used)/Off not used)         On           Electric heater<br>(DHW)         Booster heater Glay Winc (1so used)/Off (not used)         On           Immersion         DHW: On (used)/Off (not used)         On           Mixing valve<br>Control         Booster heater         DHW: On (used)/Off (not used)         On           Heat         Running (10 to 240 sec)         120 sec         Interval (1 to 30 min)         5 Lmin           Flow sensor *10         Minimum (0 to 100L/min)         Minimum (0 to 100L/min)         5 Lmin         Minimum (0 to 100L/min)         5 Minimum           Pump speed         DHW         Pump speed (1 to 5)         5         5           Heat source setting         Pump speed (1 to 5)         5         5           Heat pump set         Heat pump speed (1 to 5)         5         5           Heat pump speed (1 to 5)         S         5                                                                                                    |                               |         |                         |           | tings for pump.  | Delay (3 to 60                                      | min)                                      |                                      | 10 min          |               |       |
| Pump speed         Heating) *12         Electric heater delay timer (5 to 180 min)         30 min           Electric heater delay timer (5 to 180 min)         30 min         intervent           Wing value         Booster heater DHV: On (used)/Off (not used) *12         On           Ming value         Running (10 to 240 sec)         On           Ming value         Running (10 to 240 sec)         On           Maximum (0 to 100L/min)         2 min           Maximum (0 to 100L/min)         5 L/min           Maximum (0 to 100L/min)         5 min           Pump speed         DHW         Pump speed (1 to 5)           Heat pump set-         Heat pump flow min (10 to 100L/min)         Normal           Heat pump set-         Heat pump flow min (10 to 100L/min)         100 L/min           Time         Quiet mode         Day (Mon to Sun)            Quiet mode         Day (Mon to Sun)             Time         Quiet mode         Day (Mon to Sun)             Settings         operation         Flow temp.         Minimum temp. (20 to 45°C)         30°C           Maximum (0 to 100L/min)         100 L/min              Settings         operation         Flow te                                                                                                    |                               |         |                         |           | Electric heater  | Space heating                                       | g: On (us                                 | sed)/Off (not used)                  | On              |               |       |
| Pump speed         Electric heater<br>(DHW)         Booster heater<br>beater         DHW: On (used)/Off (not used) "12         On           Mixing valve<br>control         Running (10 to 240 sec)         120 sec         120 sec           Mixing valve<br>control         Running (10 to 240 sec)         120 sec         120 sec           Interval (1 to 30 min)         S unin         5 min         120 sec           Pump speed         DHW         Pump speed (1 to 5)         5           Heat source setting         DHW         Pump speed (1 to 5)         5           Heat pump set<br>trage         Heat pump flow         Minimum (0 to 100L/min)         5 L/min           Quiet node         DHW         Pump speed (1 to 5)         5           Heat pump set<br>trage         Heat pump flow         Minimum (0 to 100L/min)         5 L/min           Quiet level (Normal/Level/Roller/Hybrid '3         Standard/Heater/Boller/Hybrid '3         Standard           Standard/Heater/Boller/Hybrid '10         0.00 to 23.45         On           Quiet level (Normal/Level/Level2)         Normal           Minimum.temp. (20 to 45°C)         30°C           Standard/Heater/Bailer/Hybrid '10 to 60 min)         10 min           *4         Foom temp.         Mode (Normal/Fast)         Normal           Coriet level (Normal/Lev                                                                                                    |                               |         |                         |           | (Heating) *12    | Electric heate                                      | r delay ti                                | mer (5 to 180 min)                   | 30 min          |               |       |
| Immersion<br>heater         DHW: On (used)/Off (not used) '12         On           Mixing valve<br>control         The immersion<br>micro and the immersion<br>provide the immersion<br>micro and the immersion<br>micro and the immersion<br>m                                                                                                    |                               |         |                         |           | Electric heater  | Booster heater                                      | DHW: Or                                   | (used)/Off (not used)                | On              |               |       |
| Image: Provide and the set of the set of th                                                                                                    |                               |         |                         |           | (DHW)            | Immersion DHW: On (used)/Off (not used) *12         |                                           |                                      | On              |               |       |
| Derivative         Electric heater delay timer (15 to 30 min)         15 min           Mixing valve<br>control         Running (10 to 240 sec)         120 sec           Flow sensor *10         Minimum (0 to 100L/min)         5 L/min           Maximum (0 to 100L/min)         100 L/min         100 L/min           Analog output         Interval (1 to 30 min)         5 L/min           Pump speed         DHW         Pump speed (1 to 5)         5           Heat pump set         Heat pump flow         Maximum (0 to 100L/min)         5 L/min           Heat pump set         Heat pump flow         Maximum (0 to 100L/min)         100 L/min           Utiet mode         Day (Mon to Sun)         —         —           Operation         Heating         Flow temp.         Maximum (0 to 100L/min)         100 L/min           Operation         Flow temp.         Maximum (0 to 100L/min)         100 L/min         —           Operation         Heating         Flow temp.         Mode (Normal/Fast)         Normal           Normal         Interval (10 to 60 min)         10 min         =           Settings         on/off *2         On         On         =           Operation         Flow temp.         Maximum.temp. (20 to 45°C)         5°C         =                                                                                                    |                               |         |                         |           |                  | heater                                              |                                           |                                      | OII             |               |       |
| Wing valve         Running (10 to 240 sec)         120 sec           Flow sensor *10         Minimum (0 to 100L/min)         5 L/min           Analog output         Interval (1 to 30 min)         5 min           Analog output         Purma (1 to 5)         5           Heat source setting         Pump speed (1 to 5)         5           Heat source setting         Standard/Heater/Boiler/Hybrid *3         Standard           Heat source setting         Quiet mode         Day (Mon to Sun)            Quiet mode         Day (Mon to Sun)             Quiet mode         Day (Mon to Sun)             Quiet mode         Day (Mon to Sun)             Quiet level (Normal/Level1/Level2)         Normal            Quiet level (Normal/Level1/Level2)         Normal            Quiet level (Normal/Level1/Level2)         Normal            Quiet level (Normal/Level1/Level2)         Normal            Quiet level (Normal/Level1/Level2)         Normal            Quiet level (Normal/Level1/Level2)         Normal            Interval (10 to 60 min)         10 min             Promo difi                                                                                                    |                               |         |                         |           |                  | Electric heate                                      | r delay ti                                | mer (15 to 30 min)                   | 15 min          |               |       |
| Pump speed         Def of the sensor *10         Interval (1 to 30 min)         2 min           Pump speed         DHW         Pump speed (1 to 5)         5           Heat source setting         Standard/Heater/Boiler/Hybrid *3         Standard           Heat pump speed (1 to 5)         5           Heat pump speed (1 to 5)         5           Heat pump speed (1 to 5)         5           Heat pump speed (1 to 5)         5           Operation         Flow temp.         Standard/Heater/Boiler/Hybrid *3         Standard           Operation         Flow temp.         Minimum (0 to 100L/min)         100 L/min           Oulei twole         Day (Mon to Sun)             Time         Oulei twole (Normal/Level1/Level2)         Normal           Oulei twole (Normal/Level1/Level2)         Normal            Quiet level (Normal/Level1/Level2)         Normal            Oulei twole (Normal/Fast)         Normal            Preseze stat function *7         Standard/Heater/Boiler/Hybrid *3         Standard/Heater/Boiler/Level1/Level2)           Standard/Heater/Boiler/Hybrid *3         Normal            Ort/Off *2         On             Coluit level (Normal/Fast)         N                                                                                                    |                               |         |                         |           | Mixing valve     | Running (10 t                                       | nning (10 to 240 sec)                     |                                      |                 |               |       |
| Flow sensor *10         Minimum (0 to 100L/min)         5 L/min           Maximum (0 to 100L/min)         100 L/min           Analog output         Interval (1 to 30 min)         5 min           Pump speed         DHW         Pump speed (1 to 5)         5           Heating         Pump speed (1 to 5)         5           Heat pump set         Heat pump speed (1 to 5)         5           Heat pump set         Heat pump flow         Minimum (0 to 100L/min)         5 L/min           Tate range         Maximum (0 to 100L/min)         5 L/min         7           Quiet level (Normal/Level1/Level2)         Normal            Quiet level (Normal/Level1/Level2)         Normal            Quiet level (Normal/Level1/Level2)         Normal            Quiet level (Normal/Fast)         Normal            Yes         File pump for themp.         Minimum.temp. (35 to 60°C)         50°C           4         Room temp.         Mode (Normal/Fast)         Normal                                                                                                    |                               |         |                         |           | control          | Interval (1 to 3                                    | 30 min)                                   |                                      | 2 min           |               |       |
| Maximum (0 to 100L/min)         100 L/min           Pump speed         DHW         Pump speed (1 to 3)         5 min           Pump speed         DHW         Pump speed (1 to 5)         5           Heat source setting         Standard/Heater/Boiler/Hybrid "3         Standard           Heat pump set-<br>tings         Heat pump flow         Minimum (0 to 100L/min)         5 L/min           Atter range         Maximum (0 to 100L/min)         5 L/min                                                                                                    |                               |         |                         |           | Flow sensor *10  | Minimum (0 to                                       | o 100L/m                                  | nin)                                 | 5 L/min         |               |       |
| Pump speed         Analog output         Interval (1 to 30 min)         5 min           Pump speed         DHW         Pump speed (1 to 5)         5           Heating         Pump speed (1 to 5)         5           Heat pump set-<br>tings         Heating         Pump speed (1 to 5)         5           Heat pump set-<br>tings         Heat pump flow<br>rate range         Maximum (0 to 100L/min)         5 L/min           Operation         Heating<br>operation         Flow temp.<br>range<br>*4         Flow temp.<br>range<br>*4         Flow temp.<br>range<br>*4         Flow temp.<br>range<br>*4         Flow temp.<br>range<br>*4         Flow temp.<br>range<br>*4         Flow temp.<br>range<br>*4         Flow temp.<br>range<br>*4         Minimum.temp. (20 to 45°C)         30°C           Normal         Minimum.temp. (20 to 45°C)         30°C         30°C           Room temp.<br>control         Flow temp.<br>recontrol         Mode (Normal/Fast)<br>Interval (10 to 60 min)         Normal           Prome offit.<br>Lower limit (+2 to +5°C)         5°C         0n         5°C           Simultaneous operation<br>(DHW/Heating)         On/Off *2         On         0ff           Outdoor ambient temp. (-30 to +10°C)         -15°C         5°C           Guiddoor ambient temp. (-30 to +10°C)         -15°C         CO           Cold weather function         On/Off *2         Off         0ff </td <td></td> <td></td> <td></td> <td></td> <td colspan="3">Maximum (0 to 100L/min)</td> <td>100 L/min</td> <td></td> <td></td>                                                                                                    |                               |         |                         |           |                  | Maximum (0 to 100L/min)                             |                                           |                                      | 100 L/min       |               |       |
| Pump speed         Priority (Normal/High)         Normal           Pump speed         DHW         Pump speed (1 to 5)         5           Heat source setting         Standard/Heater/Boiler/Hybrid "3         Standard/           Heat pump set-<br>tings         Heat pump flow<br>rate range         Minimum (0 to 100L/min)         5 L/min           Quiet mode         Day (Mon to Sun)         -         -           Quiet mode         Day (Mon to Sun)         -         -           Operation         Heating         Plow temp.         Minimum.temp. (20 to 45°C)         30°C           Settings         operation<br>*4         Flow temp.         Minimum.temp. (20 to 45°C)         30°C           Room temp.         control         -         -         00/C01         5°C           Room temp.         control         -         0n/Off *2         0n         5°C           Simultaneous operation<br>(DHW/Heating)         0n/Off *2         0ff         0ff         0utdoor ambient temp. (-30 to +10°C)         -15°C           Boiler operation         Hybrid set-<br>tings         Priority mode (Ambient CostCo)_A Ambient         Ambient           Cold weather function         On/Off *2         Off         0ff         0utdoor ambient temp. (-30 to +10°C)         -15°C           Boiler op                                                                                                    |                               |         |                         |           | Analog output    | Interval (1 to 30 min)                              |                                           |                                      | 5 min           |               |       |
| Pump speed         DHW         Pump speed (1 to 5)         5           Heating         Pump speed (1 to 5)         5           Heat pump set-<br>tings         Heat pump flow         Minimum (0 to 100L/min)         5 L/min           Operation<br>settings         Heat name         Maximum (0 to 100L/min)         5 L/min           Operation<br>settings         Heating<br>operation<br>*4         Flow temp.<br>range         Minimum.temp. (20 to 45°C)         30°C           Normal         Flow temp.<br>range         Mode (Normal/Level1/Level2)         Normal           Normal         Flow temp.<br>range         Mode (Normal/Fast)         Normal           Normal         Interval (10 to 60 min)         10 min           Heat pump<br>thermo diff.<br>adjust         On/Off *2         On           Cold weather function *7         Uddoor ambient temp. (3 to 20°C) / **         5°C           Simultaneous operation<br>(DHW/Heating)         On/Off *2         Off           Outdoor ambient temp. (-30 to +10°C)         -15°C         -15°C           Boiler operation         Hybrid set         Outdoor ambient temp. (-30 to +10°C)         -15°C           Boiler operation         Hybrid set         Outdoor ambient temp. (-30 to +10°C)         -15°C           Cold weather function         On/Off *2         Off         On/Off to 999 kgC                                                                                                    |                               |         |                         |           |                  | Priority (Normal/High)                              |                                           |                                      | Normal          |               |       |
| Heating     Pump speed (1 to 5)     5       Heat source setting     Standard/Heater/Bolier/Hybrid *3     Standard       Heat pump set-<br>tings     Heat pump flow     Minimum (0 to 100L/min)     5 L/min       Quiet mode     Day (Mon to Sun)        Quiet mode     Day (Mon to Sun)        Quiet level (Normal/Level1/Level2)     Normal       Operation     Flow temp.<br>range     Minimum.temp. (20 to 45°C)     30°C       *4     Room temp.<br>control     Mode (Normal/Fast)     Normal       Heat pump<br>thermo dift.     Mode (Normal/Fast)     Normal       Ouver limit (-9 to -1°C)     -5°C       Freeze stat function *7     Outdoor ambient temp. (3 to 60°C)     5°C       Simultaneous operation<br>(DHW/Heating)     On/Off *2     On'Off *2       Outdoor ambient temp. (-30 to +10°C)     -15°C       Outdoor ambient temp. (-30 to +10°C)     -15°C       Cold weather function     On'Off *2     Off       Outdoor ambient temp. (-30 to +10°C)     -15°C       Boiler operation     Hybrid set-<br>tings     Priority mode (Ambient/CostCo2), Ambient       Heat pump the fulligent<br>settings     Energy Electricity (0.001 to 999 */kWh)     0.5 */kWh       Boiler operation     Hybrid set-<br>tings     Dutdoor ambient temp. (-30 to +10°C)     -15°C       Cold weather function     On'Off *                                                                                                    |                               |         | Pump speed              |           | DHW              | Pump speed (1 to 5)                                 |                                           |                                      | 5               |               |       |
| Heat source setting       Standard/Heater/Boiler/Hybrid *3       Standard         Heat pump set-<br>tings       Heat pump flow<br>A maximum (0 to 100L/min)       5 L/min         Quiet range       Maximum (0 to 100L/min)       000 L/min         Quiet work       Day (Mon to Sun)                                                                                                    |                               |         |                         |           | Heating          | Pump speed (1 to 5)                                 |                                           | 5                                    |                 |               |       |
| Heat pump set-<br>tings       Heat pump flow<br>rate range       Minimum (0 to 100L/min)       5 L/min         Quiet mode       Day (Mon to Sun)       -       -         Quiet mode       Day (Mon to Sun)       -       -         Time       0:00 to 23:45       0:00 to 23:45       0:00 to 23:45         Operation       Flow temp.<br>range       Minimum.temp. (20 to 45°C)       30°C       -         Minimum.temp. (20 to 45°C)       30°C       -       -         Minimum.temp. (20 to 45°C)       30°C       -       -         Moon temp.<br>control       Mode (Normal/Fast)       Normal       -         Heat pump<br>thermo diff.       Mode (Normal/Fast)       Normal       -         Interval (10 to 60 min)       10 min       -       -         Freeze stat function *7       Outdor ambient temp. (-30 to +10°C)       -15°C         Simultaneous operation<br>(DHW/Heating)       On/Off *2       Off       Outdoor ambient temp. (-30 to +10°C)       -15°C         Boiler operation       Hybrid set-<br>tings       Freeze Stat function       Off       Outdoor ambient temp. (-30 to +10°C)       -15°C         Outdoor ambient temp.       (-30 to +10°C)       -15°C       Off       Outdoor ambient temp. (-30 to +10°C)       -15°C       Oto -0°C       -15°C <td< td=""><td></td><td>Heat sour</td><td>ce settin</td><td>g</td><td colspan="3">Standard/Heater/Boiler/Hybrid *3</td><td>Standard</td><td></td><td></td></td<>                                                                                                    |                               |         | Heat sour               | ce settin | g                | Standard/Heater/Boiler/Hybrid *3                    |                                           |                                      | Standard        |               |       |
| tings       rate range       Maximum (0 to 100L/min)       100 L/min         Quiet mode       Day (Mon to Sun)       —         Time       0.00 to 23:45         Quiet level (Normal/Level1/Level2)       Normal         Operation       Flow temp.<br>range       Tange         *4       Flow temp.<br>range       Maximum.temp. (20 to 45°C)       30°C         *5       Maximum.temp. (20 to 45°C)       50°C         *6       Mometion       10 min         control       maximum (10 to 60 min)       10 min         *6       Mode (Normal/Fast)       Normal         Interval (10 to 60 min)       10 min         *7       Mode (Normal/Fast)       Normal         Event limit (-9 to -1°C)       -5°C         Upper limit (-9 to +1°C)       -5°C         Simultaneous operation       On/Off *2         Outdoor ambient temp. (-30 to +10°C)       -15°C         Outdoor ambient temp. (-30 to -10°C)       -15°C         Cold weather function       On/Off *2       Off         Outdoor ambient temp. (-30 to -10°C)       -15°C         Boiler operation       Hybrid set-       Outdoor ambient temp. (-30 to +10°C)       -15°C         Without settings       Priority mode (Ambient/Cost/Co)       Ambien                                                                                                    |                               |         | Heat pump set-<br>tings |           | Heat pump flow   | Minimum (0 to                                       | o 100L/m                                  | nin)                                 | 5 L/min         |               |       |
| Quiet mode         Day (Mon to Sun)         —           Time         0:00 to 23:45         Quiet level (Normal/Level1/Level2)         Normal           Operation         range         Minimum.temp. (20 to 45°C)         30°C           Room temp.         range         Maximum.temp. (35 to 60°C)         50°C           "6         Room temp.         Mode (Normal/Fast)         Normal           Interval (10 to 60 min)         10 min         10 min           "9         Heat pump thermo diff.         On/Off *2         On           Jupper limit (-9 to -1°C)         -5°C         5°C           Jupper limit (+3 to +5°C)         5°C         5°C           Simultaneous operation (DHW/Heating)         On/Off *2         Off           Outdoor ambient temp. (-30 to +10°C)         -15°C         5°C           Outdoor ambient temp. (-30 to +10°C)         -15°C         5°C           Outdoor ambient temp. (-30 to -10°C)         -15°C         5°C           Boiler operation         Hybrid set-         Midd set-         Priority mode (Ambient/Cost/Co2)         Ambient           Intelligent settings         Electricity         0.5 */kWh         0.5 */kWh         0.5 */kWh           Cold weather function         On/Off *2         Outdoor ambient temp. (-30 to +10°C)                                                                                                    |                               |         |                         |           | rate range       | Maximum (0 t                                        | o 100L/r                                  | nin)                                 | 100 L/min       |               |       |
| Operation settings       Flow temp. range '6       Minimum.temp. (35 to 50°C)       30°C         Normal interval (10 to 60 min) '19       Mode (Normal/Fast) interval (10 to 60 min) '10 min       Normal interval (10 to 60 min) '10 min         Heat pump thermo diff. adjust "7       On/Off *2       On         Lower limit (-9 to -1°C) interval (10 to 60 min) '10 min       S°C         Freeze stat function '29       On/Off *2       On         Upper limit (+3 to +5°C) interval (10 to 60 min) '10 min       S°C         Freeze stat function '20       On/Off *2       Off         Outdoor ambient temp. (-30 to +10°C) -15°C       On/Off       Outdoor ambient temp. (-30 to +10°C) -15°C         Cold weather function       On/Off *2       Off       Off         Outdoor ambient temp. (-30 to -10°C) -15°C       Off       Outdoor ambient temp. (-30 to -10°C) -15°C         Boiler operation       Hybrid set- tings       Priority mode (Ambient/Cost/CO2) Ambient       Sr/Wh         Intelligent settings       Energy Electricity (0.001 to 999 'kWh) 0.5 'kWh       S/kg-CO2/kWh       S/kg-CO2/kWh         Normal intelligent settings       Energy Electricity (0.001 to 999 kg -CO2/kWh)       S/kg-CO2/kWh       S/kg-CO2/kWh         Normal intelligent settings       Energy Electricity (0.001 to 999 kg -CO2/kWh)       S/kg-CO2/kWh       S/kg-CO2/kWh         Normal intelligent                                                                                                    |                               |         |                         |           | Quiet mode       | Day (Mon to S                                       | Sun)                                      |                                      |                 |               |       |
| Operation<br>settings         Heating<br>operation<br>*4         Flow temp.<br>range<br>*4         Flow temp.<br>range<br>*6         Mormal/Level1/Level2)         Normal           0/eration<br>*4         Normal<br>*4         Flow temp.<br>range<br>*6         Mode (Normal/Fast)         Normal           0/eration<br>*4         Mode (Normal/Fast)         Normal           0/eration<br>*3         Mode (Normal/Fast)         Normal           0/eration<br>*3         Mode (Normal/Fast)         Normal           0/eration<br>*4         Mode (Normal/Fast)         Normal           0/eration<br>*3         Mode (Normal/Fast)         Normal           0/eration<br>*4         Mode (Normal/Fast)         Normal           0/eration<br>*4         Mode (Normal/Fast)         Normal           0/eration<br>*5         Mode (Normal/Fast)         Normal           0/eration<br>*4         Mode (Normal/Fast)         Normal           0/eration<br>*4         Mode (Normal/Fast)         Normal           0/eration<br>*4         Mode (Normal/Fast)         Normal           0/eration<br>*4         Mode (Normal/Fast)         Normal           0/eration<br>*4         Mode (Normal/Fast)         Normal           0/eration<br>*4         Mode (Normal/Fast)         Normal           0/eration<br>*4         Mode (Normal/Fast)         Normal <t< td=""><td></td><td>Time</td><td>/</td><td></td><td>0:00 to 23:45</td><td></td><td></td></t<>                                                                                                    |                               |         |                         |           |                  | Time                                                | /                                         |                                      | 0:00 to 23:45   |               |       |
| Operation settings       Heating operation *4       Flow temp. range *6       Minimum.temp. (20 to 45°C)       30°C         Maximum.temp. (35 to 60°C)       50°C       50°C         *4       Room temp. control *9       Mode (Normal/Fast)       Normal         *9       Interval (10 to 60 min)       10 min         *9       On/Off *2       On         Heat pump thermo diff. adjust       On/Off *2       On         Lower limit (-9 to -1°C)       .5°C         adjust       Upper limit (+3 to +5°C)       5°C         Simultaneous operation (DHW/Heating)       On/Off *2       Off         Outdoor ambient temp. (-30 to +10°C)       -15°C       Off         Outdoor ambient temp. (-30 to +10°C)       -15°C       Priority mode (Ambient/Cost/Co2)         Boiler operation       On/Off *2       Off       Outdoor ambient temp. (-30 to +10°C)         Helligent settings       Electricity (0.001 to 999 */kWh) 0.5 */kWh       S*/kWh         Priority mode (Ambient/Cost/Co2)       Ambient       Sta CO2/         Multiligent settings       Electricity (0.001 to 999 */kWh) 0.5 */kWh       S*/kWh         Prior *5       Boiler (0.001 to 999 */kWh) 0.5 */kWh       S*/kWh         CO2       Electricity (0.001 to 999 */kWh) 0.5 */kWh       S*/kWh         Pri                                                                                                    |                               |         |                         |           |                  | Quiet level (N                                      | ormal/Le                                  | evel1/Level2)                        | Normal          |               |       |
| settings       operation       range       Maximum.temp. (35 to 60°C)       50°C         *4       Form temp.       Mode (Normal/Fast)       Normal         control       rg       No/Off *2       On         Heat pump       On/Off *2       On         thermo diff.       adjust       Upper limit (-9 to -1°C)       -5°C         Upper limit (+3 to +5°C)       5°C       5°C         Freeze stat function *7       Outdoor ambient temp. (30 to 20°C) / **       5°C         Simultaneous operation       On/Off *2       Off         Outdoor ambient temp. (-30 to +10°C)       -15°C       Off         Outdoor ambient temp. (-30 to +10°C)       -15°C       Off         Outdoor ambient temp. (-30 to +10°C)       -15°C       Priority mode (Ambient/Cost/CO2)         Boiler operation       Hybrid set-       Outdoor ambient temp. (-30 to 10 '999 'kWh)       0.5 */kWh         Intelligent       settings       Priority mode (Ambient/Cost/CO2)       Ambient         Intelligent       settings       Boiler       0.5 kg -CO2/         W/M       Nool to 999 kg -CO2/kWh       KWh       0.5 */kWh         CO2       Electricity       0.001 to 999 'kWh)       0.5 */kWh         Diol = efficiency (25 to 150%)       Boiler <t< td=""><td></td><td></td><td>Operation</td><td>Heating</td><td>Flow temp.</td><td>Minimum.tem</td><td>p. (20 to</td><td>45°C)</td><td>30°C</td><td></td><td></td></t<>                                                                                                    |                               |         | Operation               | Heating   | Flow temp.       | Minimum.tem                                         | p. (20 to                                 | 45°C)                                | 30°C            |               |       |
| *4       *6       Mode (Normal/Fast)       Normal         control       Mode (Normal/Fast)       Normal         interval (10 to 60 min)       10 min         *9       Heat pump<br>thermo diff.<br>adjust       On/Off *2       On         Lower limit (-9 to -1°C)       -5°C       -5°C         Image: Simultaneous operation<br>(DHW/Heating)       Outdoor ambient temp. (3 to 20°C) / **       5°C         Cold weather function       On/Off *2       Off         Outdoor ambient temp. (-30 to +10°C)       -15°C         Boiler operation       Hybrid set-       Outdoor ambient temp. (-30 to +10°C)       -15°C         Boiler operation       Hybrid set-       Outdoor ambient temp. (-30 to +10°C)       -15°C         Boiler operation       Hybrid set-       Outdoor ambient temp. (-30 to +10°C)       -15°C         Boiler operation       Hybrid set-       Outdoor ambient temp. (-30 to +10°C)       -15°C         Instelligent<br>settings       Energy       Electricity (0.001 to 999 r/kWh)       0.5 r/kWh         Oiler operation       Hybrid set-       Outdoor ambient temp. (-30 to +10°C)       -15°C         Intelligent<br>settings       Energy       Electricity (0.001 to 999 r/kWh)       0.5 r/kWh         Oiler operation       Hybrid set-       Outdoor ambient temp. (-30 to +10°C)                                                                                                    |                               |         | settings                | operatio  | on range<br>*6   | Maximum.temp. (35 to 60°C)                          |                                           |                                      | 50°C            |               |       |
| Room temp.       Mode (Normal/Fast)       Normal         Interval (10 to 60 min)       10 min         *9       On/Off *2       On         Heat pump thermo diff. adjust       On/Off *2       On         Upper limit (+3 to +5°C)       5°C         Simultaneous operation (DHW/Heating)       On/Off *2       Off         Outdoor ambient temp. (-30 to +10°C)       -15°C         Outdoor ambient temp. (-30 to +10°C)       -15°C         Cold weather function       On/Off *2       Off         Outdoor ambient temp. (-30 to +10°C)       -15°C         Boiler operation       On/Off *2       Off         Hybrid set-tings       Outdoor ambient temp. (-30 to +10°C)       -15°C         Frieze statings       Energy       Electricity (0.001 to 999 */kWh)       0.5 */kWh         Boiler operation       Normal       Energy       Electricity (0.001 to 999 */kWh)       0.5 */kWh         Normal       Simultaneous operation       Normal       Single operation       0.5 kg -CO2/         Heat pump opage (0.001 to 999 kg -CO2/kWh)       Normal       Single operation       0.5 kg -CO2/         With terms       Friet       Boiler officiency (25 to 150%)       80%       Boiler         Outdoor       Normal       Single officiency (25 to 150                                                                                                    |                               |         |                         | *4        |                  |                                                     |                                           |                                      |                 |               |       |
| Interval (10 to 60 min)       10 min         *9       Heat pump thermo diff. adjust       On/Off *2       On         adjust       Upper limit (-9 to -1°C)       -5°C         adjust       0/Off *2       5°C         Freeze stat function *7       Outdoor ambient temp. (3 to 20°C) / **       5°C         Simultaneous operation (DHW/Heating)       0n/Off *2       Off         Outdoor ambient temp. (-30 to +10°C)       -15°C         Cold weather function       On/Off *2       Off         Outdoor ambient temp. (-30 to +10°C)       -15°C         Boiler operation       On/Off *2       Off         Hybrid set-       Outdoor ambient temp. (-30 to +10°C)       -15°C         Hybrid set-       Outdoor ambient temp. (-30 to +10°C)       -15°C         Intelligent settings       Friority mode (Ambient/Cost/Co2)       Ambient         Intelligent settings       Energy Electricity (0.001 to 999 */kWh)       0.5 */kWh         Boiler (0.001 to 999 kg -CO2/kWh)       KWh       KWh         Heat appropriate flocinency (25 to 150%)       80%       Booster heater 1 capacity (1 to 40 kW)         Boiler efficiency (25 to 150%)       80%       Booster heater 2 capacity (4 kW/                                                                                                    |                               |         |                         |           | Room temp.       | Mode (Norma                                         |                                           | Normal                               |                 |               |       |
| $ \begin{array}{ c c c c c } \hline & \begin{array}{ c c c c } \hline & & & & & & & & & & & & & & & & & & $                                                                                                    |                               |         |                         |           | control          | Interval (10 to                                     | 10 min                                    |                                      |                 |               |       |
| Image: Internal off, adjust     On/Off *2     On       Image: Internal off, adjust     Upper limit (-9 to -1°C)     -5°C       Image: Image: Im                                                                                                    |                               |         |                         |           | *9               |                                                     |                                           |                                      |                 |               |       |
| intermo diff.<br>adjust       Lower limit (-9 to -1°C)       -5°C         Upper limit (+3 to +5°C)       5°C         Freeze stat function *7       Outdoor ambient temp. (3 to 20°C) / **       5°C         Simultaneous operation<br>(DHW/Heating)       On/Off *2       Off         Outdoor ambient temp. (-30 to +10°C)       -15°C         Cold weather function       On/Off *2       Off         Outdoor ambient temp. (-30 to -10°C)       -15°C         Boiler operation       Hybrid set-<br>tings       Outdoor ambient temp. (-30 to +10°C)       -15°C         Intelligent<br>settings       Energy       Electricity (0.001 to 999 */kWh)       0.5 */kWh         CO2       Electricity (0.001 to 999 */kWh)       0.5 */kWh       5*/kWh         CO2       Electricity (0.001 to 999 */kWh)       0.5 */kWh         Boiler       0.001 to 999 kg -CO2/kWh)       KWh         Boiler       0.5 kg -CO2/       KWh         Boiler       0.5 kg -CO2/       KWh         Boiler       0.001 to 999 kg -CO2/kWh)       KWh         Boiler       0.5 kg -CO2/       KWh         Boiler       0.001 to 999 kg -CO2/kWh)       KWh         Boiler       0.001 to 999 kg -CO2/kWh)       KWh         Boiler       0.00 kW)       Booster heater 1 capacity </td <td></td> <td></td> <td></td> <td></td> <td>Heat pump</td> <td>On/Off *2</td> <td>On</td> <td></td> <td></td>                                                                                                    |                               |         |                         |           | Heat pump        | On/Off *2                                           | On                                        |                                      |                 |               |       |
| Image: state of the state of the state                                                                                                    |                               |         |                         |           | thermo diff.     | Lower limit (-9 to -1°C)                            |                                           |                                      | -5°C            |               |       |
| Freeze stat function *7       Outdoor ambient temp. (3 to 20°C) / **       5°C         Simultaneous operation<br>(DHW/Heating)       On/Off *2       Off         Outdoor ambient temp. (-30 to +10°C)       -15°C         Cold weather function       On/Off *2       Off         Outdoor ambient temp. (-30 to -10°C)       -15°C         Boiler operation       Hybrid set-<br>tings       Outdoor ambient temp. (-30 to +10°C)       -15°C         Intelligent<br>settings       Energy       Electricity (0.001 to 999 */kWh)       0.5 */kWh         O.5 kg -CO2/<br>(0.001 to 999 kg -CO2/kWh)       0.5 kg -CO2/<br>kWh       0.5 kg -CO2/<br>kWh         Heat<br>source       Heat pump capacity (1 to 40 kW)       11.2 kW         Boiler efficiency (25 to 150%)       80%         Booster heater 1 capacity<br>(0 to 30 kW)       2 kW                                                                                                    |                               |         |                         |           | adjust           | Upper limit (+                                      | 5°C                                       |                                      |                 |               |       |
| Simultaneous operation (DHW//Heating)       On/Off *2       Otdoor ambient temp. (-30 to +10°C)       -15°C         Cold weather function       On/Off *2       Off         Boiler operation       Hybrid set-tings       Outdoor ambient temp. (-30 to -10°C)       -15°C         Boiler operation       Hybrid set-tings       Outdoor ambient temp. (-30 to +10°C)       -15°C         Intelligent settings       Priority mode (Ambient/Cost/CO2)       Ambient         Intelligent settings       Energy       Electricity (0.001 to 999 */kWh)       0.5 */kWh         OO1       CO2       Electricity       0.5 kg -CO2/kWh       KWh         Boiler       0.001 to 999 kg -CO2/kWh       Sig -CO2/kWh       KWh         Heat       Heat pump capacity (1 to 40 kW)       11.2 kW         Booster heater 1 capacity       2 kW       Booster heater 2 capacity       2 kW         (0 to 30 kW)       Booster heater 2 capacity       4 kW       4 kW                                                                                                    |                               |         |                         | Freeze    | stat function *7 | Outdoor ambient temp. (3 to 20°C) / **<br>On/Off *2 |                                           |                                      | 5°C             |               |       |
| (DHW/Heating)       Outdoor ambient temp. (-30 to +10°C)       -15°C         Cold weather function       On/Off *2<br>Outdoor ambient temp. (-30 to -10°C)       -15°C         Boiler operation       Hybrid set-<br>tings       Outdoor ambient temp. (-30 to +10°C)       -15°C         Intelligent<br>settings       Outdoor ambient temp. (-30 to +10°C)       -15°C       0         Intelligent<br>settings       Energy<br>Frice *5       Electricity (0.001 to 999 */kWh)       0.5 */kWh         CO2<br>(0.001 to 999 kg -CO2/kWh)       0.5 kg -CO2/<br>kWh       0.5 kg -CO2/<br>kWh         Heat<br>source       Heat pump capacity (1 to 40 kW)       11.2 kW         Boiler efficiency (25 to 150%)       80%       80%         Booster heater 1 capacity<br>(0 to 30 kW)       2 kW       4 kW                                                                                                    |                               |         |                         | Simulta   | neous operation  |                                                     |                                           |                                      | Off             |               |       |
| Cold weather function       On/Off *2       Off         Outdoor ambient temp. (-30 to -10°C)       -15°C         Boiler operation       Hybrid set-<br>tings       Outdoor ambient temp. (-30 to +10°C)       -15°C         Intelligent<br>settings       Energy<br>price *5       Electricity (0.001 to 999 */kWh)       0.5 */kWh         CO2       Electricity (0.001 to 999 */kWh)       0.5 */kWh       0.5 */kWh         Boiler (0.001 to 999 kg -CO2/kWh)       0.5 kg -CO2/<br>kWh       0.5 kg -CO2/<br>kWh         Heat       Heat       Heat pump capacity (1 to 40 kW)       0.5 kg -CO2/<br>kWh         Boiler efficiency (25 to 150%)       80%       80%         Booster heater 1 capacity<br>(0 to 30 kW)       2 kW       2 kW                                                                                                    |                               |         |                         | (DHW/F    | leating)         | Outdoor ambi                                        | −15°C                                     |                                      |                 |               |       |
| Boiler operation       Hybrid set-tings       Outdoor ambient temp. (-30 to -10°C)       -15°C         Boiler operation       Hybrid set-tings       Outdoor ambient temp. (-30 to +10°C)       -15°C         Intelligent settings       Friority mode (Ambient/Cost/CO2)       Ambient         Intelligent settings       Energy price *5       Electricity (0.001 to 999 */kWh)       0.5 */kWh         CO2       Electricity       0.001 to 999 */kWh)       0.5 kg -CO2/         (0.001 to 999 kg -CO2/kWh)       kWh       0.001 to 999 kg -CO2/kWh)         Boiler       0.5 kg -CO2/       0.001 to 999 kg -CO2/kWh)         Heat       Heat pump capacity (1 to 40 kW)       11.2 kW         Booler efficiency (25 to 150%)       80%         Booler flociency (0 to 30 kW)       Booster heater 1 capacity       2 kW         (0 to 30 kW)       Booster heater 2 capacity       4 kW                                                                                                    |                               |         |                         | Cold wea  | ather function   | On/Off *2                                           |                                           |                                      | Off             |               |       |
| Boiler operation       Hybrid set-<br>tings       Outdoor ambient temp. (-30 to +10°C)       -15°C         Priority mode (Ambient/Cost/CO2)       Ambient         Intelligent<br>settings       Energy<br>price *5       Electricity (0.001 to 999 */kWh)       0.5 */kWh         OUtdoor ambient temp. (-30 to +10°C)       -15°C       Imbient         Intelligent<br>settings       Energy<br>price *5       Electricity (0.001 to 999 */kWh)       0.5 */kWh         OUtdoor ambient temp. (-30 to +10°C)       -15°C       Imbient         Intelligent<br>settings       Energy<br>price *5       Electricity (0.001 to 999 */kWh)       0.5 */kWh         OU       0.001 to 999 kg -CO2/kWh)       KWh       Imbient         Boiler<br>(0.001 to 999 kg -CO2/kWh)       KWh       Imbient         Heat<br>source       Heat pump capacity (1 to 40 kW)       11.2 kW         Booster heater 1 capacity<br>(0 to 30 kW)       2 kW       Imbient         Booster heater 2 capacity       4 kW       Imbient                                                                                                    |                               |         |                         |           |                  | Outdoor ambi                                        | ent temp                                  | o. (−30 to −10°C)                    | −15°C           |               |       |
| tingsPriority mode (Ambient/Cost/CO2)AmbientIntelligent<br>settingsEnergy<br>price*5Electricity (0.001 to 999 */kWh)0.5 */kWhCO2<br>emis-<br>sionElectricity<br>(0.001 to 999 kg -CO2/kWh)0.5 kg -CO2/<br>kWhBoiler<br>(0.001 to 999 kg -CO2/kWh)0.5 kg -CO2/<br>kWhHeat<br>sourceHeat pump capacity (1 to 40 kW)11.2 kWBooster heater 1 capacity<br>(0 to 30 kW)2 kWBooster heater 2 capacity<br>(0 to 30 kW)4 kW                                                                                                    |                               |         |                         | Boiler op | peration         | Hybrid set-                                         | Outdoor                                   | ambient temp. (-30 to +10°C)         | −15°C           |               |       |
| Intelligent<br>settings<br>Intelligent<br>settings<br>Intelligent<br>Settings<br>Intelligent<br>Setting<br>Intelligent<br>Setting<br>Intelligent<br>Setting<br>Intelligent<br>Setting<br>Intelligent<br>Setting<br>Intelligent<br>Setting<br>Intelligent<br>Setting<br>Intelligent<br>Setting<br>Intelligent<br>Intelligent<br>Setting<br>Intelligent<br>Setting<br>Intelligent<br>Intelligent<br>Intellig |                               |         |                         |           |                  | tings                                               | Priority                                  | mode (Ambient/Cost/CO <sub>2</sub> ) | Ambient         |               |       |
| settings price *5 Boiler (0.001 to 999 */kWh) 0.5 */kWh<br>CO2 Electricity 0.5 kg -CO2/<br>emis-<br>sion Boiler 0.001 to 999 kg -CO2/kWh) kWh<br>Boiler 0.5 kg -CO2/<br>(0.001 to 999 kg -CO2/kWh) kWh<br>Heat Heat pump capacity (1 to 40 kW) 11.2 kW<br>Boiler efficiency (25 to 150%) 80%<br>Booster heater 1 capacity 2 kW<br>(0 to 30 kW)<br>Booster heater 2 capacity 4 kW                                                                                                    |                               |         |                         |           |                  | Intelligent                                         | Enerav                                    | Electricity (0.001 to 999 */kWh)     | 0.5 */kWh       |               |       |
| CO2<br>emis-<br>sionElectricity0.5 kg -CO2/<br>kWhBoiler<br>(0.001 to 999 kg -CO2/kWh)0.5 kg -CO2/<br>kWhBoiler<br>(0.001 to 999 kg -CO2/kWh)0.5 kg -CO2/<br>kWhHeat<br>sourceHeat pump capacity (1 to 40 kW)11.2 kWBoiler efficiency (25 to 150%)80%Booster heater 1 capacity<br>(0 to 30 kW)2 kWBooster heater 2 capacity<br>(0 to 30 kW)4 kW                                                                                                    |                               |         |                         |           |                  | settings                                            | price *5                                  | Boiler (0.001 to 999 */kWh)          | 0.5 */kWh       |               |       |
| emis-<br>sion $ \begin{array}{c} (0.001 \text{ to } 999 \text{ kg } -\text{CO2/kWh}) & \text{kWh} \\ \hline \text{Boiler} & 0.5 \text{ kg } -\text{CO2/} \\ (0.001 \text{ to } 999 \text{ kg } -\text{CO2/kWh}) & \text{kWh} \\ \hline \text{Heat} & \text{Heat pump capacity (1 to 40 kW) } 11.2 \text{ kW} \\ \hline \text{Boiler efficiency (25 to 150%) } 80\% \\ \hline \text{Booster heater 1 capacity} & 2 \text{ kW} \\ (0 \text{ to } 30 \text{ kW}) \\ \hline \text{Booster heater 2 capacity} & 4 \text{ kW} \\ \hline \text{(0 to 30 kW)} \end{array} $                                                                                                    |                               |         |                         |           |                  |                                                     | CO2                                       | Electricity                          | 0.5 kg -CO2/    |               |       |
| sion Boiler 0.5 kg -CO2/<br>(0.001 to 999 kg -CO2/kWh) kWh<br>Heat pump capacity (1 to 40 kW) 11.2 kW<br>Boiler efficiency (25 to 150%) 80%<br>Booster heater 1 capacity 2 kW<br>(0 to 30 kW)<br>Booster heater 2 capacity 4 kW                                                                                                    |                               |         |                         |           |                  |                                                     | emis-                                     | (0.001 to 999 kg -CO2/kWh)           | kWh             |               |       |
| Image: space state stat                                                                                                    |                               |         |                         |           |                  |                                                     | sion                                      | Boiler                               | 0.5 kg -CO2/    |               |       |
| Heat Heat pump capacity (1 to 40 kW) 11.2 kW<br>Source Boiler efficiency (25 to 150%) 80%<br>Booster heater 1 capacity 2 kW<br>(0 to 30 kW)<br>Booster heater 2 capacity 4 kW                                                                                                    |                               |         |                         |           |                  |                                                     |                                           | (0.001 to 999 kg -CO2/kWh)           | kWh             |               |       |
| source Boiler efficiency (25 to 150%) 80%<br>Booster heater 1 capacity 2 kW<br>(0 to 30 kW)<br>Booster heater 2 capacity 4 kW<br>(0 to 30 kW)                                                                                                    |                               |         |                         |           |                  |                                                     | Heat                                      | Heat pump capacity (1 to 40 kW)      | 11.2 kW         |               |       |
| Booster heater 1 capacity 2 kW<br>(0 to 30 kW)<br>Booster heater 2 capacity 4 kW<br>(0 to 30 kW)                                                                                                    |                               |         |                         |           |                  |                                                     | source                                    | Boiler efficiency (25 to 150%)       | 80%             |               |       |
| (0 to 30 kW)<br>Booster heater 2 capacity 4 kW<br>(0 to 30 kW)                                                                                                    |                               |         |                         |           |                  |                                                     |                                           | Booster heater 1 capacity            | 2 kW            |               |       |
| Booster heater 2 capacity 4 kW<br>(0 to 30 kW)                                                                                                    |                               |         |                         |           |                  |                                                     |                                           | (0 to 30 kW)                         |                 |               |       |
|                                                                                                    |                               |         |                         |           |                  |                                                     | Booster heater 2 capacity<br>(0 to 30 kW) |                                      | 4 kW            |               |       |

#### Engineers Forms

Commissioning/Field settings record sheet (continued from the previous page)

| Main re | emote c | ontroller s                  | creen       |                               |                                | Parameters                                | Default setting     | Field setting | Notes |
|---------|---------|------------------------------|-------------|-------------------------------|--------------------------------|-------------------------------------------|---------------------|---------------|-------|
| Setting | Service | Operation                    | Smart grid  | DHW                           | On/Off                         |                                           | Off                 |               |       |
|         | menu    | settings                     | ready       |                               | Target temp (+1                | to +20°C) / (Non active)                  |                     |               |       |
|         |         |                              |             | Heating                       | On/Off                         |                                           | Off                 |               |       |
|         |         |                              |             |                               | Target temp.                   | Switch-on recommendation (20 to 60°C)     | 50°C                |               |       |
|         |         |                              |             |                               |                                | Switch-on command (20 to 60°C)            | 55°C                |               |       |
|         |         |                              |             | Pump cycles                   | Heating (On/Off)               |                                           | On                  |               |       |
|         |         |                              |             |                               | Interval (10 to 12             | 20 min)                                   | 10 min              |               |       |
|         |         |                              | Floor dry u | p function                    | On/Off *2                      |                                           | Off                 |               |       |
|         |         |                              |             |                               | Target temp.                   | Start&Finish (20 to 60°C)                 | 30°C                |               |       |
|         |         |                              |             |                               |                                | Max. temp. (20 to 60°C)                   | 45°C                |               |       |
|         |         |                              |             |                               |                                | Max. temp. period (1 to 20 days)          | 5 days              |               |       |
|         |         |                              |             |                               | Flow temp.                     | Temp. increase step (+1 to +10°C)         | +5°C                |               |       |
|         |         |                              |             |                               | (Increase)                     | Increase interval (1 to 7 days)           | 2 days              |               |       |
|         |         |                              |             |                               | Flow temp.                     | Temp. decrease step (-1 to -10°C)         | -5°C                |               |       |
|         |         |                              |             |                               | (Decrease)                     | Decrease interval (1 to 7 days)           | 2 days              |               |       |
|         |         |                              | Summer m    | ode                           | On/Off                         |                                           | Off                 |               |       |
|         |         |                              |             |                               | Outdoor ambi-                  | Heating ON (4 to 19°C)                    | 10°C                |               |       |
|         |         |                              |             |                               | ent temp.                      | Heating OFF (5 to 20°C)                   | 15°C                |               |       |
|         |         |                              |             |                               | Judgement time                 | Heating ON (1 to 48 hours)                | 6 hours             |               |       |
|         |         |                              |             |                               |                                | Heating OFF (1 to 48 hours)               | 6 hours             |               |       |
|         |         |                              |             |                               | Forced heating (               | $ON (-30 \text{ to } 10^{\circ}\text{C})$ | 5 °C                |               |       |
|         |         |                              | Water flow  | / control                     | On/Off                         |                                           | Off                 |               |       |
|         |         | Energy monitor set-<br>tings |             | Electric heat-<br>er capacity | Booster heater<br>1 capacity   | 0 to 30kW *12                             | 2kW                 |               |       |
|         |         |                              |             |                               | Booster heater<br>2 capacity   | 0 to 30kW *12                             | 4kW                 |               |       |
|         |         |                              |             |                               | Immersion heat-<br>er capacity | 0 to 30kW                                 | 0kW                 |               |       |
|         |         |                              |             |                               | Analog output                  | 0 to 30kW                                 | 0kW                 |               |       |
|         |         |                              |             | Delivered ene                 | rgy adjustment                 | -50 to +50%                               | 0%                  |               |       |
|         |         |                              |             | Water pump input              | Pump 1                         | 0 to 200W or ***(factory fitted<br>pump)  | ***                 |               |       |
|         |         |                              |             |                               | Pump 2                         | 0 to 200W                                 | 0W                  |               |       |
|         |         |                              |             |                               | Pump 3                         | 0 to 200W                                 | 0W                  |               |       |
|         |         |                              |             |                               | Pump 4                         | 0 to 200W                                 | 72W                 |               |       |
|         |         |                              |             | Electric energy meter         |                                | 0.1/1/10/100/1000 pulse/kWh               | 1 pulse/<br>kWh     |               |       |
|         |         |                              |             | Heat meter                    |                                | 0.1/1/10/100/1000 pulse/kWh               | 1 pulse/<br>kWh     |               |       |
|         |         | External ir<br>tings         | nput set-   | Demand cont                   | rol (IN4)                      | Heat source OFF/Boiler operation          | Boiler<br>operation |               |       |
|         |         |                              |             | Outdoor therm                 | ostat (IN5)                    | Heater operation/Boiler operation         | Boiler<br>operation |               |       |
|         |         | Thermo O                     | N output    |                               |                                | Zone1/Zone2/Zone1&2                       | Zone1&2             |               |       |

\*1 The settings related to Zone2 can be switched only when 2 zone temperature control is enabled (when DIP SW2-6 and SW 2-7 (FTC) are ON).

\*2 On: the function is active; Off: the function is inactive.

\*3 When DIP SW1-1 (FTC) is set to OFF "WITHOUT Boiler" or SW2-6 (FTC) is set to OFF "WITHOUT Mixing tank", neither Boiler nor Hybrid can be selected.

- \*4 Valid only when operating in Room temp. control mode.
- \*5 "\*" of "\*/kWh" represents currency unit (e.g. € or £ or the like)

\*6 Valid only when operating in Heating room temperature.

\*8 The settings related to Zone2 can be switched only when 2-zone temperature control or 2-Zone valve ON/OFF control is active. \*9 When DIP SW5-2 (FTC) is set to OFF, the function is active.

\*10 Do not change the setting since it is set according to the specification of flow sensor attached to the heat pump unit.

\*11 The default setting is 1 pulse/kWh depend on the connected indoor unit.

\*12 If booster heater equipped, the function is activated.

<sup>\*7</sup> If asterisk (\*\*) is chosen freeze stat function is deactivated. (i.e. primary water freeze risk)

#### Back-up operation of boiler

Heating operation is backed up by boiler. For more details, refer to the installation manual of PAC-TH012HT-E.

#### <Installation & System set up>

1. Set DIP-SW 1-1 (FTC) to ON "With boiler" and SW2-6 (FTC) to ON "With Mixing tank".

- 2. Install the thermistors THWB1<sup>\*1</sup> on the boiler circuit.
- 3. Connect the output wire (OUT10: Boiler operation) to the input (room thermostat input) on the boiler. \*2
- 4. Install one of the following room temperature thermostats. \*3
- · Wireless remote controller (option)
- · Room temp. thermostat (local supply)
- · Main remote controller (remote position)
- \*1 The boiler temperature thermistor is an optional part.
- \*2 OUT10 has no voltage across it.

en

\*3 Boiler heating is controlled on/off by the Room temp. thermostat.

#### <Main remote controller settings>

- 1. Go to Service menu > Heat source setting and choose "Boiler" or "Hybrid". \*4
- 2. Go to Service menu > Operation settings > Boiler settings to make detailed settings for "Hybrid" above .

\*4 The "Hybrid" automatically switches heat sources between Heat pump (and Electric heater) and boiler.

#### Product fiche of temperature control

- (a) Supplier's name: MITSUBISHI ELECTRIC CORPORATION
- (b) Supplier's model identifier: PAR-WT50R-E and PAR-WR51R-E
- (c) The class of the temperature control:  $\ensuremath{\mathbb{V}}\xspace$
- (d) The contribution of the temperature control to seasonal space heating energy efficiency: 4%

EU DECLARATION OF CONFORMITY EG-DEKLARATION OM ÖVERENSSTÄMMELSE EU-VAATIMUSTENMUKAISUUSVAKUUTUS EU-ERKLÆRING OM SAMSVAR EU-OVERENSSTEMMELSESERKLÆRING

EL-I VASTAVUSDEKLARATSIOON ES ATBILSTĪBAS DEKLARĀCIJA ES ATITIKTIES DEKLARACIJA EU-KONFORMITÄTSERKLÄRUNG EU-CONFORMITEITSVERKLARING DÉCLARATION DE CONFORMITÉ UE DEKLARACJA ZGODNOŚCI UE EU PROHLÁŠENÍ O SHODĚ

### MITSUBISHI ELECTRIC AIR CONDITIONING SYSTEMS EUROPE LTD. NETTLEHILL ROAD, HOUSTOUN INDUSTRIAL ESTATE, LIVINGSTON, EH54 5EQ, SCOTLAND, UNITED KINGDOM

hereby declares under its sole responsibility that the air conditioner(s) and heat pump(s) for use in residential, commercial, and light-industrial environments described below: intygar härmed att luftkonditioneringarna och värmepumparna som beskrivs nedan för användning i bostäder, kommersiella miljöer och lätta industriella miljöer:

vakuuttaa täten yksinomaisella vastuullaan, että jäljempänä kuvatut asuinrakennuksiin, pienteollisuuskäyttöön ja kaupalliseen käyttöön tarkoitetut ilmastointilaitteet ja lämpöpumput: erklærer et fullstendig ansvar for undernevnte klimaanlegg og varmepumper ved bruk i boliger, samt kommersielle og lettindustrielle miljøer:

erklærer hermed under eneansvar, at det/de herunder beskrevne airconditionanlæg og varmepumpe(r) til brug i beboelses- og erhvervsmiljøer samt i miljøer med let industri: kinnitab oma ainuvastutusel, et allpool toodud elu-, äri- ja kergtööstuskeskkondades kasutamiseks mõeldud kliimaseadmed ja soojuspumbad:

ar šo, vienpersoniski uzņemoties atbildību, paziņo, ka tālāk aprakstītais(-ītie) gaisa kondicionētājs(-i) un siltumsūknis(-i) ir paredzēti lietošanai dzīvojamajās, komercdarbības un vieglās rūpniecības telpās, kas aprakstītas tālāk:

šiuo vien tik savo atsakomybe pareiškia, kad toliau apibūdintas (-i) oro kondicionierius (-iai) ir šilumos siurblys (-iai), skirtas (-i) naudoti toliau apibūdintose gyvenamosiose, komercinėse ir lengvosios pramonės aplinkose:

relations applinned. erklärt hierbij onder eigen verantwortung, dass die Klimaanlage(n) und Wärmepumpe(n) für das häusliche, kommerzielle und leichtindustrielle Umfeld wie unten beschrieben: verklaart hierbij onder eigen verantwoordelijkheid dat de voor huishoudelijke, handels- en lichtindustriële omgevingen bestemde airconditioner(s) en warmtepomp(en) zoals onderstaand beschreven: déclare par la présente et sous sa propre responsabilité que le(s) climatiseur(s) et la/les pompe(s) à chaleur destinés à un usage dans des environnements résidentiels, commerciaux et d'industrie légère décrits ci-dessous :

ninjejszym oświadcza na swoją wyłączną odpowiedzialność, że klimatyzatory i pompy ciepła do zastosowań w środowisku mieszkalnym, handlowym i lekko uprzemysłowionym opisane poniżej tímto na vlastní odpovědnost prohlašuje, že níže popsané klimatizační jednotky a tepelná čerpadla pro použití v obytných prostředích, komerčních prostředích a prostředích lehkého průmyslu:

#### MITSUBISHI ELECTRIC. EHWT17D-MHEDW

is/are in conformity with provisions of the following Union harmonisation legislation. uppfyller villkoren i följande harmoniserade föreskrifter inom unionen. ovat seuraavan unionin yhdenmukaistamislainsäädännön säännösten mukaisia. er i samsvar med forskriftene til følgende EU-lovgivning om harmonisering. er i overensstemmelse med bestemmelserne i følgende harmoniserede EU-lovgivning. vastavad järgmiste Euroopa Liidu ühtlustatud õigusaktide sätetele. atbilst šādiem ES harmonizētajiem tiesību aktu noteikumiem. taip pat atitinka kitų toliau išvardytų suderintųjų Sąjungos direktyvų nuostatas

die Bestimmungen der folgenden Harmonisierungsrechtsvorschriften der Union erfüllt/ erfüllen

voldoet/voldoen aan bepalingen van de volgende harmonisatiewetgeving van de Unie est/sont conforme(s) aux dispositions de la législation d'harmonisation de l'Union suivante.

vante. są zgodne z przepisami następującego unijnego prawodawstwa harmonizacyjnego. jsou v souladu s ustanoveními následujících harmonizačních právních předpisů Unie.

2014/35/EU: Low Voltage

2006/42/EC: Machinery 2014/30/EU: Electromagnetic Compatibility

2009/125/EC: Energy-related Products Directive and Regulation (EU) No 813/2013 2011/65/EU, (EU) 2015/863 and (EU) 2017/2102: RoHS Directive

UK DECLARATION OF CONFORMITY

### MITSUBISHI ELECTRIC AIR CONDITIONING SYSTEMS EUROPE LTD. NETTLEHILL ROAD, HOUSTOUN INDUSTRIAL ESTATE, LIVINGSTON, EH54 5EQ, SCOTLAND, UNITED KINGDOM

hereby declares under its sole responsibility that the air conditioner(s) and heat pump(s) for use in residential, commercial, and light-industrial environments described below:

MITSUBISHI ELECTRIC, EHWT17D-MHEDW

is/are in conformity with provisions of the following UK legislation

The Electrical Equipment (Safety) Regulations 2016 The Supply of Machinery (Safety) Regulations 2008 The Electromagnetic Compatibility Regulations 2016 The Ecodesign for Energy-Related Products and Energy Information (Amendment) (EU Exit) Regulations 2019 The Restriction of the Use of Certain Hazardous Substances in Electrical and Electronic Equipment Regulations 2012

Issued UNITED KINGDOM 1. Apr. 2022

Atsushi EDAYOSHI

Manager, Quality Assurance Department

# This product is designed and intended for use in the residential, commercial and light-industrial environment.

#### Importer:

Mitsubishi Electric Europe B.V. Capronilaan 46, 1119 NS, Schiphol Rijk, The Netherlands

French Branch 2, Rue De L'Union, 92565 RUEIL MAISON Cedex

German Branch Mitsubishi-Electric-Platz 1 40882 Ratingen North Rhine-Westphalia Germany

Belgian Branch 8210 Loppem, Autobaan 2, Belgium

Irish Branch Westgate Business Park, Ballymount Road, Upper Ballymount, Dublin 24, Ireland

Italian Branch Palazzo Sirio Ingresso 1, Viale Colleoni, 7, 20864 Agrate Brianza (MI), Italy

Norwegian Branch Gneisveien 2D, 1914 Ytre Enebakk, Norway

Portuguese Branch Avda. do Forte 10, 2794-019 Carnaxide, Lisbon, Portugal

Spanish Branch Av. Castilla, 2 Parque Empresarial San Fernando - Ed. Europa, 28830 San Fernando de Henares (Madrid), Spain

Scandinavian Branch Hammarbacken 14, P.O. Box 750, SE-19127, Sollentuna, Sweden

UK Branch Travellers Lane, Hatfield, Hertfordshire, AL10 8XB. England, UK

Polish Branch Krakowska 48, PL-32-083 Balice, Poland

ООО «Мицубиси Электрик (РУС)» 115114, Российская Федерация, г. Москва, ул. Летниковская, д. 2, стр. 1, 5 этаж

Please be sure to put the contact address/telephone number on this manual before handing it to the customer.

### MITSUBISHI ELECTRIC CORPORATION

HEAD OFFICE: TOKYO BUILDING, 2-7-3, MARUNOUCHI, CHIYODA-KU, TOKYO 100-8310, JAPAN